# Contents

| 1 BL6-U PARALLEL INTEGRATED CONTROLLER MODEL & SPECIFICATIONS               | 1  |
|-----------------------------------------------------------------------------|----|
| 1.1 MODEL DESCRIPTION                                                       | 1  |
| 1.2 Specifications                                                          | 2  |
| 2 BL6-U PARALLEL INTEGRATED CONTROLLER MAIN BOARD TERMINALS                 | 4  |
| 3 PG CARD TERMINALS & ASSEMBLAGE                                            | 8  |
| 3.1 PG_V6                                                                   | 8  |
| 3.2 PG_V6X                                                                  | 9  |
| 3.3 SPG_V6                                                                  | 9  |
| 3.4 SPG_V6E                                                                 | 11 |
| 4 PARAMETER NEED TO SET BEFORE INSPECTION RUN                               | 12 |
| 5 MOTOR INITIAL ANGLE TUNING (ONLY FOR SYNCHRONOUS MACHINE)                 | 14 |
| 6 ASYNCHRONOUS MOTOR ADJUSTMENT                                             | 19 |
| 6.1 Motor Parameters Confirmation                                           | 19 |
| 6.2 Encoder Parameters Confirmation                                         | 19 |
| 6.3 PI PARAMETERS CONFIRMATION                                              | 20 |
| 6.4 Elevator System Confirmation                                            | 20 |
| 7 INSPECTION RUNNING                                                        | 22 |
| 7.1 Things to check before inspection running:                              | 22 |
| 7.2 INSPECTION RUNNING                                                      | 22 |
| 8 HOISTWAY PARAMETER LEARNING                                               | 23 |
| 8.1 Perform Hoistway Parameter Learning with Digital Operator               | 23 |
| 8.2 Perform Hoistway Parameter Learning with Digital Tubes & Operation Keys | 24 |
| 8.3 Hoistway Parameter Learning Fault Diagnosis                             | 24 |
| 9 START-UP COMFORT LEVEL ADJUSTMENT                                         | 26 |
| 9.1 Comfort level adjustment with weighing device                           | 26 |
| 9.2 Start without Load Compensation Setup                                   | 26 |
| 9.3 Elevator normal speed comfort level adjustment                          | 28 |
| 10 LEVELING PRECISION ADJUSTMENT                                            | 29 |
| 10.1 Basic Conditions for Elevator Leveling                                 | 29 |
| 10.2 Leveling Parameter Adjustment                                          | 29 |
| 11 INTEGRATED CONTROLLER TERMINAL WIRING DIAGRAM                            | 30 |
| APPENDIX I BL6-U PARALLEL INTEGRATED CONTROLLER TEST COMMISSIONING          | 31 |
| APPENDIX II BL6-U PARALLEL INTEGRATED CONTROLLER OPERATOR MENU              | 32 |
| APPENDIX III LEVELING SWITCHES & FLAG INSTALLATION                          | 33 |
| APPENDIX IV PARAMETERS                                                      | 34 |
| APPENDIX V ELEVATOR SYSTEM FAULTS                                           | 45 |
| APPENDIX VI DRIVER FAULT                                                    | 48 |
| APPENDIX VII MENU OPERATION PROCESSES WITH DIGITAL TUBES & OPERATION KEYS   | 53 |

# **1 BL6-U Parallel Integrated Controller Model & Specifications**

## **1.1 Model description**

Model description of BL6-U Parallel Integrated Controller is shown as figure 1(take 22KW closed type controller as example).

Specifications list in chart 1.

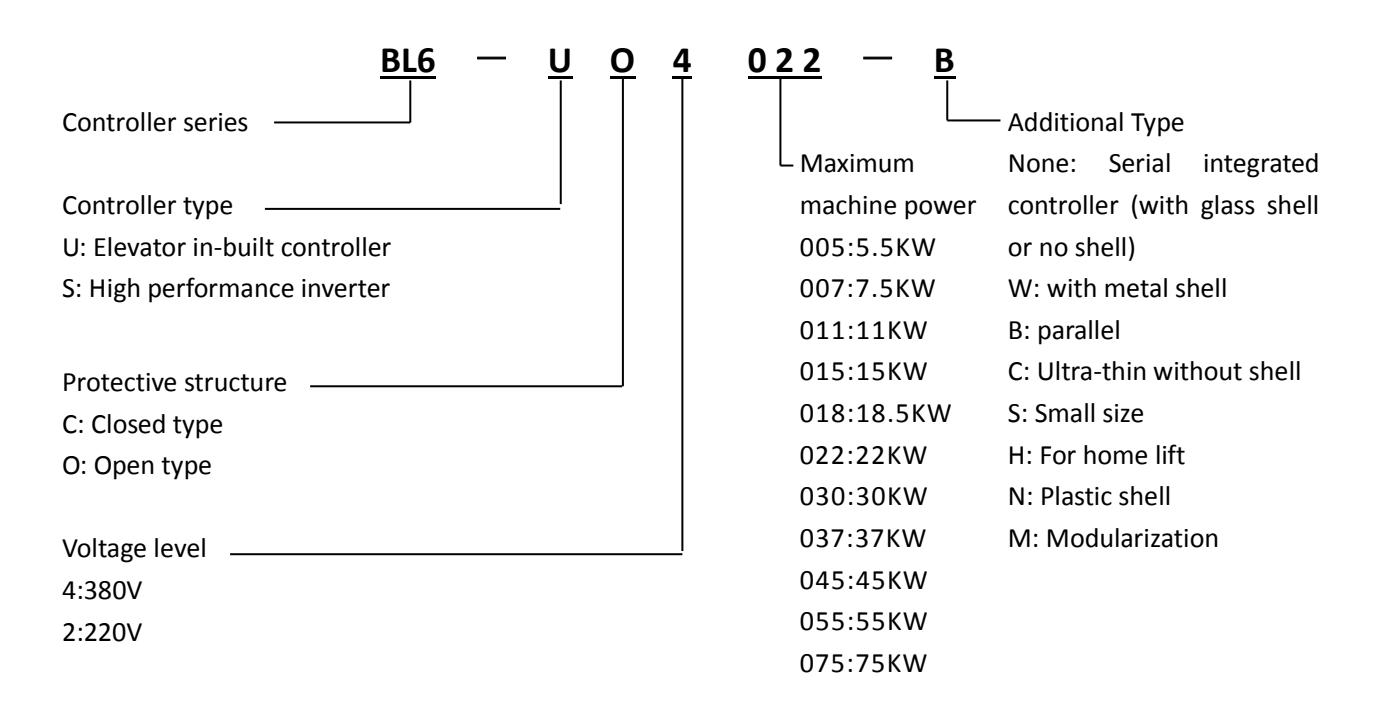

#### FIGURE 1.1 MODEL DESCRIPTION DIAGRAM

# **1.2 Specifications**

Specifications of BL6-U Parallel Integrated Controller in chart 1.

#### CHART 1.1 SPECIFICATIONS

| Mar         |                               | 4005                                                   | 4007                                                                           | 401      | .1    | 4015     | 4018       | 4022      | 4030      | 4037    | 4045 |  |  |  |  |
|-------------|-------------------------------|--------------------------------------------------------|--------------------------------------------------------------------------------|----------|-------|----------|------------|-----------|-----------|---------|------|--|--|--|--|
| WODI        |                               | 4055                                                   | 4075                                                                           |          |       |          |            |           |           |         |      |  |  |  |  |
| MAX         |                               | 5.5                                                    | 7.5                                                                            | 11       | L     | 15       | 18.5       | 22        | 30        | 37      | 45   |  |  |  |  |
| IVIAX       |                               | 55                                                     | 75                                                                             |          |       |          |            |           |           |         |      |  |  |  |  |
|             |                               | 9                                                      | 12                                                                             | 18       | 3     | 22       | 27         | 32        | 43        | 53      | 63   |  |  |  |  |
| R           |                               | 78                                                     | 106                                                                            |          |       |          |            |           |           |         |      |  |  |  |  |
| ATEC        |                               | 14                                                     | 14         18         27         34         41         48         65         8 |          |       |          |            |           | 80        | 96      |      |  |  |  |  |
| р<br>С      | RAIED OUTPUT CURRENT(A)       | 128 165                                                |                                                                                |          |       |          |            |           |           |         |      |  |  |  |  |
| JTPU        | MAX OUTPUT VOLTAGE(V)         | Three-                                                 | phase,                                                                         | AC380    | )(co  | rrespor  | nding to t | he input  | t voltage | e)      |      |  |  |  |  |
| Ţ           | RATED FREQUENCY(HZ)           | 50                                                     |                                                                                |          |       |          |            |           |           |         |      |  |  |  |  |
|             | MAX OUTPUT FREQUENCY(HZ)      | 120                                                    |                                                                                |          |       |          |            |           |           |         |      |  |  |  |  |
|             | RATED VOLTAGE(V)              | Three-                                                 | phase,                                                                         | AC380    | )     |          |            |           |           |         |      |  |  |  |  |
| Po          | RATED FREQUENCY(HZ)           | 50                                                     |                                                                                |          |       |          |            |           |           |         |      |  |  |  |  |
| WER         |                               | 17                                                     | 22                                                                             | 32       | 2     | 41       | 49         | 58        | 78        | 96      | 115  |  |  |  |  |
| ĨN          | TALED INPUT CORRENT(A)        | 147                                                    | 190                                                                            |          |       |          |            |           |           |         |      |  |  |  |  |
| ΡŬΤ         | ALLOWABLE VOLTAGE FLUCTUATION | ±15%                                                   |                                                                                |          |       |          |            |           |           |         |      |  |  |  |  |
|             | ALLOWABLE FREQ FLUCTUATION    | ±5%                                                    |                                                                                |          |       |          |            |           |           |         |      |  |  |  |  |
| Mode        | L BL6 – U 20 B                | 2003                                                   | 20                                                                             | )05      | 2     | 007      | 2011       | 201       | 5 2       | 018     | 2022 |  |  |  |  |
| ΜΑΧ         | MOTOR CAPACITY(KW)            | 3.7                                                    | 5                                                                              | .5       |       | 7.5      | 11         | 15        | 1         | 8.5     | 22   |  |  |  |  |
|             | RATED OUTPUT CAPACITY(KVA)    | 7                                                      | 1                                                                              | 0        |       | 14       | 20         | 27        |           | 33      | 40   |  |  |  |  |
| ج م         | RATED OUTPUT CURRENT(A)       | 17                                                     | 17 25 33 49 66                                                                 |          |       | 80       | 96         |           |           |         |      |  |  |  |  |
| ATE         | MAX OUTPUT VOLTAGE(V)         | Three-phase, AC220(corresponding to the input voltage) |                                                                                |          |       |          |            |           |           |         |      |  |  |  |  |
| μD          | RATED FREQUENCY(HZ)           | 50                                                     |                                                                                |          |       |          |            |           |           |         |      |  |  |  |  |
|             | MAX OUTPUT FREQUENCY(HZ)      | 120                                                    |                                                                                |          |       |          |            |           |           |         |      |  |  |  |  |
| P           | RATED VOLTAGE(V)              | Three-phase, AC220V                                    |                                                                                |          |       |          |            |           |           |         |      |  |  |  |  |
| OWE         | RATED FREQUENCY(HZ)           | 50                                                     |                                                                                |          |       |          |            |           |           |         |      |  |  |  |  |
| RIN         | RATED INPUT CURRENT(A)        | 21                                                     | 2                                                                              | 27       |       | 40       | 52         | 68        |           | 92      | 110  |  |  |  |  |
| <b>VPU</b>  | ALLOWABLE VOLTAGE FLUCTUATION | +10%,                                                  | +10%, -15%                                                                     |          |       |          |            |           |           |         |      |  |  |  |  |
| -           | ALLOWABLE FREQ FLUCTUATION    | ±5%                                                    |                                                                                |          |       |          |            |           |           |         |      |  |  |  |  |
|             | ELEVATOR CONTROL MODE         | Simple                                                 | x Colle                                                                        | ctive, l | Dup   | lex Coll | ective, 3  | ~8 units  | Group     | Control |      |  |  |  |  |
| BAS         | ELEVATOR SPEED RANGE          | 0.5~4n                                                 | n/s                                                                            |          |       |          |            |           |           |         |      |  |  |  |  |
| SIC F       | APPLICABLE HIGHEST FLOORS     | 15 leve                                                | els                                                                            |          |       |          |            |           |           |         |      |  |  |  |  |
| EAT         | APPLICABLE ELEVATOR TYPE      | Passen                                                 | nger, Ho                                                                       | spital,  | , Pai | noramio  | c, Goods,  | Villa Ele | evator    |         |      |  |  |  |  |
| URE         | APPLICABLE MOTOR              | Gear T                                                 | raction                                                                        | Mach     | ine,  | Gearle   | ss Tractio | on Mach   | ine       |         |      |  |  |  |  |
| S           |                               | CAN b                                                  | us seria                                                                       | l comi   | mur   | nication |            |           |           |         |      |  |  |  |  |
|             | LEVELING ACCURACY             | ≤3mm                                                   |                                                                                |          |       |          |            |           |           | itor    |      |  |  |  |  |
| D           |                               | Space                                                  | vector                                                                         | PWM      | (SVI  | PWM) c   | losed loc  | op vecto  | r contro  |         |      |  |  |  |  |
| RIVI        | CARRIER FREQUENCY             | 8KHz (                                                 | 6~12KF                                                                         | Iz adju  | ısta  | ble)     |            |           |           |         |      |  |  |  |  |
| e cc<br>Atu | SPEED CONTROL RANGE           | 1:1000                                                 | )                                                                              |          |       |          |            |           |           |         |      |  |  |  |  |
| )NTI<br>RES | SPEED CONTROL ACCURACY        | ±0.05%                                                 | 6 (25°C:                                                                       | ±10 °C)  |       |          |            |           |           |         |      |  |  |  |  |
| ROL         | SPEED RESPONSE                | 30Hz                                                   |                                                                                |          |       |          |            |           |           |         |      |  |  |  |  |
|             |                               | Yes (Se                                                | et by pa                                                                       | ramet    | ers)  |          |            |           |           |         |      |  |  |  |  |
|             | IORQUE ACCURACY               | ±5%                                                    |                                                                                |          |       |          |            |           |           |         |      |  |  |  |  |
| D           | FREQUENCY CONTROL RANGE       | 0~120                                                  | Hz                                                                             | 0454     | 1.00  | P        | 0          |           |           |         |      |  |  |  |  |
| RIVI<br>FE  |                               | Digital                                                | Ret: ±C                                                                        | .01%     | (-10  | ) C~+40  | C)         |           |           |         |      |  |  |  |  |
| E CO<br>ATU | FREQUENCY REF RESOLUTION      | Digital                                                | Ref: 0.0                                                                       | J1Hz     |       |          |            |           |           |         |      |  |  |  |  |
| )NTF<br>RES | OUTPUT FREQ RESOLUTION        | 0.01Hz                                                 |                                                                                |          |       |          | <u> </u>   |           |           |         |      |  |  |  |  |
| õ           | OVERLOAD CAPACITY             | 150%                                                   | rated cu                                                                       | ırrent   | 60s   | ; 180%   | rated cu   | rrent 10  | S         |         |      |  |  |  |  |
|             | STARTING TORQUE               | 180%                                                   | rated cu                                                                       | ırrent   | 0Hz   | 2        |            |           |           |         |      |  |  |  |  |
|             | DECELERATION TIME             | 0.001~                                                 | '600s                                                                          |          |       |          |            |           |           |         |      |  |  |  |  |

## CHART 1.1 SPECIFICATIONS (Cont'd)

|              |                                  | START WITHOUT LOAD COMPENSATION, BATTERY OPERATION, AUTO TUNING,                                                               |  |  |  |  |  |  |
|--------------|----------------------------------|----------------------------------------------------------------------------------------------------|--|--|--|--|--|--|
| ₽            |                                  | LOAD COMPENSATION, COOLING FAN CONTROL, BASE BLOCK, TORQUE LIMIT,                                                              |  |  |  |  |  |  |
| (IVE<br>FE/  |                                  | CAN COMMUNICATION REF, ACCELERATION/DECELERATION TIME, S CURVE<br>ACCELERATION/DECELERATION. MONITOR OF MAIN MACHINE FOR WHICH |  |  |  |  |  |  |
| CO           | MAIN CONTROL FUNCTIONS           | Acceleration/deceleration, monitor of main machine for which                                                                   |  |  |  |  |  |  |
| NTR<br>RES   |                                  | ELECTRIC CURRENT CAN BE EFFECTIVELY INTERDICT OR NOT WHEN THE CAR                                                              |  |  |  |  |  |  |
| ρĹ           |                                  | stops; internal brake, PG Freq dividing output, automatic fault retry,                                                         |  |  |  |  |  |  |
|              |                                  | AUTOMATIC FAULT RESET, PARAMETER COPY                                                                                          |  |  |  |  |  |  |
|              | OC INPUT CONTROL POWER           | ISOLATED EXTERNAL DC24V                                                                                                    |  |  |  |  |  |  |
| <u>0</u> 0   | RELAY OUTPUT CONTROL POWER       | Isolated internal DC24V                                                                                                    |  |  |  |  |  |  |
| ONT          | LOW OPTO-ISOLATED INPUTS         | 46-channel switches: rated load 7mA/DC24V, upper freq 100HZ                                                                    |  |  |  |  |  |  |
| ROL<br>UT II | HIGH OPTO-ISOLATED INPUTS        | 2-CHANNEL SWITCHES: RATED LOAD 8MA/AC110V, UPPER FREQ 100HZ                                                                    |  |  |  |  |  |  |
| ./IN<br>NTE  | <b>PROGRAMMABLE RELAY OUTPUT</b> | 24-CHANNEL SWITCHES: 1NO, CONTACT CAPACITY 5A/30VDC, 5A/250VAC                                                                 |  |  |  |  |  |  |
| PUT.<br>RFAC | CAN COMMUNICATION INTERFACE      | 1 CHANNEL:(DUPLEX/GROUP CONTROL, REMOTE WIRELESS MONITORING)                                                                   |  |  |  |  |  |  |
| )E           | RS232 COMMUNICATION              | 2 CHANNELS: DIGITAL OPERATOR/PC MONITORING/PROGRAMMABLE INTERFACE;                                                             |  |  |  |  |  |  |
|              | INTERFACE                        | Security Dog Communication                                                                                                    |  |  |  |  |  |  |
|              | DIGITAL OPERATOR                 | LCD DISPLAY IN CHINESE/ENGLISH                                                                                                 |  |  |  |  |  |  |
| )ISP<br>AY   | MONITORING SOFTWARE              | MENUL/DADAMETED/STATE/VADIADLE TIMING/DIGITAL OSCILLOSCODE ETC                                                                 |  |  |  |  |  |  |
|              | INTERFACE                        | IVIENO, PARAMETER, STALE, VARIABLE HIVING, DIGHAL OSCILLOSCOPE ETC.                                                            |  |  |  |  |  |  |
|              | INSTANTANEOUS OVERCURRENT        | STOD AT OVER 200% RATED OUTDUT CURRENT                                                                                         |  |  |  |  |  |  |
|              | PROTECTION                       | STOP AT OVER 2007 RATED OUTFOIL CORRENT                                                                                        |  |  |  |  |  |  |
|              | FUSE PROTECTION                  | STOP AT FUSED                                                                                                    |  |  |  |  |  |  |
|              | OVERLOAD PROTECTION              | STOP AT 150% RATED CURRENT 60S/180% RATED CURRENT 10S                                                                          |  |  |  |  |  |  |
|              | <b>O</b> VERVOLTAGE PROTECTION   | STOPS AT DC BUS VOLTAGE OVER 720V (400V DRIVE) OR 410V (200V DRIVE)                                                            |  |  |  |  |  |  |
| ≤            | UNDERVOLTAGE PROTECTION          | STOPS AT DC BUS VOLTAGE UNDER 380V (400V DRIVE) OR 190V (200V DRIVE)                                                           |  |  |  |  |  |  |
| AIN          | HEATSINK OVERHEAT PROTECTION     | PROTECT BY THERMISTORS                                                                                                    |  |  |  |  |  |  |
| PR           | <b>IGBT</b> INTERNAL PROTECTION  | IGBT overcurrent/overheat/short circuit/undervoltage protection                                                                |  |  |  |  |  |  |
| ΟΤΕ          | MOTOR PROTECTION                 | PROTECT BY ELECTRONIC THERMAL DEVICES                                                                                          |  |  |  |  |  |  |
| СТІС         | IMPACT RESTRAINING CIRCUIT       | Protect by contactor feedback                                                                                                  |  |  |  |  |  |  |
| Ň            | <b>OVERSPEED PROTECTION</b>      | PROTECT AT SPEED EXCEED THE MAXIMUM ALLOWABLE SETTING                                                                          |  |  |  |  |  |  |
| UN U         | SPEED DEVIATION PROTECTION       | PROTECT AT SPEED DEVIATION EXCEEDS ALLOWABLE VALUE                                                                             |  |  |  |  |  |  |
| CTIC         | PG FAULT PROTECTION              | PROTECT AT PG DISCONNECTION/PHASE ERROR                                                                                        |  |  |  |  |  |  |
| SNG          | AUTO TUNING PROTECTION           | Protect at auto tuning fault                                                                                                   |  |  |  |  |  |  |
|              | <b>OPEN-PHASE PROTECTION</b>     | PROTECT AT INPUT/OUTPUT PHASE LOST                                                                                             |  |  |  |  |  |  |
|              | DOOR INTERLOCK FAULT             | PROTECT AT DOOR INTERLOCK CIRCUIT OPEN WHEN RUNNING                                                                            |  |  |  |  |  |  |
|              | SAFETY CIRCUIT FAULT             | PROTECT AT SAFETY CIRCUIT OPEN WHEN RUNNING                                                                                    |  |  |  |  |  |  |
|              | BRAKE FAULT                      | NO BRAKE OPEN FEEDBACK SIGNAL AFTER OUTPUT BRAKE OPEN COMMAND                                                                  |  |  |  |  |  |  |
|              | LEVELING ZONE SIGNAL FAULT       | PROTECT AT LEVELING ZONE SIGNAL FAULT                                                                                          |  |  |  |  |  |  |
|              | OUTPUT CONTACTOR FAULT           | PROTECT AT OUTPUT CONTACTOR FAULT                                                                                              |  |  |  |  |  |  |
| MA           | RUNNING TIME PROTECTION          | PROTECT AT SINGLE RUNNING TIME EXCEEDS LIMIT                                                                                   |  |  |  |  |  |  |
|              | FLOOR COUNTER FAULT              | PROTECT AT FLOOR COUNTER FAULT                                                                                                 |  |  |  |  |  |  |
| ROT          | COMMUNICATION INTERFERENCE       | D                                                                                                    |  |  |  |  |  |  |
| rec1<br>ONS  | FAULT                            | PROTECT AT COMMUNICATION INTERFERENCE FAULT                                                                                    |  |  |  |  |  |  |
|              | HOISTWAY PARAMETER LEARNING      |                                                                                                    |  |  |  |  |  |  |
| -            | FAULT                            | HOISTWAY PARAMETER LEARNING FAULT PROTECTION                                                                                   |  |  |  |  |  |  |
| S            | PROTECTION DEGREE                | C: CLOSED IP20; O: OPEN IP00                                                                                                   |  |  |  |  |  |  |
|              | COOLING                          | Forced air cooling                                                                                                    |  |  |  |  |  |  |
| ст∪          | INSTALLATION                     | CABINET EMBEDDED INSTALLATION/HANGING INSTALLATION                                                                             |  |  |  |  |  |  |
| JR           | AMBIENT TEMPERATURE              | -10° C~+40° C                                                                                                    |  |  |  |  |  |  |
|              | ΗυΜΙΟΙΤΥ                         | 5~95%RH, NO CONDENSATION                                                                                                    |  |  |  |  |  |  |
| An ر         | STORAGE TEMPERATURE              | -20° C~+60° C                                                                                                    |  |  |  |  |  |  |
| JSIN         | Application situation            | INDOOR (NO CORROSIVE GAS, FLAMMABLE GAS, DUST AND DIRECT SUNLIGHT)                                                             |  |  |  |  |  |  |
| IG<br>INT    | ALTITUDE                         | BELOW 1000M                                                                                                    |  |  |  |  |  |  |
|              | VIBRATION                        | 10~20Hz, <9.8м/S <sup>2</sup> ; 20~50Hz, <2м/S <sup>2</sup>                                                                    |  |  |  |  |  |  |

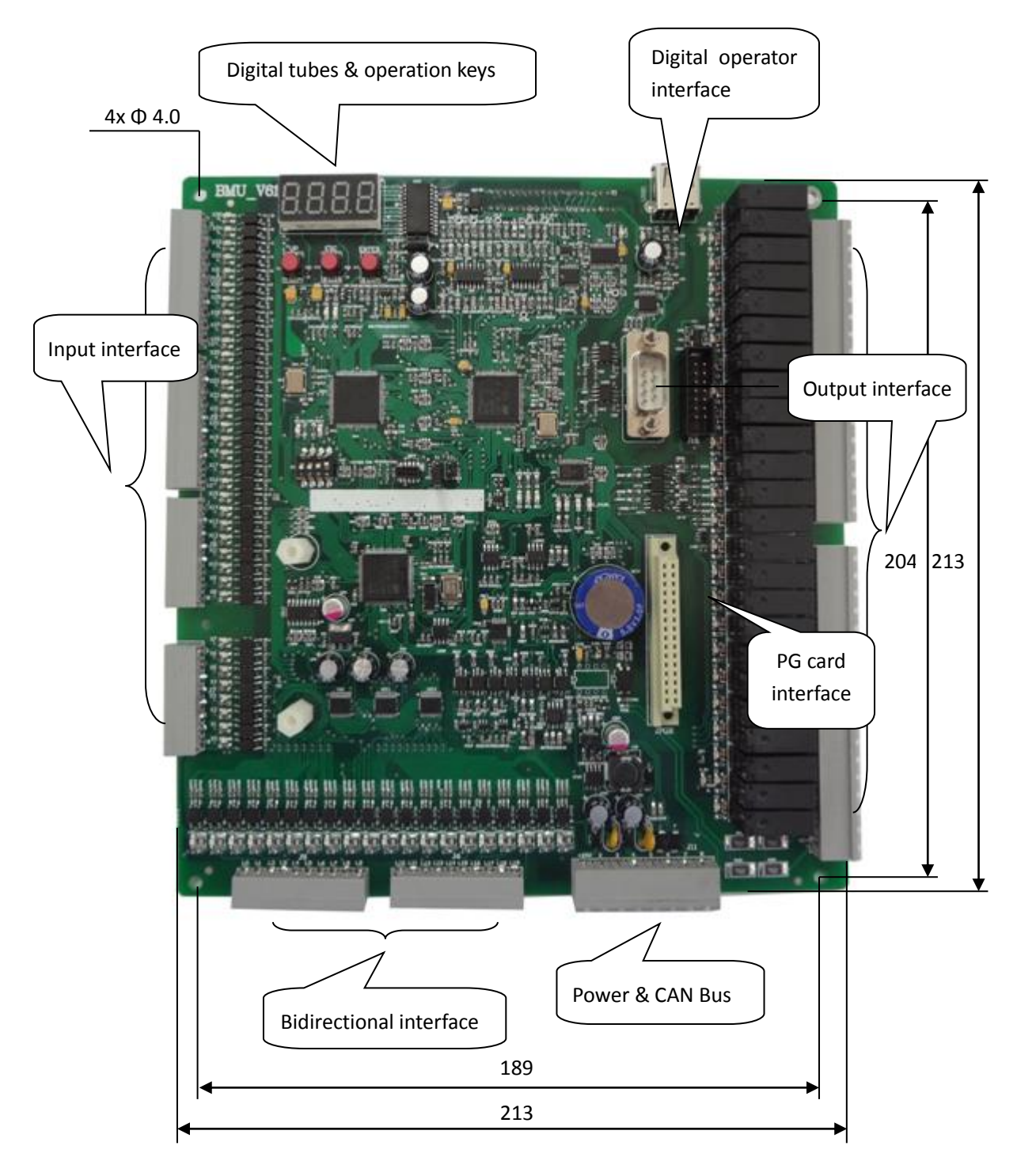

# 2 BL6-U Parallel Integrated Controller Main Board Terminals

FIGURE 2.1 TERMINAL ARRANGEMENTS FOR CONTROL CIRCUIT

| Port Termina |                              |                                     |                                                                                                    |              | Interface Tech Spec |                        |        |       |  |
|--------------|------------------------------|-------------------------------------|----------------------------------------------------------------------------------------------------|--------------|---------------------|------------------------|--------|-------|--|
| No.          | Symbol Location Definition L |                                     | Usage                                                                                                    | Interface    | Rated               | On/off                 | Max    |       |  |
|              |                              |                                     |                                                                                                    |              | Туре                | Capacity               | Time   | Speed |  |
|              | X36+                         | J1-1                                | Door Inter-lock Input + (110V-220VAC)                                                                                                    | Input        | ос                  | AC110V<br>8m4          | 10mS   | 100Hz |  |
|              | X36-                         | J1-2                                | Door Inter-Iock Input – (110V-220VAC)                                                                                                    |              |                     | OIIIA                  |        |       |  |
|              | YU                           | J1-3                                | KBC brake output                                                                                                    |              |                     |                        |        |       |  |
| J1           | Y1                           | J1-4                                | KDY auxiliary contact output                                                                                                    |              |                     |                        | 5/10mS |       |  |
|              | COM1                         | J1-5                                | YU-Y1 common terminal                                                                                                    | Output       | Relay               | DC10A30V               |        | 20cpm |  |
|              | Y2                           | J1-6                                | KKM Door open 1 control output                                                                                                    |              |                     | ACIUAZJUV              |        |       |  |
|              | Y3                           | J1-7                                | KGM Door close 1 control output                                                                                                    |              |                     |                        |        |       |  |
|              | ¥4                           | J1-8                                | KKM2 door open 2 control output                                                                                                    |              |                     |                        |        |       |  |
|              | Y5                           | J2-1                                | KGM2 door close 2 control output                                                                                                    |              |                     |                        |        |       |  |
|              | CM2                          | J2-2                                | Y2-Y5 common terminal                                                                                                    |              |                     |                        |        |       |  |
|              | Y6                           | J2-3                                | KXFL fire linkage output                                                                                                    |              |                     |                        |        |       |  |
| J2           | Y7                           | J2-4                                | Illumination switch-off output                                                                                                    | Output       | Relav               | DC10A30V               | 5/10mS | 20cpm |  |
| -            | Y8                           | J2-5                                | KDZZ arrival gong output                                                                                                    |              | ,                   | AC10A250V              | -,     |       |  |
|              | CM3                          | J2-6                                | Y6-Y8 common terminal                                                                                                    |              |                     |                        |        |       |  |
|              | Y9                           | J2-7                                | Ea low 7 segment code a display                                                                                                    |              |                     |                        |        |       |  |
|              | Y10                          | J2-8                                | Eb low 7 segment code b display                                                                                                    |              |                     |                        |        |       |  |
|              | Y11                          | J3-1                                | Ec low 7 segment code c display                                                                                                    | de c display |                     |                        |        |       |  |
|              | Y12                          | J3-2                                | Ed low 7 segment code d display                                                                                                    |              |                     |                        |        |       |  |
|              | Y13                          | J3-3                                | Ee low 7 segment code e display                                                                                                    |              |                     |                        |        |       |  |
|              | Y14                          | J3-4                                | Ef low 7 segment code f display                                                                                                    |              |                     |                        |        |       |  |
|              | Y15                          | J3-5                                | Eg low 7 segment code g display                                                                                                    |              |                     |                        |        |       |  |
| J3           |                              | EHbc high 7 segment code bc display |                                                                                                    | Output       | Relay               | DC10A30V<br>AC10A 250V | 5/10mS | 20cpm |  |
|              | Y16                          | J3-6                                | not in 7-seg-code mode. when floor<br>display is in 7-seg-code mode, and the<br>high bit is not used, Inspection output<br>can be set by function code FU-05) |              |                     |                        |        |       |  |
|              | Y17                          | J3-7                                | EHg high 7 segment code g display                                                                                                    |              |                     |                        |        |       |  |
|              | Y18                          | J3-8                                | ES up arrow display                                                                                                    |              |                     |                        |        |       |  |
|              | Y19                          | J4-1                                | EX down arrow display                                                                                                    |              |                     |                        |        |       |  |
|              | CM4                          | J4-2                                | Y9~Y19 common terminal                                                                                                    |              |                     |                        |        |       |  |
|              | Y20                          | J4-3                                | Cut-off power after parking (disabled output after parking)                                                                                                   |              |                     |                        |        |       |  |
| J4           | Y21                          | J4-4                                | ECZ overload output                                                                                                    | Output       | Relay               | DC 10A30V              | 5/10mS | 20cpm |  |
|              | Y22                          | J4-5                                | FMQ buzzer control output                                                                                                    |              | ,                   | AC 10A250V             | -,     |       |  |
|              | CM5                          | J4-6                                | Y20~Y22 common terminal                                                                                                    |              |                     |                        |        |       |  |
|              | Y23                          | J4-7                                | Cut main contactor output                                                                                                    |              |                     |                        |        |       |  |
|              | CM6                          | J4-8                                | Y23 common terminal                                                                                                    |              |                     |                        |        |       |  |
|              | 10                           | J5-1                                | SKYC door open delay input                                                                                                    |              |                     |                        |        |       |  |
|              | 11                           | J5-2                                | Full Collective/Simplex Collective<br>Car call input 1/ Car call input 1                                                                                      |              |                     |                        |        |       |  |
| J5           | 12                           | J5-3                                | Full Collective/Simplex Collective<br>Car call input 2/ Car call input 2                                                                                      |              |                     |                        |        |       |  |
|              | 13                           | J5-4                                | Full Collective/Simplex Collective<br>Car call input 3/ Car call input 3                                                                                      |              |                     |                        |        |       |  |

| CHAR        | т 2.1      | Cont     | rol Circuit Port                                                         | definiti | ion and                      | Fur               | nction                    | (Cont'd      |
|-------------|------------|----------|--------------------------------------------------------------------------|----------|------------------------------|-------------------|---------------------------|--------------|
|             |            |          |                                                                          |          | Interfac                     |                   | ech Spec                  |              |
| Port<br>No. | Symbol     | Location | Definition                                                               | Usage    | Interface<br>Type            | Rated<br>Capacity | On/off<br>Time            | Max<br>Speed |
|             | 14         | J5-5     | Full Collective/Simplex Collective<br>Car call input 4/ Car call input 4 |          |                              |                   |                           |              |
|             | 15         | J5-6     | Full Collective/Simplex Collective<br>Car call input 5/ Car call input 5 |          |                              |                   |                           |              |
|             | 16         | J5-7     | Full Collective/Simplex Collective<br>Car call input 6/ Car call input 6 | Input    | Input:                       | DC 24V            | Input:                    | Input:       |
| 12          | 17         | J5-8     | Full Collective/Simplex Collective<br>Car call input 7/ Car call input 7 | Output   | Optical-couple<br>Output: OC | 7mA<br>Output:    | 10mS                      | 100Hz        |
|             | 18         | J5-9     | Full Collective/Simplex Collective<br>Call up input 1/ Car call input 8  |          |                              | 300MA             |                           |              |
|             | 19         | J5-10    | Full Collective/Simplex Collective<br>Call up input 2/ Car call input 9  |          |                              |                   |                           |              |
|             | 110        | J6-1     | Full Collective/Simplex Collective<br>Call up input 3/ Call input 1      |          |                              |                   |                           |              |
|             | 111        | J6-2     | Full Collective/Simplex Collective<br>Call up input 4/ Call input 2      |          |                              |                   |                           |              |
|             | 112        | J6-3     | Full Collective/Simplex Collective<br>Call up input 5/ Call input 3      |          |                              | laguti            |                           |              |
|             | l13        | J6-4     | Full Collective/Simplex Collective<br>Call up input 6/ Call input 4      |          |                              |                   |                           |              |
| IC          | 114        | J6-5     | Full Collective/Simplex Collective<br>Call down input 2/ Call input 5    | Input    | Input:                       | DC 24V            | Input:                    | Input:       |
| 10          | l15        | J6-6     | Full Collective/Simplex Collective<br>Call down input 3/ Call input 6    | Output   | Output: OC                   | Output:<br>300mA  | 10mS                      | 100Hz        |
|             | 116        | J6-7     | Full Collective/Simplex Collective<br>Call down input 4/ Call input 7    |          |                              |                   |                           |              |
|             | l17        | J6-8     | Full Collective/Simplex Collective<br>Call down input 5/ Call input 8    |          |                              |                   |                           |              |
|             | l18        | J6-9     | Full Collective/Simplex Collective<br>Call down input 6/ Call input 9    | -        |                              |                   |                           |              |
|             | 119        | J6-10    | Full Collective/Simplex Collective<br>Call down input 7/ Call input 10   |          |                              |                   | ch Spec<br>On/off<br>Time |              |
|             | X0         | J7-8     | SJX Inspection/auto input                                                |          |                              |                   |                           |              |
|             | X1         | J7-7     | SSXW up limit input                                                      |          |                              |                   |                           |              |
|             | X2         | J7-6     | SXXW down limit input                                                    | -        |                              |                   |                           |              |
| J7          | X3         | J1-5     | SSMQ up leveling input                                                   | -        |                              |                   |                           |              |
|             | X4         | J1-4     | SXMQ down leveling input                                                 |          |                              |                   |                           |              |
|             | X5         | J1-3     | SKDY auxiliary contactor input                                           | -        |                              |                   |                           |              |
|             | X6         | J1-2     | KBC brake contactor feedback                                             | -        |                              |                   |                           |              |
|             | X7         | J1-1     | Door open limit 2 input                                                  |          |                              |                   |                           |              |
|             | X8         | 18-8     | Door close limit 2 input                                                 | -        |                              |                   |                           |              |
|             | X9         | 18-1     | Safe plates 2 input                                                      | -        |                              |                   |                           |              |
|             | X10        | J8-6     | SJI Emergency stop input                                                 | -        |                              |                   |                           |              |
| 10          | X11<br>X12 | J8-5     | Sivis door inter-lock input                                              |          |                              |                   |                           |              |
| 19          | X12<br>X12 | J8-4     | Left brake feedback input                                                | -        |                              |                   |                           |              |
|             | X13        | 18-3     | SXF TIRE INput                                                           | -        |                              |                   |                           |              |
|             | A14        | J0-2     | SMX log down input (Attendant up)                                        |          |                              |                   |                           |              |
|             | X15        | J8-1     | down)                                                                    |          |                              |                   |                           |              |

| Port Termina |                                           |                                 |                                    |               | l         | nterface Teo  | h Spec |        |
|--------------|-------------------------------------------|---------------------------------|------------------------------------|---------------|-----------|---------------|--------|--------|
| Port         | Symbol                                    | Location                        | Definition                         | Usage         | Interface | Rated         | On/off | Max    |
| NO.          | Symbol                                    |                                 |                                    |               | Туре      | Capacity      | Time   | Speed  |
|              | X16                                       | J9-10                           | SSDZ top terminal input            |               |           |               |        |        |
|              | X17                                       | J9-9                            | SXDZ bottom terminal input         |               |           |               |        |        |
|              | X18                                       | J9-8                            | ARD input                          |               |           |               |        |        |
|              | X19                                       | J9-7                            | SKM door open signal input 1       |               |           |               |        |        |
| 10           | X20                                       | J9-6                            | SGM door close signal input 1      | Innut         | 00        | DC24V         | 10     | 10011- |
| 19           | X21 J9-5 SKMW1 door open limit input 1    |                                 | input                              | UC            | 7mA       | 101112        | 10045  |        |
|              | X22                                       | J9-4                            | SGMW1 door close limit input 1     |               |           |               |        |        |
|              | X23                                       | J9-3                            | STAB1 safe plate 1 input           |               |           |               |        |        |
|              | X24 J9-2 SDS electronic lock signal input |                                 |                                    |               |           |               |        |        |
|              | X25                                       | J9-1                            | SCZ over-load input                |               |           |               |        |        |
|              | X26                                       | J10-10                          | SMZ full-load input                |               |           |               |        |        |
|              | X27                                       | J10-9                           | Spare/ Re-leveling condition input |               |           |               |        |        |
|              | X28 J10-8                                 | Light-load anti-nuisance input/ |                                    |               |           |               |        |        |
|              |                                           | J10-8                           | Rear door lock detection           |               |           |               |        |        |
|              | X29                                       | J10-7                           | SZH Attendant input                |               | ос        | DC 24V<br>7mA |        | 100Hz  |
| J10          | X30                                       | J10-6                           | SZS Bypass drive input             | Input         |           |               | 10mS   |        |
|              | X31                                       | J10-5                           | Right brake feedback input         |               |           | 711A          |        |        |
|              | X32                                       | J10-4                           | Thermal switch input               |               |           |               |        |        |
|              | X33                                       | J10-3                           | SKM2 door open input 2             |               |           |               |        |        |
|              | X34                                       | J10-2                           | SGM2 door close Input 2            |               |           |               |        |        |
|              | X35                                       | J10-1                           | Standby/ Re-leveling sensor input  |               |           |               |        |        |
|              | +24V1                                     | J11-1                           | Input common terminal              |               |           |               |        |        |
|              |                                           | J11-2,                          | Input power ground                 |               |           |               |        |        |
|              | 241_0110                                  | J11-3                           |                                    | Power         | Power     | DC24V10A      |        |        |
|              | +24V                                      | J11-4                           | Input power                        |               |           |               |        |        |
|              | AG0 IN                                    | J11-5                           | Analog input                       | Input         | Analog    | -10V~+10V     |        |        |
| J11          | GND1                                      | J11-6                           | Input ground                       | Analog input  |           |               |        |        |
|              |                                           |                                 |                                    | ground        |           |               |        |        |
|              | 1H                                        | J11-7                           | Duplex/Group control               |               |           |               |        |        |
|              |                                           |                                 | communications +                   | Communication | CAN       | 80mA          |        | 25Khz  |
|              | 1L                                        | J11-8                           | Duplex/Group control               | Interface     |           |               |        |        |
|              |                                           |                                 | communications -                   |               |           |               |        |        |

# **3 PG Card Terminals & Assemblage**

Note: With the hardware version upgrade, the corresponding pictures may be changed. Reference to prevail in kind.

# 3.1 PG\_V6

PG\_V6 interface card is sync/async machine universal pulse encoder speed feedback and frequency dividing output card.

PG\_V6 is in supporting use of 5V line driver output type encoder. Encoder for async machine: A/B, and encoder for sync machine: A/B/Z/U/V/W.

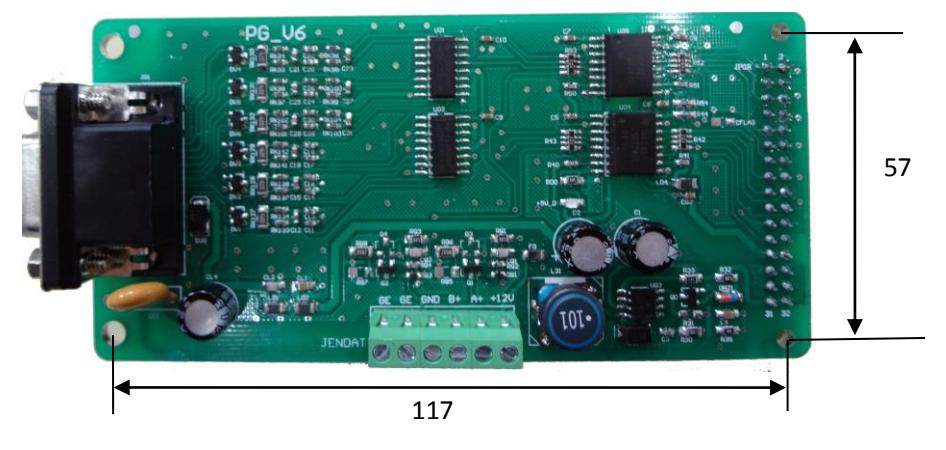

FIGURE 3.1 PG\_V6 CARD

| Dout    | Torminal |          |                                     |                        | Interface Tech Spec    |                |                |              |  |
|---------|----------|----------|-------------------------------------|------------------------|------------------------|----------------|----------------|--------------|--|
| No.     | Symbol   | Location | Definition                          | Usage                  | Interface Type         | Rated Capacity | On/off<br>Time | Max<br>Speed |  |
| JEND    | +12V     | JEN-1    | OC/Push-pull type<br>power          | 12V power              | Power output           | +150Ma/12V±5%  |                |              |  |
| )ATA (  | A+       | JEN-2    | Freq dividing<br>signal OC output A | Sync freq dividing     | OC/Push pull<br>output | ±50Ma          |                | 500KHz       |  |
| short f | B+       | JEN-3    | Freq dividing<br>signal OC output B | Sync freq dividing     | OC/Push pull<br>output | ±50Ma          |                | 500KHz       |  |
| or      | 0V       | JEN-4    | Power ground                        | Power ground           | Power ground           | —              |                |              |  |
| JEN.)   | GE       | JEN-5    | Shield ground                       | Shield ground          |                        | —              |                |              |  |
| J       | GE       | JEN-6    | Shield ground                       | Shield ground          |                        | _              |                |              |  |
| -       | +5V      | JG1-1    | +5V                                 | 5V Power               | Power output           | +400Ma/5V±5%   |                |              |  |
|         | U+       | JG1-2    | U+                                  | differential signal U+ | differential input     | ±20Ma/3.1-5V   |                | 500KHz       |  |
|         | Z+       | JG1-3    | Z+                                  | differential signal Z+ | differential input     | ±20Ma/3.1-5V   |                | 500KHz       |  |
|         | B+       | JG1-4    | B+                                  | differential signal B+ | differential input     | ±20Ma/3.1-5V   |                | 500KHz       |  |
|         | A+       | JG1-5    | A+                                  | differential signal A+ | differential input     | ±20Ma/3.1-5V   |                | 500KHz       |  |
|         | GND      | JG1-6    | GND                                 | 5V ground              | Power ground           | —              |                |              |  |
|         | U-       | JG1-7    | U-                                  | differential signal U- | differential input     | ±20Ma/3.1-5V   |                | 500KHz       |  |
| JG1     | Z-       | JG1-8    | Z                                   | differential signal Z- | differential input     | ±20Ma/3.1-5V   |                | 500KHz       |  |
|         | B-       | JG1-9    | B-                                  | differential signal B- | differential input     | ±20Ma/3.1-5V   |                | 500KHz       |  |
|         | A-       | JG1-10   | A-                                  | differential signal A- | differential input     | ±20Ma/3.1-5V   |                | 500KHz       |  |
|         | GND      | JG1-11   | GND                                 | 5V ground              | Power ground           | _              |                |              |  |
|         | V+       | JG1-12   | V+                                  | differential signal V+ | differential input     | ±20Ma/3.1-5V   |                | 500KHz       |  |
|         | V-       | JG1-13   | V-                                  | differential signal V- | differential input     | ±20Ma/3.1-5V   |                | 500KHz       |  |
|         | W+       | JG1-14   | W+                                  | differential signal W+ | differential input     | ±20Ma/3.1-5V   |                | 500KHz       |  |
|         | W-       | JG1-15   | W-                                  | differential signal W- | differential input     | ±20Ma/3.1-5V   |                | 500KHz       |  |

| FIGURE 3.1 PG-V6    | Card Port | efinition and | Function  |
|---------------------|-----------|---------------|-----------|
| 1 1001/L 311 1 0-V0 |           |               | i unction |

## 3.2 PG\_V6X

PG\_V6X interface card is async machine universal pulse encoder speed feedback and frequency dividing output card.

PG\_V6X is in supporting use of 12V OC output and push-pull output type pulse encoder. Encoder for async machine: A/B.

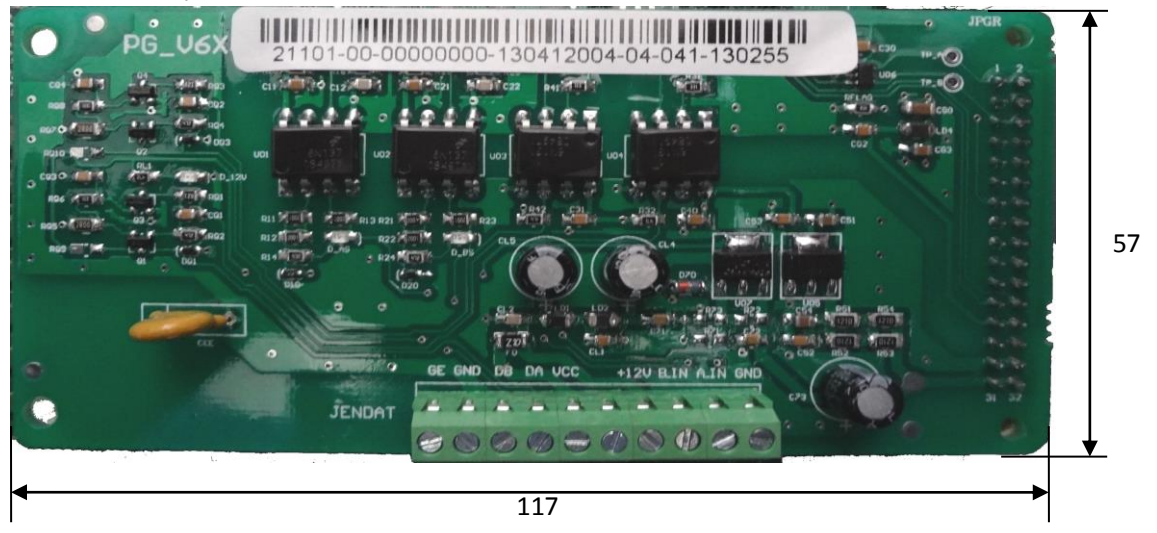

FIGURE 3.2 PG\_V6X CARD

|          |                    |          |                                     |                       | In                     | terface Tech Spec | ;              |              |
|----------|--------------------|----------|-------------------------------------|-----------------------|------------------------|-------------------|----------------|--------------|
| Port No. | Terminal<br>Symbol | Location | Definition                          | Usage                 | Interface Type         | Rated Capacity    | On/off<br>Time | Max<br>Speed |
|          | 0V                 | JEN-1    | Power ground                        | Power ground          | Power ground           |                   |                |              |
|          | IA                 | JEN-2    | OC/Push-pull type A phase input     | Input signal A        | OC/Push pull<br>input  | -10Ma/12V-15V     |                | 500KHz       |
|          | IB                 | JEN-3    | OC/Push-pull type B phase input     | Input signal B        | OC/Push pull<br>input  | -10Ma/12V-15V     |                | 500KHz       |
| JENDAT   | +12V               | JEN-4    | OC/Push-pull type<br>power          | 12V Power<br>supply   | Power output           | +150Ma/12V±5%     |                |              |
| A (sł    |                    | JEN-5    |                                     |                       |                        |                   |                |              |
| ort for  | +12V               | JEN-6    | OC/Push-pull type<br>power          | 12V Power<br>supply   | Power output           | +150Ma/12V±5%     |                |              |
| JEN)     | A+                 | JEN-7    | Freq dividing signal OC<br>output A | Sync freq<br>dividing | OC/Push pull<br>output | ±50Ma             |                | 500KHz       |
|          | B+                 | JEN-8    | Freq dividing signal OC<br>output B | Sync freq<br>dividing | OC/Push pull<br>output | ±50Ma             |                | 500KHz       |
|          | 0V                 | JEN-9    | Power ground                        | Power ground          | Power ground           | _                 |                |              |
|          | GE                 | JEN-10   | Shield ground                       | Shield ground         |                        | _                 |                |              |

FIGURE 3.2 PG-V6X Card Port definition and Function

## 3.3 SPG\_V6

SPG\_V6 interface card is sync/async machine universal sine cosine encoder speed feedback and frequency dividing output card.

SPG\_V6 is in supporting use of 5V line driver output type sine cosine encoder. Encoder for async

machine: A/B, and encoder for sync machine: A/B/R/C/D. Refer to Figure 3.3 below for detail.

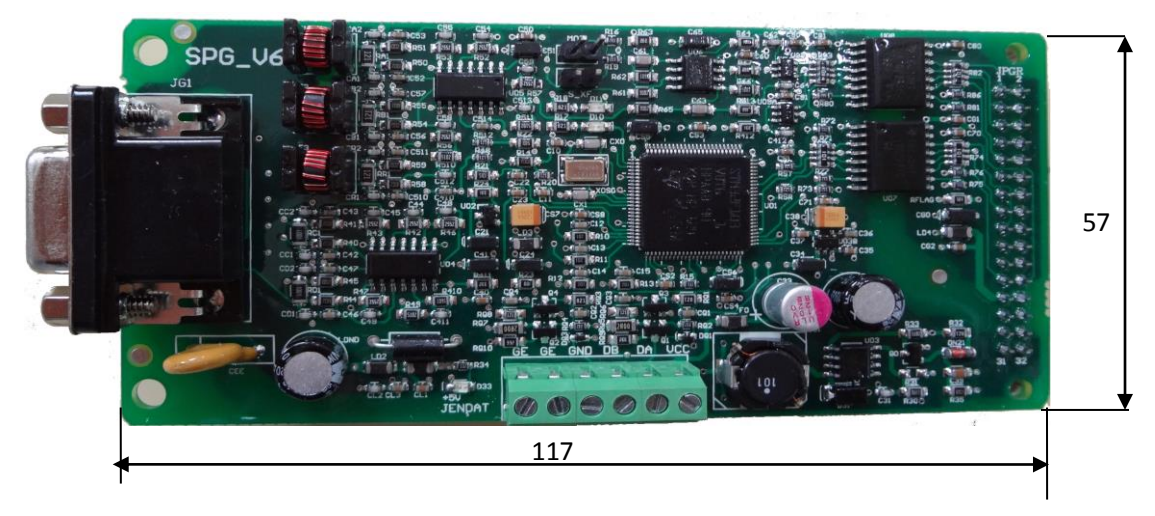

FIGURE 3.3 SPG\_V6 CARD

|                       |                    |              | _                                   |                        | Interface Tech Spec    |                                                    |                |              |  |
|-----------------------|--------------------|--------------|-------------------------------------|------------------------|------------------------|----------------------------------------------------|----------------|--------------|--|
| Port<br>No.           | Terminal<br>Symbol | Locatio<br>n | Definition                          | Usage                  | Interface Type         | Rated Capacity                                     | On/off<br>Time | Max<br>Speed |  |
| JEN                   | +12V               | JEN-1        | OC/Push-pull type<br>power          | 12V Power supply       | Power output           | +150mA/12V±5%                                      |                |              |  |
| VDAT -                | A+                 | JEN-2        | Freq dividing signal<br>OC output A | Sync freq dividing     | OC/Push pull<br>output | ±50mA                                              |                | 500KHz       |  |
| (short                | B+                 | JEN-3        | Freq dividing signal<br>OC output B | Sync freq dividing     | OC/Push pull<br>output | ±50mA                                              |                | 500KHz       |  |
| for                   | 0V                 | JEN-4        | Power ground                        | Power ground           | Power ground           | —                                                  |                |              |  |
| r JEN                 | GE                 | JEN-5        | Shield ground                       | Shield ground          |                        | —                                                  |                |              |  |
| 1)                    | GE                 | JEN-6        | Shield ground                       | Shield ground          |                        | —                                                  |                |              |  |
|                       | B-                 | JG1-1        | В-                                  | differential signal B- | differential input     |                                                    |                | 40KHz        |  |
|                       | *                  | JG1-2        | -                                   | _                      | _                      |                                                    |                |              |  |
|                       | R+                 | JG1-3        | R+                                  | differential signal R+ | differential input     |                                                    |                | 40KHz        |  |
|                       | R-                 | JG1-4        | R-                                  | differential signal R- | differential input     |                                                    |                | 40KHz        |  |
| .T(short for JEN)<br> | A+                 | JG1-5        | A+                                  | differential signal A+ | differential input     |                                                    |                | 40KHz        |  |
|                       | A-                 | JG1-6        | A-                                  | differential signal A- | differential input     |                                                    |                | 40KHz        |  |
|                       | 0V                 | JG1-7        | GND                                 | 5V ground              | Power ground           |                                                    |                |              |  |
|                       | B+                 | JG1-8        | B+                                  | differential signal B+ | differential input     |                                                    |                | 40KHz        |  |
| JG1                   | 5V                 | JG1-9        | +5V                                 | 5V Power supply        | Power output           | 500mA/5V±2.5%<br>Voltage ripple<br>Iower than 50mV |                |              |  |
|                       | C-                 | JG1-10       | C-                                  | differential signal C- | differential input     |                                                    |                | 40KHz        |  |
|                       | C+                 | JG1-11       | C+                                  | differential signal C+ | differential input     |                                                    |                | 40KHz        |  |
|                       | D+                 | JG1-12       | D+                                  | differential signal D+ | differential input     |                                                    |                | 40KHz        |  |
|                       | D-                 | JG1-13       | D-                                  | differential signal D- | differential input     |                                                    |                | 40KHz        |  |
|                       | *                  | JG1-14       | _                                   | _                      | —                      |                                                    |                |              |  |
|                       | *                  | JG1-15       | _                                   | —                      | _                      |                                                    |                |              |  |

| FIGURE 3.3 SPG_ | V6 Interface | card Port | definition | and Function |
|-----------------|--------------|-----------|------------|--------------|
|-----------------|--------------|-----------|------------|--------------|

# 3.4 SPG\_V6E

SPG\_V6E interface card is sync/async machine universal sine cosine encoder speed feedback and frequency dividing output card. SPG\_V6 is in supporting use of 5V line driver output type sine cosine encoder. Encoder for async machine: A/B, and encoder for sync machine: A/B/C/D. (Suitable for ECN1313)

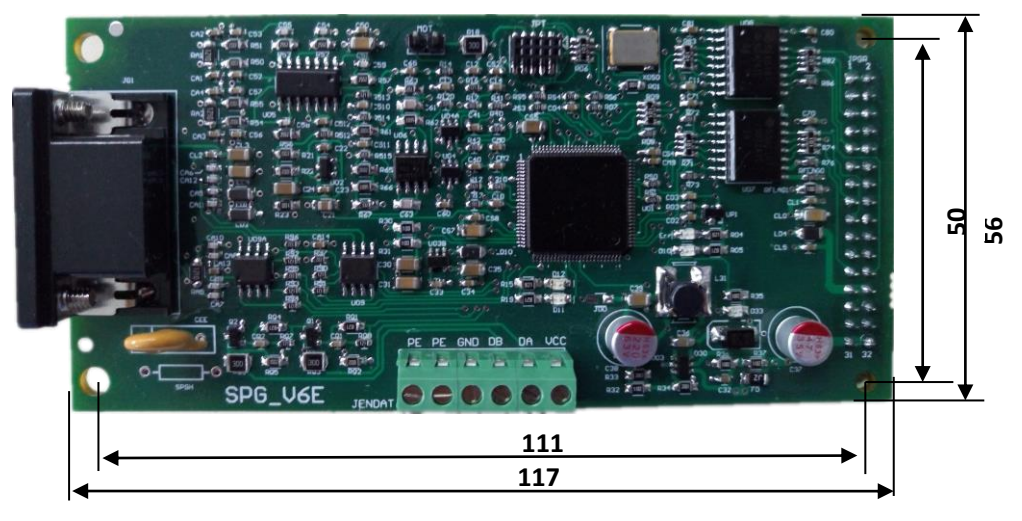

FIGURE 3.4 SPG\_V6E CARD

CHART 3.4 SPG\_V6E TERMINAL DEFINITION & FUNCTION

| Termin | Townsing |          |                                 |                            | Interface               | e Technical Spe                              | cification | า      |
|--------|----------|----------|---------------------------------|----------------------------|-------------------------|----------------------------------------------|------------|--------|
| al     | Mark     | Location | Definition                      | Usage                      | Interface Tune          | Rated                                        | On/Off     | Max    |
| Name   | IVIAIN   |          |                                 |                            | interface Type          | Capacity                                     | Time       | Speed  |
|        | +12V     | JEN -1   | OC / push-pull Power<br>Supply  | 12V power supply           | Power output            | +150mA/12V<br>±5%                            |            |        |
| JE     | A+       | JEN -2   | Frequency signal OC<br>output A | Sync-frequency<br>division | OC/ push-pull<br>output | ±50mA                                        |            | 500KHZ |
| NDAT   | B+       | JEN -3   | Frequency signal OC<br>output B | Sync-frequency<br>division | OC/ push-pull<br>output | ±50mA                                        |            | 500KHZ |
|        | 0V       | JEN -4   | Power supply ground             | Power ground               | Power ground            |                                              |            |        |
|        | PE       | JEN -5   | Shield ground                   | Shield ground              | D-output                |                                              |            |        |
|        | PE       | JEN -6   | Shield ground                   | Shield ground              | PGND                    |                                              |            |        |
|        | B-       | JG1-1    | B-                              | Differential signal B-     | Differential<br>input   |                                              |            | 40KHz  |
| JG1    | *        | JG1-2    |                                 |                            |                         |                                              |            |        |
|        | *        | JG1-3    | *                               | JG1-2                      |                         |                                              |            |        |
|        | *        | JG1-4    | *                               | JG1-2                      |                         |                                              |            |        |
|        | A+       | JG1-5    | A+                              | Differential signal A+     | D-input                 |                                              |            | 40KHz  |
|        | A-       | JG1-6    | A-                              | Differential signal A-     | D-input                 |                                              |            | 40KHz  |
|        | 0V       | JG1-7    | GND                             | 5V Ground                  | PGND                    |                                              |            |        |
|        | B+       | JG1-8    | B+                              | Differential signal B+     | D-input                 |                                              |            | 40KHz  |
| JG1    | 5V       | JG1-9    | +5V                             | 5Vpower                    | Power output            | +500mA/5V±<br>2.5%<br>Voltage<br>ripple<50mV |            |        |
|        | C-       | JG1-10   | Clock-                          | Differential signal C-     | D-input                 |                                              |            | 40KHz  |
|        | C+       | JG1-11   | Clock+                          | Differential signal C+     | D-input                 |                                              |            | 40KHz  |
|        | D+       | JG1-12   | Data+                           | Differential signal D+     | D-input/output          |                                              |            | 40KHz  |
|        | D-       | JG1-13   | Data-                           | Differential signal D-     | D-input/output          |                                              |            | 40KHz  |
|        | *        | JG1-14   |                                 |                            |                         |                                              |            |        |
|        | *        | JG1-15   |                                 |                            |                         |                                              |            |        |

# 4 Parameter Need to set before Inspection Run

Note: Parameters must be saved after setting operation, otherwise the original value will be saved after power off.

| Parameter List               |                  | Setup Method              |                                                                                                    |                                                                          |  |  |
|------------------------------|------------------|---------------------------|----------------------------------------------------------------------------------------------------|--------------------------------------------------------------------------|--|--|
|                              | Parameter<br>No. | Name                      | Use BL<br>Sync-machine                                                                                                    | Use Non-BL Sync-machine                                                  |  |  |
|                              | F5-00            | Motor Type                |                                                                                                    | 0: Sync machine,1: async machine. Fill in according to actual situation. |  |  |
|                              | F5-01            | Poles                     | In blue-light                                                                                                    | Follow motor nameplate                                                   |  |  |
| Auto                         | F5-02            | Sync Frequency            | machine input,                                                                                                    | Follow motor nameplate                                                   |  |  |
| matic                        | F5-03            | Rated Power               | these parameters                                                                                                    | Follow motor nameplate                                                   |  |  |
| : Gen                        | F5-04            | Rated Speed               | can generate                                                                                                    | Follow motor nameplate                                                   |  |  |
| erate                        | F5-08            | Motor rated current       | instructions below                                                                                                    | Follow motor nameplate                                                   |  |  |
|                              | F8-00            | Encoder PPR               | for detail                                                                                                    | Base on site condition                                                   |  |  |
|                              | F8-02            | PG card Type              |                                                                                                    | PG card type (0: Incremental encoder, 1:                                 |  |  |
|                              | E1 00            | CarSpood                  | Base on site condition                                                                                                    |                                                                          |  |  |
|                              | F1-00            | Motor Speed               | Mater speed at algorithm rated speed (calculated)                                                                                                    |                                                                          |  |  |
|                              | 11-01            | Wotor Speed               | Only for asynchronous machine; no need to set synchronous machine. Normally set for 25%-40% of rated current.                                                                                                    |                                                                          |  |  |
|                              | F5-09            | No-Load Current           |                                                                                                    |                                                                          |  |  |
| Manual Input based on Site ( | F5-10            | Rated Slip                | Only for asynchronous machine; No need to set synchronous<br>machine. Setting according to actual situation. Calculation<br>method: Rated Slip = rated frequency -(rated speed * pole<br>pairs/60). e.g.: The motor rated slip is50- (1440*2/60) =2Hz,<br>when motor frequency is 50Hz, rated speed is 1440rmp, and<br>motor type is four-pole motor.Select according to the motor installation direction in actual<br>situation, Select motor running direction<br>(0/1: Motor rotates anti- clockwise, car move down/up).Load Compensation: 1 enable; 0 Unable. If use incremental<br>encoder set this to 1; If use 1387 encoder at no-weighing<br> |                                                                          |  |  |
| Condition                    | F6-03            | DirSel (direction select) |                                                                                                    |                                                                          |  |  |
|                              | F9-11            | Load Comp Enable          |                                                                                                    |                                                                          |  |  |

FIGURE 4.1 Parameter Need to set before Inspection Run

When using Blue-Light Integrated Controller, if the traction machine is also made by Blue-Light, you only need to input the machine model number and encoder information on the machine name plate to finish the parameter setting of the machine.

#### Motor parameters automatically generated:

Enter the "BL Machine Input" interface as shown below from the main menu. Press [LEFT] or [RIGHT] key to move the cursor left or right cyclically. Press [UP] or [DOWN] key to set the content of the pointed area. The input content has three parts, separated by ".". The first part is the model number (separated in 4 digits), the middle part is encoder resolution information, and the last part is the PG model.

The detail information is showing below

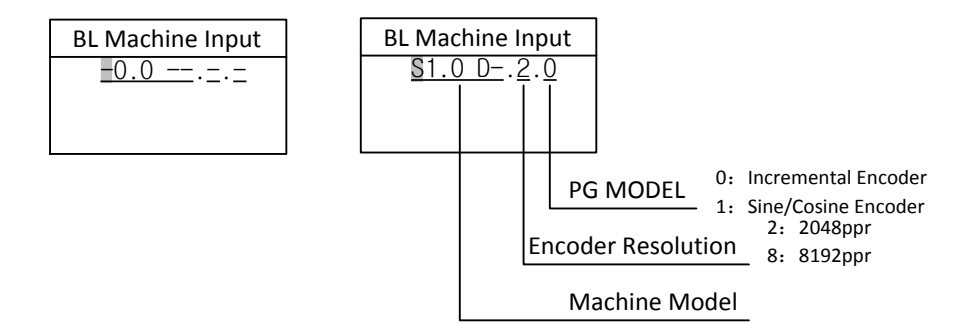

#### FIGURE 4.1 BL Machine Input Interface

Press [ENTER] button after entering complete motor and encoder information. BL series integrated controller automatically generates motor parameters corresponding to current motor model. Wait to exit the interface until prompting success. Then save the parameters.

If motor model entered invalid, or information entered incompletely (for example, only input the motor model but did not enter the encoder information), interface will indicate "Invalid model". Please conform model and encoder information is correct before proceeding.

Try again if interface indicates fail.

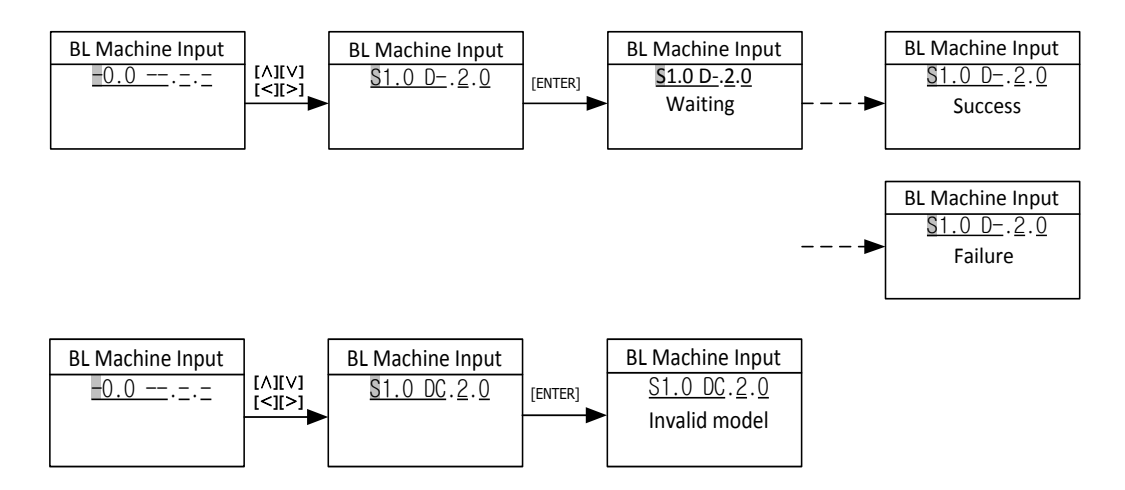

FIGURE 4.2 BL Machine Input Interface

# 5 Motor Initial Angle Tuning (Only for Synchronous Machine)

For machines without attached steel rope and no load, please follow section 1 "Motor Initial Angle Tuning with no load". For machines attached with steel rope and have load, please follow section 2 "Motor Initial Angle Tuning with load".

(The two angle tuning modes can achieve the same effort. Please choose one of them according to the actual situation.)

## 5.1 Motor Initial Angle Tuning with no load

Please set PG type F8-02 correctly, set AutoTuneModeSel FC-13 to 0 before perform Motor initial tuning with no load (Do not attach steel ropes). Procedures required before tuning:

- 1) Ensure synchronous motor (traction machine) has no load (DO NOT attach steel ropes);
- 2) Connect running contactor output Y1 (J1-4) and COM1 (J1-5) to make it close;
- 3) Connect brake contactor output Y0(J1-3) and COM3 (J1-5) to release the brake;

Perform motor initial angle tuning with digital operator based on following procedures shown below:

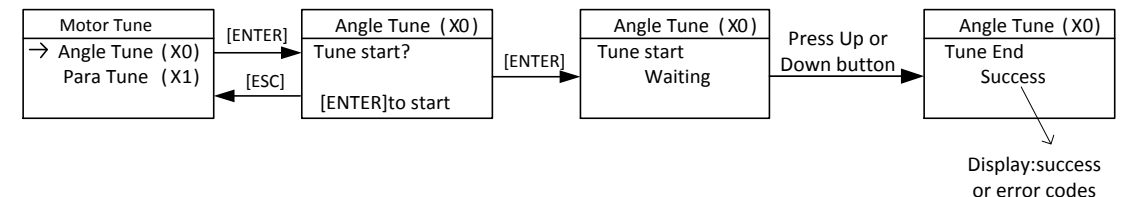

#### FIGURE 5.1 Motor initial tuning with no load (Do not attach steel ropes) sketch

Note: Rotation angle tuning no longer distinguish encoder type.

After pressing "Enter", tuning starts. First, motor rotates to a firm position, then it rotates forward (facing to driving shaft, anticlockwise rotation is forward direction) in a constant speed, rotation speed and time depends on the pole number and initial position, it stops after maximum one round rotation, then it rotates to one position and remains for 2 seconds again, motor stops and indicates success. The whole tuning procedure lasts less than 20 seconds.

Chart 5.1 Motor Initial Angle Rotation Tuning Fault List

| Error<br>Code | Definition                                                                                                    | Possible Causes                                                                                                    | Possible Solution                                                                                                    |
|---------------|----------------------------------------------------------------------------------------------------|----------------------------------------------------------------------------------------------------|----------------------------------------------------------------------------------------------------|
| RF100         | <b>Controller fault</b><br>The drive has a failure and<br>cannot do Initial Angle<br>Rotation Tuning.                                    | Controller has met fault.                                                                                                    | First solve fault according to error code,<br>then angle tuning again. Refer to <b>Chart</b><br><b>VI Driver Fault List.</b>                                                                                 |
| RF226         | <b>Give voltage limit</b><br>Already give limit force<br>during angle tuning, but<br>feedback current cannot<br>reach least requirement. | <ol> <li>Incorrect parameters of<br/>motor or encoder;</li> <li>The difference between<br/>the actual parameters of<br/>the motor and the<br/>estimated parameters of<br/>the driver is too large;</li> <li>Power matching imbalance<br/>between motor and driver<br/>(The motor power is far<br/>less than the drive).</li> </ol> | <ol> <li>Check parameters of motor and<br/>encoder;</li> <li>Decrease F5-08 to complete tuning,<br/>then recover F5-08;</li> <li>Check if the power of inverter is<br/>adapted to motor, refer 2.</li> </ol> |

| Error<br>Code | Definition                                                                                                    | Possible Causes                                                                                                    | Possible Solution                                                                                                    |
|---------------|----------------------------------------------------------------------------------------------------|----------------------------------------------------------------------------------------------------|----------------------------------------------------------------------------------------------------|
| RF227         | <b>Output current over limit</b><br>During the tuning process,<br>the driver controller<br>detects that the output<br>current has reached the<br>limit and stops the output,<br>indicating that the current<br>is out of limit. | <ol> <li>Incorrect parameters of<br/>motor or encoder;</li> <li>The difference between<br/>the actual parameters of<br/>the motor and the<br/>estimated parameters of<br/>the driver is too large;</li> <li>Power matching<br/>imbalance between motor<br/>and driver (The motor<br/>power is far more than the<br/>drive).</li> </ol> | <ol> <li>Check parameters of motor and<br/>encoder;</li> <li>Increase F5-08 to complete tuning,<br/>then recover F5-08;</li> <li>Check if the power of inverter is<br/>adapted to motor, refer 2.</li> </ol>                                                                                                    |
| RF228         | ESC input<br>During the tuning process,<br>ESC input is effective, and<br>self-tuning is cancelled.                                                                                                    | The hand operator triggers the ESC button to cancel angle tuning.                                                                                                    | Angle tuning interruption, failure to complete, please do angle tuning again.                                                                                                    |
| RF229         | Over time at zero speed<br>In the process of tuning,<br>when the rotor is<br>positioned, the feedback<br>speed is not zero for a<br>long time, and it cannot<br>locate accurately.                                              | <ol> <li>Motor carrying partial<br/>load;</li> <li>Bad feedback speed of<br/>encoder.</li> </ol>                                                                                                    | <ol> <li>Ensure brake is off;</li> <li>Remove interference of encoder.</li> </ol>                                                                                                    |
| RF231         | CD signals of encoder is<br>abnormal<br>In the process of tuning, it<br>is found that CD feedback<br>position value is<br>abnormal, and it is<br>impossible to identify the<br>CD line sequence.                                | <ol> <li>Parameters of motor or<br/>encoder have been<br/>wrongly input;</li> <li>Interference in encoder;</li> <li>Error input of motor or<br/>encoder;</li> <li>Wrong PG type set.</li> </ol>                                                                                                    | <ol> <li>Check CD signals wiring;</li> <li>Remove interference;</li> <li>Verify parameters of motor and<br/>encoder;</li> <li>Check PG type set.</li> </ol>                                                                                                    |
| RF232         | Motor does not rotate<br>In the process of tuning,<br>the driver cannot control<br>the normal rotation of the<br>motor.                                                                                                    | <ol> <li>Encoder connection fault,<br/>no feedback speed;</li> <li>Motor has load or brake<br/>close;</li> <li>The power difference<br/>between the motor and<br/>the driver is too large and<br/>does not match.</li> </ol>                                                                                                    | <ol> <li>Check encoder A&amp;B signal<br/>connection, elimination of encoder<br/>signal interference;</li> <li>Make sure motor has no load &amp;<br/>brake open;</li> <li>Check the parameters of the<br/>number of the motor and the<br/>number of the encoder;</li> <li>Detect of power matching of motor<br/>and driver controller, reduce the<br/>rated current [F5-08], and resume<br/>F5-08 after tuning.</li> </ol> |
| RF233         | Motor rotates in wrong<br>direction<br>In the process of tuning,<br>the direction of the motor<br>is not consistent with the<br>control direction, and<br>there is a reverse rotation.                                          | Motor phase sequences does not match encoder.                                                                                                    | <ol> <li>Adjust motor phase sequence;</li> <li>Adjust encoder A-, A+ or B-, B+.</li> </ol>                                                                                                    |
| RF234         | Encoder R pulse signal<br>error<br>R pulse signal was not<br>detected for a long time in<br>the process of tuning.                                                                                                    | <ol> <li>No detection of R pulse<br/>signal;</li> <li>Interference of encoder<br/>signal;</li> <li>Error input of motor or<br/>encoder;</li> <li>In the course of tuning,<br/>the motor is rotated in<br/>distress.</li> </ol>                                                                                                    | <ol> <li>Check wiring for R pulse signal;</li> <li>Elimination of encoder signal<br/>interference;</li> <li>Verifying the number of motor<br/>poles and the number of encoder<br/>lines;</li> <li>Open or close the brake in the<br/>process of self-learning.</li> </ol>                                                                                                    |

| Chart 5.1 Moto | r Initial Angle | Rotation | Tuning | Fault List | (Cont'd) |
|----------------|-----------------|----------|--------|------------|----------|
|----------------|-----------------|----------|--------|------------|----------|

Note:

#### 1. Above description is for SIN/COS encoder;

2. For increment encoder, RF231 correspond to UVW signals, RF234 correspond to Z pulse. The solution is same, and other faults are same too.

## 5.2 Motor Initial Angle Tuning with load

For this tuning method, tuning can be carried out with steel rope attached, but please make sure the following procedures are finished correctly before tuning:

1) Wiring in control cabinet is completely correct, and system under inspection state;

2) Set running parameter(F1), motor parameter(F5), encoder parameter(F8) correctly;

3) All mechanical faults in hoistway are eliminated!

#### 5.2.1 Motor Initial Angle Tuning with Digital Operator

Correctly set PG type F8-02 on digital operator, set tuning method parameter (FC-13) to "1" (default setting is 1 in BL Series Integrated Controller), perform motor initial angle tuning based on following procedures shown below:

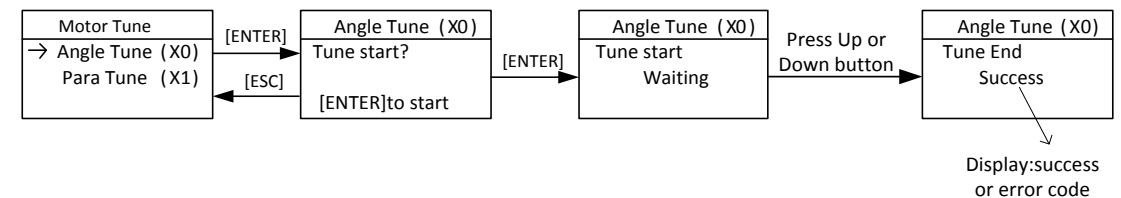

FIGURE 5.2 Motor initial tuning with load (attach steel ropes) sketch

After pressing "Enter", tuning starts. When digital operator indicates "waiting", press jog up or down button, contactor KDY closes, motor will vibrate a little and give a noise, the duration depends on motor rated power and rated current, but no longer than 5 seconds, this is static tuning period.(Motor keep still in this procedure.);(Make sure jog up or down button is pressed constantly, DO NOT release the button during this period.)Motor will then start and run in inspection speed, jog up or down, until digital operator indicates success, this is a test running period. Finally, release the jog up or down button and finish the tuning procedure.

# 5.2.2 Motor Initial Angle Tuning With digital tubes and operation keys on the upper left of main board

Prefer to contents of appendix VII.

#### 5.2.3 Please note the following items at Motor initial Angle tuning with load (attach steel ropes):

- 1) To ensure safety, during tuning process, people are not allowed to stay in car/hoistway.
- 2) Press jog up or down button can base on the current cabin position;
- 3) The whole tuning procedures can be divided into two steps: static tuning and motor test run, make sure there is no gap between two steps. If no fault happens, before digital operator indicates success, press the jog up or down button constantly (Except fault or error exists!);
- 4) If car running direction is opposite to inspection run button, correct this through F6-03.0: traction sheaves counterclockwise rotation & car run down;1: traction sheaves clockwise rotation & car run up (facing to traction sheaves). Set according to actual situation.

| Error<br>Code | Definition                                                                                                    | Possible Causes                                                                                                    | Possible Solution                                                                                                    |  |
|---------------|----------------------------------------------------------------------------------------------------|----------------------------------------------------------------------------------------------------|----------------------------------------------------------------------------------------------------|--|
| RF100         | <b>Controller fault</b><br>The drive has fault and<br>cannot do tuning.                                                                                                    | Controller has met fault                                                                                                    | First solve fault according to error code,<br>then angle tuning again. Refer to <b>Chart</b><br><b>VI Driver Fault List.</b>                                                                                                    |  |
| RF226         | <b>Give voltage limit</b><br>Already give limit force<br>during angle tuning, but<br>feedback current<br>cannot reach least<br>requirement.                                                                                    | <ol> <li>Incorrect parameters of motor<br/>or encoder;</li> <li>The difference between the<br/>actual parameters of the motor<br/>and the estimated parameters<br/>of the driver is too large;</li> <li>Power matching imbalance<br/>between motor and driver (The<br/>motor power is far less than<br/>the drive).</li> </ol> | <ol> <li>Check parameters of motor and<br/>encoder;</li> <li>Decrease F5-08 to complete<br/>tuning, then recover F5-08;</li> <li>Check if the power of inverter is<br/>adapted to motor, refer 2.</li> </ol>                                                                                                    |  |
| RF227         | Output current over<br>limit<br>During the tuning<br>process, the driver<br>controller detects that<br>the output current has<br>reached the limit and<br>stops the output,<br>indicating that the<br>current is out of limit. | <ol> <li>Incorrect parameters of motor<br/>or encoder;</li> <li>The difference between the<br/>actual parameters of the motor<br/>and the estimated parameters<br/>of the driver is too large;</li> <li>Power matching imbalance<br/>between motor and driver (The<br/>motor power is far more than<br/>the drive).</li> </ol> | <ol> <li>Check parameters of motor and<br/>encoder;</li> <li>Increase F5-08 to complete tuning,<br/>then recover F5-08;</li> <li>Check if the power of inverter is<br/>adapted to motor, refer 2.</li> </ol>                                                                                                    |  |
| RF228         | <b>ESC input</b><br>During the tuning<br>process, ESC input is<br>effective, and<br>self-tuning is cancelled.                                                                                                    | <ol> <li>Release Up or Down button<br/>while tuning;</li> <li>Fault occurs during angle<br/>tuning.</li> </ol>                                                                                                    | <ol> <li>Angle tuning interruption, failure<br/>to complete, please do angle<br/>tuning again. Do not forced to run,<br/>there is a danger of losing control.</li> <li>Check whether there is elevator<br/>logic fault, resulting in stop tuning.<br/>Refer to Chart V Elevator System<br/>Faults List.</li> </ol> |  |
| RF229         | Over time at zero speed<br>Over time at zero speed<br>Before start, feedback<br>speed is not zero for a<br>long time                                                                                                    | <ol> <li>Brake open or brake force is<br/>not enough;</li> <li>There's interference in encoder.</li> </ol>                                                                                                    | <ol> <li>Ensure brake is off;</li> <li>Remove interference of encoder.</li> </ol>                                                                                                    |  |
| RF230         | Current detection error<br>During the tuning<br>process, the feedback<br>current value<br>ultra-lower limit and<br>the self-tuning<br>condition is not<br>satisfied.                                                           | <ol> <li>Broken circuit at load side or<br/>lack of phase;</li> <li>Imbalance phase of motor side<br/>or rated current wrongly set;</li> <li>Inverter cannot adapt to motor.<br/>(Motor capacity is highly lower<br/>than inverter)</li> </ol>                                                                                 | <ol> <li>Ensure 3-phase connection to<br/>motor;</li> <li>Ensure motor parameters setting;</li> <li>Ensure motor should adapt to<br/>inverter.</li> </ol>                                                                                                    |  |
| RF231         | CD signals of encoder is<br>abnormal<br>In the process of tuning,<br>it is found that CD<br>feedback position value<br>is abnormal, and it is<br>impossible to identify<br>the CD line sequence.                               | <ol> <li>Parameters of motor or<br/>encoder have been wrongly<br/>input;</li> <li>Interference in encoder;</li> <li>Error input of motor or<br/>encoder;</li> <li>Wrong PG type set.</li> </ol>                                                                                                    | <ol> <li>Check CD signals wiring;</li> <li>Remove interference;</li> <li>Verify parameters of motor and<br/>encoder;</li> <li>Check PG type set.</li> </ol>                                                                                                    |  |

| Error<br>Code | Definition                                                                                                    | Possible Causes                                                                                                    | Possible Solution                                                                                                    |
|---------------|----------------------------------------------------------------------------------------------------|----------------------------------------------------------------------------------------------------|----------------------------------------------------------------------------------------------------|
| RF237         | Motor moved while static<br>angle calculation<br>When the motor angle position<br>is inferred static, the motor<br>cannot rotate to obtain the<br>determined current position.                      | <ol> <li>Brake open or brake force<br/>is not enough;</li> <li>Bad encoder wire or<br/>interference in encoder.</li> </ol>                                                                                                    | <ol> <li>Ensure brake is closed;</li> <li>Check encoder A, B signals,<br/>remove interference</li> </ol>                                                                                                    |
| PF238         | <b>Detection current is too small</b><br>In the Initial angle static tuning<br>process, the output current<br>value is lower than the lower<br>limit, and the tuning condition<br>is not satisfied. | <ol> <li>The rated current of the<br/>motor may not be in<br/>conformity with the actual<br/>motor;</li> <li>Motor/Controller<br/>connection is incorrect.<br/>(Break circuit or phase<br/>lost)</li> </ol>                                                     | <ol> <li>Check motor/controller<br/>connection;</li> <li>Check rated current and rated<br/>power of motor.</li> </ol>                                                                                         |
| PF239         | <b>Encoder R pulse signal lost</b><br>No encoder R pulse signal<br>detected after motor tuning for<br>10s                                                                                           | <ol> <li>Interference in R pulse<br/>signal;</li> <li>A &amp; B signals connection<br/>error;</li> <li>Inspection elevator speed<br/>setting is too low.</li> </ol>                                                                                             | <ol> <li>Check the encoder wiring;</li> <li>Remove the encoder<br/>interference;</li> <li>Ensure the normal operation of<br/>the motor;</li> <li>Inspection elevator speed<br/>setting is too low.</li> </ol> |
| RF252         | While static angle tuning,<br>motor speed is over proof                                                                                                    | During static angle tuning, after<br>initial location, motor need to<br>rotate for 3 rounds. During<br>rotating, system give out speed<br>but receive no feedback and<br>the lasting time of this status<br>has been over limit. Then<br>system announce error. | <ol> <li>Check if there is feedback from<br/>SIN/COS encoder;</li> <li>Check the phase of power<br/>input.</li> </ol>                                                                                         |

| Chart 5.2 Motor initial Angle tuning with load | d (attach steel ropes) error code (Cont'd) |
|------------------------------------------------|--------------------------------------------|
|------------------------------------------------|--------------------------------------------|

Note:

1. Above description is for SIN/COS encoder;

2. For increment encoder, RF231 correspond to UVW signals, RF234 and RF239 correspond to Z pulse. The solution is same, and other faults are same too.

## 6 Asynchronous Motor Adjustment

Asynchronous motor does not need angle tuning. But compared with synchronous motor, NO-Load Current (F5-9) and Rated Slip (F5-10) should be adjusted. The parameters and information below should be confirmed as well (parameters below are different with synchronous motor).

## 6.1 Motor Parameters Confirmation

| Para<br>No. | Display         | Content                                                                             | Range    | Parameter setting<br>requirements                                                                                                    |
|-------------|-----------------|-------------------------------------------------------------------------------------|----------|----------------------------------------------------------------------------------------------------|
| F5-00       | Motor Type      | Set motor type<br>0: sync- outer rotor,<br>1: async machine,<br>2: sync-inner rotor | 0~2      | 1                                                                                                    |
| F5-01       | Poles           | Motor poles<br>(Nameplate)                                                          | 1~99     | Fill in according to actual<br>motor parameters                                                                                                    |
| F5-02       | Sync Freq       | Motor synchronous<br>frequency<br>(Nameplate)                                       | 0.001~50 | Fill in according to actual motor parameters                                                                                                    |
| F5-03       | Rated Power     | Motor rated power<br>(Nameplate)                                                    | 1~50     | Fill in according to actual<br>motor parameters                                                                                                    |
| F5-04       | Rated Speed     | Motor rated speed<br>(Nameplate)                                                    | 1~1999   | Fill in according to actual<br>motor parameters                                                                                                    |
| F5-08       | Rated FLA       | Motor rated current.<br>(Nameplate)                                                 | 0~99.999 | Fill in according to actual<br>motor parameters                                                                                                    |
| F5-09       | NO-Load Current | For asynchronous<br>machine, no-load<br>excitation current.                         | 0.1~50   | Fill in according to 30% rated<br>current, adjustable in 20% to<br>40%;<br>If rated current is set too<br>small, motor will run with<br>howling sound; If set too<br>large, fluctuation feeling will<br>be obvious in steady speed<br>period.                                                   |
| F5-10       | Rated Slip      | For asynchronous<br>machine rated slip.<br>(Nameplate)                              | 0.1~10   | Rated Slip=rated freq-(Rated<br>Speed× pole pairs/60)<br>If rated Slip is set too small,<br>motor speed could not keep<br>pace during accelerationOE<br>fault.<br>If set too large, motor could<br>not keep pace with<br>acceleration Ref in steady<br>period or indicate<br>overcurrent fault. |

| Chart 6.1 | Motor   | Parameters  | Confirmation |
|-----------|---------|-------------|--------------|
| chuit 0.1 | 1010101 | i urumeters | commutor     |

# 6.2 Encoder Parameters Confirmation

| Para<br>No. | Display     | Content                                                                 | Range    | Parameter setting range                                                                                        |
|-------------|-------------|-------------------------------------------------------------------------|----------|----------------------------------------------------------------------------------------------------|
| F8-00       | Encoder PPR | The encoder pulse count per-revolution.                                 | 100~8192 | Typically, Encoder PPR is<br>1024.Specific modification<br>according to actual situation.                      |
| F8-02       | PG Type     | PG card type<br>0: Incremental<br>encoder,<br>1: Sine/Cosine<br>encoder | 0/1      | PG type is 0: Incremental<br>encoder. Short JA, JB short<br>blocks on PG card if choose<br>to use 12V encoder. |

#### **Chart 6.2 Encoder Parameters Confirmation**

# 6.3 PI Parameters Confirmation

| Para<br>No. | Display | Content                                                                                          | Range   | Parameter setting<br>requirements                                                                                      |
|-------------|---------|--------------------------------------------------------------------------------------------------|---------|----------------------------------------------------------------------------------------------------|
| F6-04       | Кр      | Speed loop<br>proportional gain.<br>(Valid for complete<br>curve if not used in<br>multiple PI.) | 0~65535 | Default value is 1000.No<br>need to modify typically. It<br>can be adjusted in<br>increments of 100 when<br>debugging. |
| F6-05       | KI      | Speed loop integral<br>gain. (Valid for the<br>complete curve if not<br>used in multiple PI.)    | 0~65535 | Default value is 600.No need<br>to modify typically. It can be<br>adjusted in increments of 100<br>when debugging.     |

# 6.4 Elevator System Confirmation

#### **Chart 6.4 Time Setup Parameters**

| Para<br>No. | Display       | Content                                                                                                    | Range             | Factory<br>Setting | Unit | Live<br>Chang | Ref<br>Page |
|-------------|---------------|----------------------------------------------------------------------------------------------------|-------------------|--------------------|------|---------------|-------------|
| F2-00       | Brake ON Time | After system output open brake<br>(Y7), brake contactor and brake<br>arm feedback (if set F1-31 to 1),<br>wait brake ON time (F2-00),<br>then give running speed. Brake<br>ON Time (F2-00) has two<br>functions:<br>1. Brake open fully in this<br>waiting time to avoid running<br>speed exists when brake open.<br>2. Tractor may turn under the<br>action of load after open brake.<br>Let tractor sheave stable at zero<br>speed and then start speed to<br>get a better start comfort.<br>According to brake situation,<br>Brake ON Time should be set to<br>0.8~1.5s /0.3~0.5 in sync<br>control/async control. | 0.00<br>~<br>9.99 | 0.50               | S    | Y             | 6-4         |

| Para<br>No. | Display            | Content                                                                                                    | Range             | Factory<br>Setting | Unit | Live<br>Chang | Ref<br>Page |
|-------------|--------------------|----------------------------------------------------------------------------------------------------|-------------------|--------------------|------|---------------|-------------|
| F2-01       | Brake OFF Time     | When start closing brake, brake<br>cannot hold traction sheave<br>immediately due to<br>freewheeling and<br>demagnetization. Keep output<br>torque in this period of time.<br>Remove internal direction<br>enable and cancel torque output<br>after this time. This parameter<br>can prevent car slip caused by<br>brake lag when car stopping.<br>According to brake situation,<br>Brake OFF Time should be set to<br>0.8~1.5s /0.3~0.5 in sync<br>control/async control.               | 0.00<br>~<br>9.99 | 0.50               | S    | Y             | 6-4         |
| F2-02       | Insp Brake<br>Time | Brake is not close at zero speed<br>when stops at inspection<br>running. Brake closes<br>immediately with running speed<br>exists after canceling jog<br>up/down input. Keeping torque<br>output time is too long in an<br>asynchronous traction machine<br>control situation will cause drive<br>output overcurrent protection.<br>Appropriately reduce this<br>parameter value can avoid it.<br>Insp Brake Time should be set to<br>0.8~1.5s /0.1~03 in sync<br>control/async control. | 0.00<br>~<br>9.99 | 0.05               | S    | Y             | 6-4         |

Chart 6.4 Time Setup Parameters (Cont'd)

#### Chart 6.5 Zero Speed Parameters

| Para<br>No. | Display    | Content                                                                                                 | Range | Parameter setting requirements                      |
|-------------|------------|----------------------------------------------------------------------------------------------------|-------|-----------------------------------------------------|
| F1-16       | Zero Speed | Motor speed less than set value,<br>system considers elevator speed<br>as zero and output brake signal. | 0~10  | Set to 1 circle / 5circles for sync /async machine. |

Warning: Most of asynchronous motors use incremental encoder which works at 12V voltage.

## **7** Inspection Running

## 7.1 Things to check before inspection running:

1) Safety circuit/door interlock circuit are normal, DO NOT short door interlock!

2) After power on, **KJT** emergency stop contactor in control cabinet, **KMB** door interlock contactor, **KMC power** contactor are closed, check if the controller is normal and parameter setting is correct, in LCD indicator, elevator state is "**INSP**".

#### 3) Connect the brake to control cabinet properly.

## 7.2 Inspection running

When the conditions for inspection running in machine room are satisfied, press the Jog Up/Down button on the control cabinet, elevator will run up/down in set inspection speed. If car running direction is opposite to inspection run button, correct this through F6-03. 0: traction sheaves counterclockwise rotation & car run down; 1: traction sheaves clockwise rotation & car run up. Set according to actual situation.

## 8 Hoistway Parameter Learning

#### Chart 8.1 Parameters need to set before hoistway parameter learning

| Para No. | Name        | Setup Method                                     |
|----------|-------------|--------------------------------------------------|
| F0-00    | Total Floor | Set floor number based on actual site condition. |

## 8.1 Perform Hoistway Parameter Learning with Digital Operator

Hoistway parameter self-learning means elevator runs at a self-learning speed and measures every floor height and record the position of every switch in the hoistway. As the floor position is the foundation for elevator normal running, braking and floor display. Therefore, before normal running, hoistway parameter self-learning must be performed. Before hoistway parameter self-learning, inspection running in full trip must be performed too; elevator must be able to run normally from bottom limit to top limit.

Hoistway parameter self-learning procedure is as follows:

#### 1) Make sure elevator meets the conditions for safety running!

2) Make sure all the switches in hoistway are installed and connected correctly, traveling cable

and hoistway cable are connected correctly, and finish setting the HOP/display address;

3) Elevator in inspection mode, jog elevator down to the down limit (down limit is valid);

4) Enter elevator hoistway self-learning menu through digital operator, follow the learning

procedures shown below in Figure 8.1.

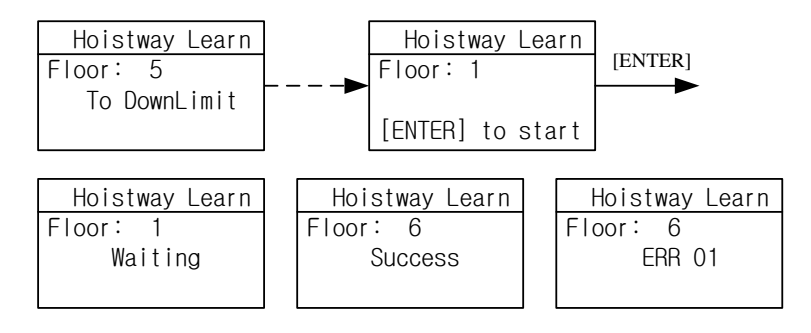

Figure 8.1 Hoistway Parameter Self-Learning Procedures

5) The results of learning can be seen from hoistway position parameter U0-00 to U0-69 under monitor menu with unit of meter, please check the switches position after hoistway learning.

6) In self-learning process, if control system detects any abnormal phenomenon, self-learning will be terminated and give fault code, please refer to troubleshooting table in chapter 8, find out the reason and solve it accordingly, then start hoistway parameter self-learning again.

**Note:** When self-learning process stops, only when LCD indicator shows "success" on digital operator, self-learning is completed successfully.

After hoistway parameter self-learning is completed successfully, **normal speed running** can be carried out. Procedure as follows:

1) Switch elevator to attendant mode (Manual).

2) In floor selection parameter D0 through digital operator, target floor can be set. Then it is possible to perform single floor traveling, double floor traveling, multi-floor traveling and full trip traveling test. Through D1 parameter interface, input door open / close instruction to control the door.

3) Make sure elevator can start, accelerate, decelerate, leveling normally in normal speed.

If running is abnormal, please check for parameters setting.

## 8.2 Perform Hoistway Parameter Learning with Digital Tubes & Operation

#### Keys

Prefer to contents of Appendix VII.

## 8.3 Hoistway Parameter Learning Fault Diagnosis

Chart 8.1 Hoistway Parameter Learning Fault Diagnosis

| Error<br>Code | Definition                                                    | Possible Solution                                                                                                    |
|---------------|---------------------------------------------------------------|----------------------------------------------------------------------------------------------------|
| LER=0         | System running error                                          | Press "ESC" to exit learning, check fault record shown in table 8.1                                                                                         |
| LER=1         | Pulse input phase reverse                                     | Exchange phase A and phase B in encoder.                                                                                                    |
| LER=2         | Bottom terminal 1 switch input repeat.                        | Bottom terminal 1 switch installation error, causing multiple<br>terminal switch input or bottom terminal 1 switch signal<br>shake. Check related switches. |
| LER=3         | Bottom terminal 1 switch signal lost<br>(elevator >2.0m/s)    | Bottom terminal 2 switch enable before bottom terminal 1 switch or bottom terminal 1 switch signal lost. Check related switches.                            |
| LER=4         | Bottom terminal 2 switch signal repeat.<br>(elevator >2.0m/s) | Bottom terminal 2 switch installation error, causing multiple<br>terminal switch input or bottom terminal 2 switch signal<br>shake. Check related switches. |
| LER=5         | Bottom terminal 2 switch signal lost<br>(elevator >2.0m/s)    | Top terminal 2 switch enable before bottom terminal 2 switch or bottom terminal 2 switch signal lost.                                                       |
| LER=6         | Top terminal 2 switch signal repeat.<br>(elevator >2.0m/s)    | Top terminal 2 switch installation error, causing multiple terminal switch input or top terminal 2 switch signal shake. Check related switches.             |
| LER=8         | Top terminal 2 switch signal lost<br>(elevator >2.0m/s)       | Top terminal 1 switch enable before top terminal 2 switch or top terminal 2 switch signal lost.                                                             |
| LER=9         | Bottom terminal 1 switch signal lost                          | Top terminal 1 switch enable before bottom terminal 1 switch or bottom terminal 1 switch signal lost.                                                       |
| LER=10        | Top terminal 1 switch signal repeat                           | Top terminal 1 switch installation error, causing multiple terminal switch input or top terminal 1 switch signal shake. Check related switches.             |

| Error<br>Code | Definition                                                                      | Possible Solution                                                                                                    |
|---------------|---------------------------------------------------------------------------------|----------------------------------------------------------------------------------------------------|
| LER=11        | Top terminal 1 switch signal lost                                               | Top limit switch enables before top terminal 1 switch or top terminal 1 switch signal lost.                                               |
| LER=12        | Total floor setting error                                                       | Check total floor number match actual floor number.<br>Check leveling inductor plates on every floor.                                     |
| LER=14        | Two leveling inductors cannot trigger together                                  | Leveling inductor plate on this floor cannot cover both inductors or misses one leveling inductor.                                        |
| LER=15        | Press "ESC" in the middle of hoistway<br>parameter learning process.            | Cancel the learning by pressing "ESC".                                                                                                    |
| LER=17        | Up/Down leveling switch enable at same time                                     | Wiring of two switches is parallel connection by mistake, or<br>bottom limit switch is installed close to 1st floor leveling<br>position. |
| LER=18        | Hoistway data saving error                                                      | ▲ Please contact supplier at once.                                                                                                    |
| LER=19        | Both leveling switch signal enable together when arrive at top limit switch.    | Move up top limit switch.                                                                                                    |
| LER=20        | Bottom limit switch too high                                                    | Lower the bottom limit switch.                                                                                                    |
| LER=21        | When elevator reaches top limit switch, bottom terminal 1/2 switch is valid.    | Check the switches position and their wirings.                                                                                            |
| LER=22        | When elevator start from bottom limit switch, top terminal 1/2 switch is valid. | Check the switches position and their wirings.                                                                                            |
| LER=23        | No pulse feedback after starting.                                               | Check the wire of PG card.                                                                                                    |
| LER=24        | The up and down door zone signals are opposite in hoistway learning.            | Check installation positions of up and down door zone sensors, exchange their wires.                                                      |

Note: System has 2 top and 2 bottom terminal switches for elevator speed >2.0m/s

## 9 Start-up comfort level adjustment

### 9.1 Comfort level adjustment with weighing device

There are 3 weighing devices available for BL series integrated controller: 1. Blue-light CAN BUS weighing device; 2. -10V to 10V simulated signal output weighing device; 3. 0-10V simulated signal output weighing device.

Parameter F9-13 can be used to choose the weighing device.

Before adjust elevator start-up comfort level with weighing device, make sure the weighing device is tuned and it can respond the correct cabin load situation.

#### Adjustment method:

1) With cabin no-load, adjust F9-00 till car does not slip at empty load condition: When car has no load and brake open, if counter-weight goes down, then increase F9-00. Otherwise if car goes down then decrease F9-00. Normally F9-00 is set between 45% and 70%.

2) Adjust F9-19 & F9-20: When elevator balance coordinator is 45%, if F6-03=0, then set F9-19 & F9-20 to -(50-45) =-5. If F6-03=1, then set F9-19 & F9-20 to (50-45) = 5.

3) After empty load adjustment, if full load condition is different, then adjust F9-21: When car has full load and brake open, if counter-weight goes down, then decrease F9-21. Otherwise if car goes down then increase F9-21.

The block diagram of weighing is shown below:

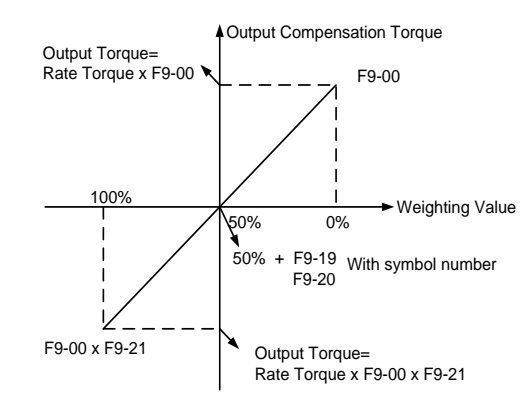

#### Figure 9.1 Good comfort level could be achieved with adjustment shown above

#### 9.2 Start without Load Compensation Setup

When using BL6 series integrated controller with Sine/Cosine PG card, it is possible to achieve comfort start without load compensation by proper setup in FA group parameters. (It means elevator can reach the same effect of load compensation even without weighing device.)

#### 1) Note for starting without load compensation:

a) PG card type, F8-02 is set to "1" (Sine/Cosine PG card)

**b)** Weighing compensation invalid, confirms F9-11 is set to "0" to disable weighing compensation and enable FA group parameters.

#### 2) Adjustment method for elevator starting without load compensation:

a) Principles: As can be seen in figure below, when brake open, based on the position feedback from Sine/Cosine PG card, system can calculate the necessary torque required for

motor to remain the steady position under current load, and it gives corresponded torque at once to minimize the traction sheave movement and to achieve comfortable start.

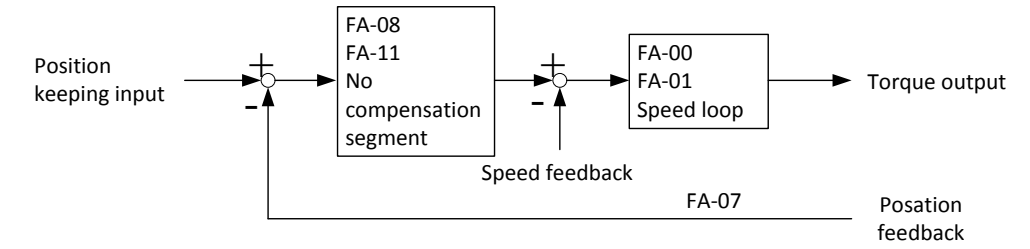

Figure 9.2 Flowchart for elevator starting without load compensationb) Parameters: Parameters related to function can be seen below in table below.Chart 9.1 Elevator start without load compensation parameters list

| Parameters<br>No. | Display          | Factory<br>Setting | Fast Brake<br>Recommendation | Slow Brake Recommendation |
|-------------------|------------------|--------------------|------------------------------|---------------------------|
| FA-00             | StratKP          | 30                 | KEEP                         | KEEP                      |
| FA -01            | StratKI          | 750                | KEEP                         | KEEP                      |
| FA -08            | PLKP1            | 3600               | 4800                         | 3600                      |
| FA -09            | PLTime           | 900                | 700                          | KEEP                      |
| FA -11            | PLKP2            | 800                | KEEP                         | KEEP                      |
| FA -12            | PLKPMOD          | 125                | KEEP                         | KEEP                      |
| F2-00             | Brake ON Time    | 0.5                | 0.9                          | 1                         |
| F9-00             | Max Torq Comp    | 0                  | KEEP                         | KEEP                      |
| F9-11             | Load Comp Enable | 1                  | 0                            | 0                         |

c) Adjustment method:

Main parameters used are FA-08, FA-09 and FA-11.

**FA-09:** This parameter is the working time for starting without load compensation after brake opens, it must be set according to the actual brake opening time, if the time is too short, elevator will slip as this action will be over before brake fully opened; Also the value of F2-00 (brake opening time before running) must be 100ms longer than the value of FA-09, so that this action can finish before speed curve start.

**FA-08 and FA-11**: Two gain parameters for the starting without load compensation action, these two parameters can be adjusted according to the elevator slipping condition and comfort level, if the slipping is too much please increase the value of FA-08; if the traction machine gets vibration, please reduce this value; during the period of torque keeping, if there is slight slipping or small back-and-forth movement on traction sheave, please increase the value of FA-11, if there is vibration, please reduce this value.

(The period of torque keeping means keep zero-speed period before speed curve start, after release brake.)

Note:

- 1) During commissioning, besides the mentioned 3 parameters, other parameters in FA group can be kept with factory setting.
- 2) The setting value of above parameters is just for reference, as the PG card is not same in different job side; please adjust above parameters based on site condition.
- 3) F9-00 is the pre-set torque when the starting without load compensation function is enabled. Generally, there is no need to change its value, please keep it with factory setting (0).

## 9.3 Elevator normal speed comfort level adjustment

Adjustments for Start/Brake Speed curve. Elevator running speed curve is shown below.

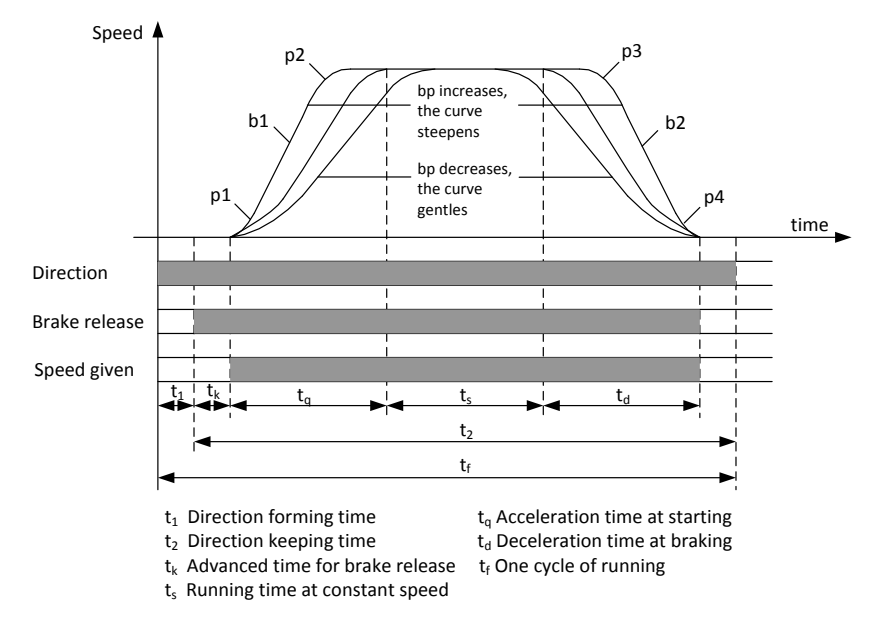

Figure 9.3 Elevator running speed curve graphic

# Note: In the guarantee of elevator operation efficiency, adjust the 6 parameters of curve slope appropriately to obtain best elevator operation curve when debugging in the actual situation.

To achieve the maximum level of comfort, integrated controller must control the motor and make feedback speed strictly following the change of running curve.

Proportional gain on the speed circle **F6-04** and integral gain **F6-05 or F7-05~F7-12** for PI section parameters also influence the motor tracking ability to speed curve. Generally, increasing the proportion gain will improve the reaction of the system and promote the tracking speed. However, if proportion gain is set too big, it will cause system vibration with high frequency and large motor noise. Increasing integral gain can improve the system anti-interference/tracking ability and improve the leveling precision but set integral gain too big will make system vibration, speed over adjustment and wave vibration.

Generally, it is recommended to first adjust proportion gain, increase it right before system vibration threshold. Then adjust the integral gain, enable system with quick reaction and no over adjustment.

| Туре         | Recommend Value |
|--------------|-----------------|
| Proportional | 700             |
| Integral     | 260             |

| Chart 9.2 S | peed Loo | p PI Recom | mend Value |
|-------------|----------|------------|------------|
|             |          |            |            |

Speed loop proportional/integral can be adjusted in 50 increments. If system performance is not perfect at start or stop period (low speed period), try to control in multi-section PI. Detailed method in description section of specific section is in instruction.

### **10 Leveling Precision Adjustment**

Leveling precision adjustment should be performed after comfort level adjustment is satisfied.

#### **10.1 Basic Conditions for Elevator Leveling**

1) Make sure the leveling switches and leveling inductor plates are installed in the right position.

2) Leveling inductor plates' length on every floor must be same.

3) Leveling inductor plates must be installed vertically.

4) The position of leveling inductor plates should be precise. When elevator is at the leveling position, the center of the plate and center of two inductors should match together (refer to appendix III), otherwise elevator leveling will have deflection, which means in up or down running, elevator stops higher or lower than leveling position.

5) If magnetic inductors are adopted, please make sure the inductor plates inserting to the inductor sufficiently, otherwise it will influence the reaction time of inductor, in that way elevator will overruns the leveling position.

6) To ensure precise leveling, system require elevator to crawl for a certain distance before stop.

7) In practice, first make adjustment for a middle floor, until leveling is precise. Then, adjust the other floors on the base of these parameters.

After adjusting curve selection, ratio and integral gain in the above context, please make sure every time elevator runs up or down, when stop at middle floor, its leveling positions are the same (or deflection  $\leq \pm 2^{-3}$ mm every time).

### **10.2 Leveling Parameter Adjustment**

If elevator still cannot achieve desired leveling condition with adjustment based on instructions in section 1 of this chapter, further adjustments can be done by parameters. After elevator stops in normal running, if running speed curve has no problem (for example, no sudden stop or overrun beyond leveling zone), if elevator overruns the leveling position (it stops higher in up-running, lower in down-running), please decrease leveling adjustment parameter F1-17 (default: 50). if elevator cannot reach the leveling position (it stops lower in up running, higher in down running), increase leveling adjustment parameter F1-17, generally the range of this parameter is 40~60, if the adjustment is too big, please adjust driving parameter PI, or the shape of speed curve (F1-10~F1-15).

<u>Warning: If the leveling precision of a majority of floors are no good, you should firstly adjust</u> leveling parameter to make most of them leveled, and then adjust the flag of specific ones.

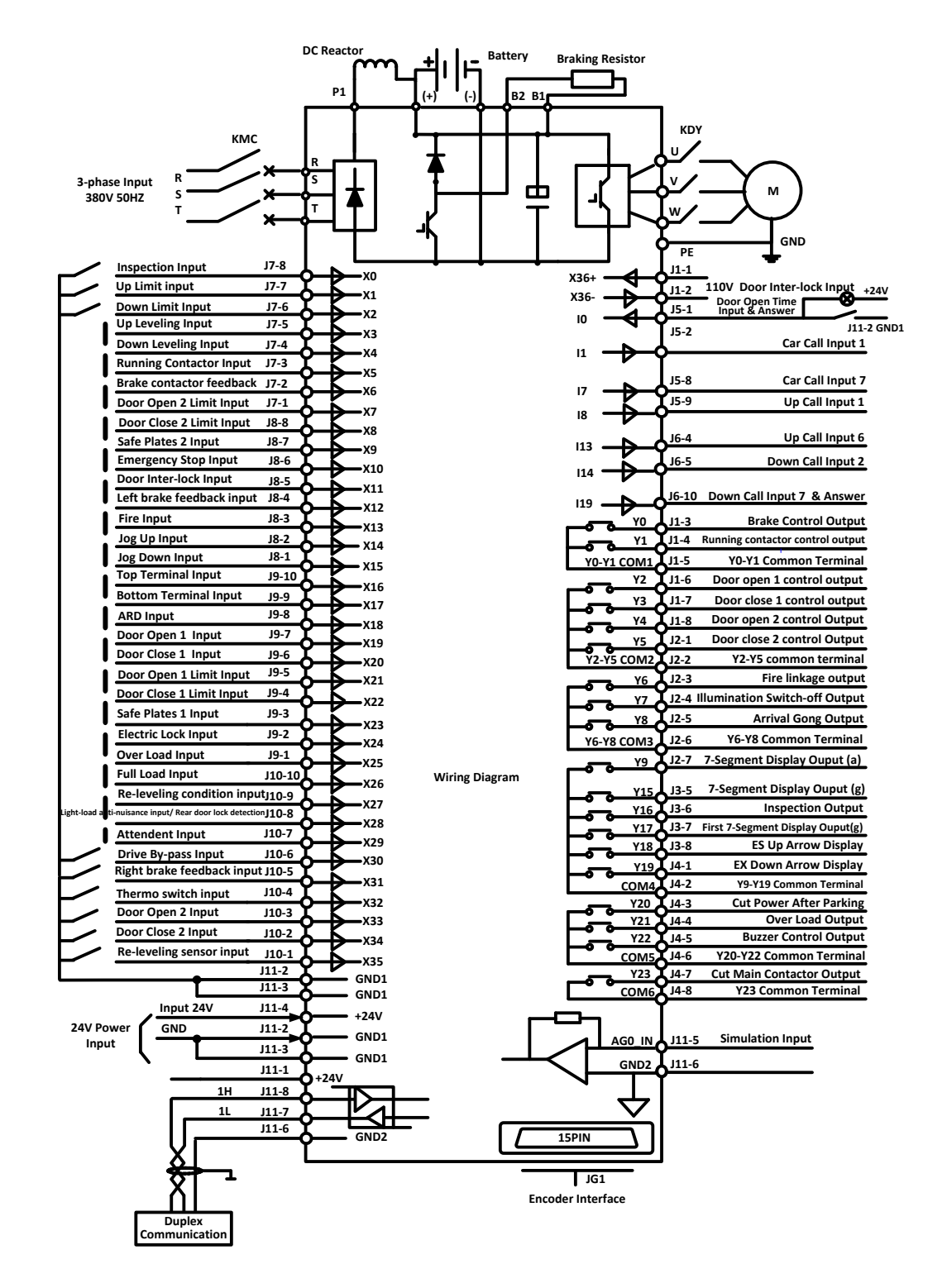

## 11 Integrated Controller Terminal Wiring Diagram

# Appendix I BL6-U Parallel Integrated Controller Test Commissioning

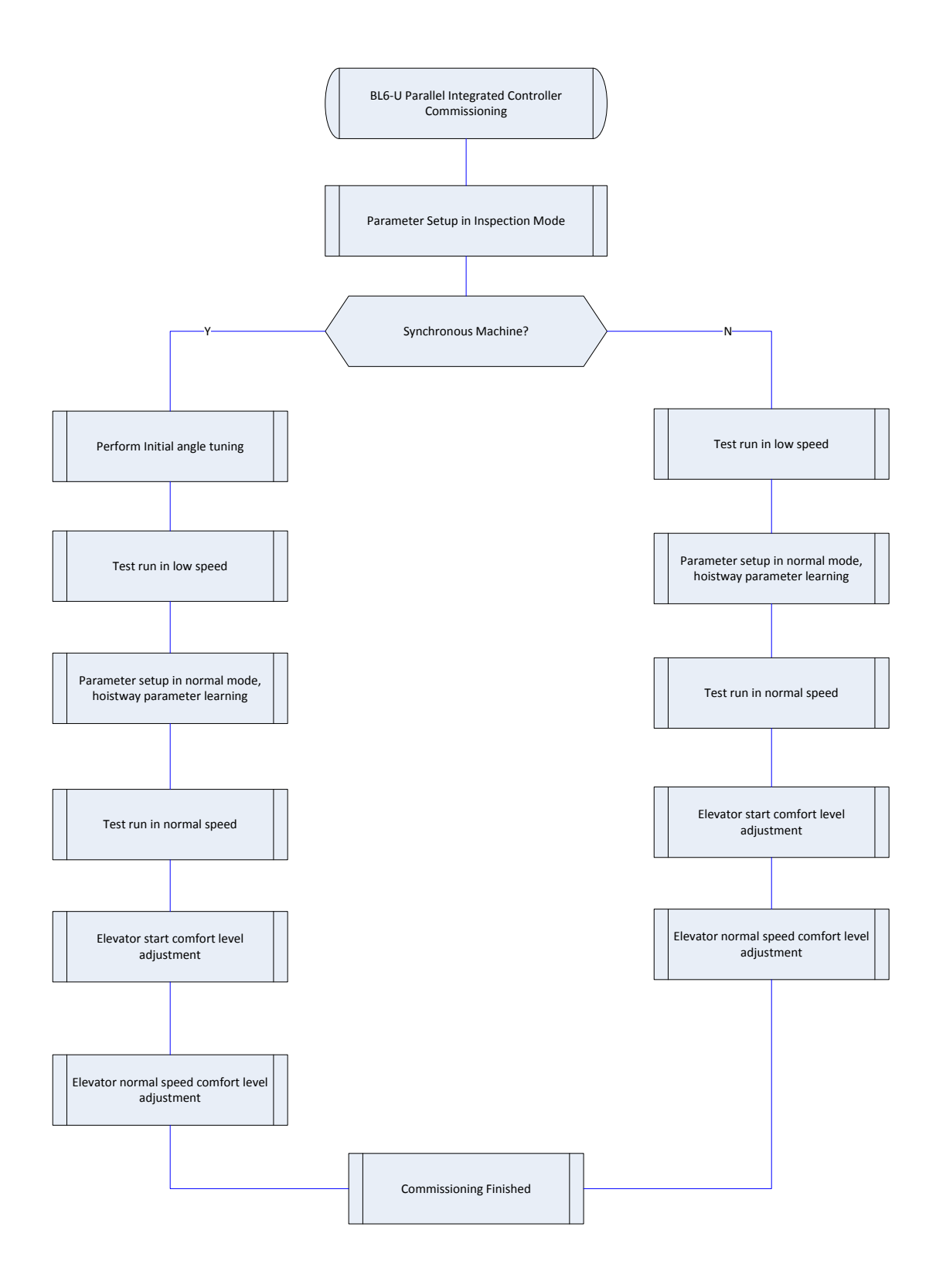

## Appendix II BL6-U Parallel Integrated Controller Operator Menu

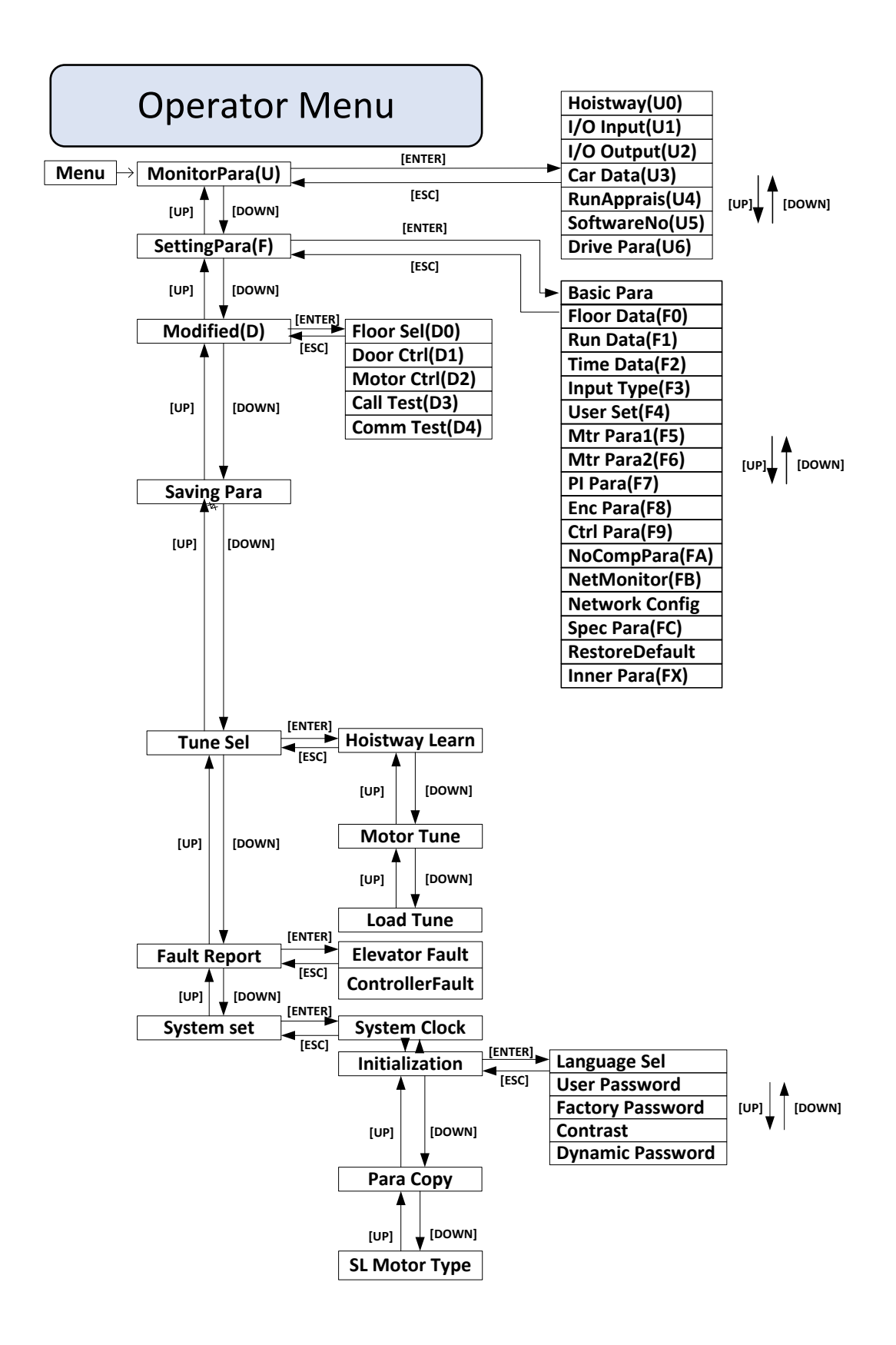

# Appendix III Leveling Switches & Flag Installation

For elevator leveling control, two leveling switches (up/down leveling switches) and some door zone flags (one in each floor) are required. Two leveling switches are installed on top of car, door zone flag is installed in hoistway, their dimensions and positions are illustrated in figure below. Leveling switches can be optical or magnetic.

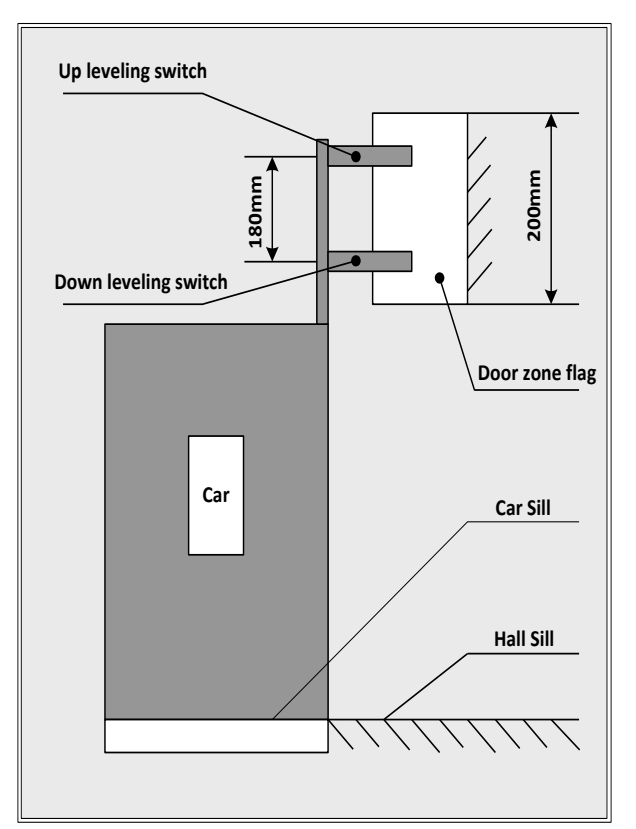

Door zone flag & Leveling Switch Position

Door zone flag adjustment:

- 1. Elevator stop at each floor, measure car and hall sills difference  $\Delta S$  on each level at elevator park (car sills higher is position, lower is negative).
- 2. Adjust door zone flag on each floor, if  $\Delta$ S>0, flag on this floor should move down  $\Delta$ S; move flag up  $\Delta$ S, if  $\Delta$ S<0.
- **3.** Elevator need to redo the hoistway parameter learning after door zone flag adjustment.
- **4.** Check elevator leveling on each floor, and redo part 1-3 if necessary.

# **Appendix IV Parameters**

## **U0** Monitoring Parameters

| Para<br>No.        | Display          | Content                                                                                                    | Unit | Ref<br>Page |
|--------------------|------------------|----------------------------------------------------------------------------------------------------|------|-------------|
| U0-00              | Lower Limit      | The location of bottom limit in hoistway. Data will be recorded after finishing hoistway learning               | m    |             |
| U0-01              | Upper Limit      | The location of top limit in hoistway. Data will be recorded after finishing hoistway learning $_{\circ}$       | m    |             |
| U0-02              | Lower Slowdown 1 | Location of bottom terminal switch 1 in hoistway.<br>Data will be recorded after finishing hoistway<br>learning | m    |             |
| U0-03              | Lower Slowdown 2 | Location of bottom terminal switch 2 in hoistway.<br>Data will be recorded after finishing hoistway<br>learning | m    |             |
| U0-04              | Upper Slowdown 1 | Location of top terminal switch 1 in hoistway. Data will be recorded after finishing hoistway learning          | m    |             |
| U0-05              | Upper Slowdown 2 | Location of top terminal switch 2 in hoistway. Data will be recorded after finishing hoistway learning          | m    |             |
| U0-06<br><br>U0-69 | Floor Data 164   | The location of floor 1-64 switches in hoistway. Data will be recorded after finishing hoistway learning        | m    |             |

#### U1~U5 Monitoring Parameters

| Para<br>No. | Display            | Content                                                                                                    | Unit  | Ref<br>Page |
|-------------|--------------------|----------------------------------------------------------------------------------------------------|-------|-------------|
| U1-00       | Input Data         | Controller input data show in decimal type. It will be<br>turned into binary type to show the logical status of<br>the input port.                                                                                                    |       |             |
| U1-01       | Input Bin          | Input port data show in binary type. Each data correspond to logical status of one input port.                                                                                                    |       |             |
| U1-02       | Input App          | Each line corresponds to one input port, "On/Off"<br>states the current port status, the following "n" value<br>states the signal appraisal to input level. Value from<br>"10" to "0" refers to interference condition from<br>good (less interference) to bad (large interference) |       |             |
| U2-00       | Output Data        | Display the output port Y0-Y15 current status. The valid output port has the corresponded indication. Port without output (invalid) will be hidden.                                                                                                    |       |             |
| U3-00       | Car Input Data     | Display car input signal status. The valid input port<br>has the corresponded indication. Port without input<br>(invalid) will be hidden.                                                                                                    |       |             |
| U4-00       | Run Times          | Show the elevator accumulated running times.<br>Adopts 10 digital decimal figures as indication                                                                                                    | Times |             |
| U4-01       | Run Hours          | Show the elevator accumulated running hour. Adopts 10 digital decimal figures as indication.                                                                                                    | Hour  |             |
| U4-04       | SendApp1           | Signal send appraisal for Duplex and group control.<br>Large number means comm send more mistakes.                                                                                                    |       |             |
| U4-05       | ReceiveApp2        | Signal receive appraisal for Duplex and group control.<br>Large number means communication receive more<br>mistakes.                                                                                                    |       |             |
| U4-06       | Interfere Appraise | Appraise the value of interference strength at site.<br>The big value refers to strong interference,"0" states<br>no interference and good GND condition.                                                                                                    |       |             |
| U4-07       | Encoder Appraise   | The interference degree of encoder signal. When<br>elevator runs steady, large value states the encoder<br>signal weak with heavy interference.                                                                                                    |       |             |

## U1~U5 Monitoring Parameters (Cont'd)

| Para<br>No.        | Display                       | Display Content                                                                                                    |  | Ref<br>Page |
|--------------------|-------------------------------|----------------------------------------------------------------------------------------------------|--|-------------|
| U4-09              | Lock Timer                    | The current elevator stop timer.                                                                                                    |  |             |
| U4-10<br><br>U4-19 | Standby Para 1~Standby Para10 | Reserve parameters. Some parameter can be given a meaning when needed.                                                                     |  |             |
| U5-00              | CtrlSoftWare NO               | Show the elevator control software information.<br>Provide the current software version for factory<br>maintenance and software upgrading. |  |             |
| U5-01              | DriveCodeVer                  | Show the drive control software information.<br>Provide the current software version for factory<br>maintenance and software upgrading.    |  |             |
| U5-02              | CpldEdition                   | Show base drive control software information.<br>Provide the current software version for factory<br>maintenance and software upgrading.   |  | -           |

#### **U3-00** Cabin Signal Content & Definition

| Cabin signal | Symbol signal | Cabin terminal No. | Content                       |
|--------------|---------------|--------------------|-------------------------------|
| C00          | IGM1          | J3-4               | door close 1 input            |
| C01          | IKM1          | J2-4               | door open 1 input             |
| C02          | IGM2          | J5-4               | door close 2 input            |
| C03          | IKM2          | J4-4               | door open 2 input             |
| C04          | GMV2          | J10-6              | door close limit 2 input      |
| C05          | KMV2          | J10-5              | door open limit 2 input       |
| C06          | GMV1          | J9-3               | door close limit 1 input      |
| C07          | KMV1          | J9-2               | door open limit 1 input       |
| C08          | SZY           | J10-1              | Special Use Input             |
| C09          | IGMYS         | J6-4               | door open delay input         |
| C10          | SZH           | J9-10              | Attendant input               |
| C11          |               |                    | Empty (for Backup use)        |
| C12          | SZS           | J10-2              | Bypass drive input            |
| C13          | MZ            | J9-6               | Full-load input               |
| C14          | QZ            | J9-8               | Light-load input              |
| C15          | CZ            | J9-5               | Over-load input               |
| C16          | KZ (50%)      | J9-9               | 50% Full-load (No-load) input |
| C17          | KAB2          | J9-7               | Door safety plate 2           |
| C18          | KAB1          | J9-4               | Door safety plate 1           |

#### **U6 Drive Monitoring Parameters List**

| Para<br>No. | Display                                 | Content                                                                | Unit |
|-------------|-----------------------------------------|------------------------------------------------------------------------|------|
| U6-00       | Power                                   | Rated power class                                                      | kW   |
| U6-01       | Ref Speed                               | Reference Speed                                                        | RPM  |
| U6-02       | Feedback Speed                          | Feedback Speed Feedback Speed                                          |      |
| U6-03       | Load The current load in % of full load |                                                                        | %    |
| U6-04       | DC Voltage                              | DC BUS voltage                                                         | V    |
| U6-05       | Output Current                          | Output Current                                                         | A    |
| U6-06       | Temperature                             | Drive internal temperature                                             | °C   |
| U6-07       | Output Torque                           | Output Torque                                                          | N·M  |
| U6-21U6-30  | Standby Para 1 ~ Standby Para 10        | Reserve parameters. Some parameter can be given a meaning when needed. |      |

| Para<br>No.        | Display             | Content                                                                                                    | Range             | Factory<br>Setting | Unit | Live<br>Change |
|--------------------|---------------------|----------------------------------------------------------------------------------------------------|-------------------|--------------------|------|----------------|
| F0-00              | Total Floor         | Total floor number (same as door<br>zone plate number)                                                           | 2~64              | 6                  | -    | Ν              |
| F0-01              | Homing Floor        | Without landing/car call elevator will return this floor.                                                        | 1~<br>Total Floor | 1                  | -    | Ν              |
| F0-02              | Fire Floor          | At fire-linkage circuit close, elevator<br>enter fire mode and return to this<br>floor automatically.            | 1~<br>Total Floor | 1                  | -    | N              |
| F0-03              | Parking Floor       | When close electric lock in the process of running, elevator return to this floor and stop.                      | 1~<br>Total Floor | 1                  |      | N              |
| F0-04              | Show Select         | Set the output display style:<br>1: 7-segment Code; 2: BCD Code;<br>3: Gray Code 4: Point-to-point;<br>5: Binary | 1~5               | 1                  |      | N              |
| F0-05<br><br>F0-68 | Set Indication 1~64 | Set indication 1-64, customized character/figure display available                                               |                   | 1<br><br>64        |      | N              |

## **Building Setup Parameters List**

## **Running Setup Parameters List**

| Para<br>No. | Display             | Content                                                                                                    | Range            | Factory<br>Setting | Unit | Live<br>Change |
|-------------|---------------------|----------------------------------------------------------------------------------------------------|------------------|--------------------|------|----------------|
| F1-00       | Car Speed           | Elevator speed at motor rated speed. Calculate through motor rated rev, traction ratio, deceleration ratio and traction sheave diameter.            | 0~4.0            | 1.6                | m/s  | N              |
| F1-01       | Motor<br>Speed      | Motor speed at elevator rated speed (Calculated)                                                                                                    | 1~9999           | 306                | RPM  | Ν              |
| F1-03       | Insp Speed          | Car running speed at inspection cannot exceed 0.6m/s based on relevant standards and regulations                                                    | 0~0.6            | 0.3                | m/s  | Y              |
| F1-04       | Start Speed         | For large resistance at motor start, the starting speed can have smooth increase. The start smooth speed is invalid if set to "0".                  | 0~0.2            | 0.03               | m/s  | Y              |
| F1-05       | Leveling<br>Speed   | When elevator park outside door zone due to fault, if satisfy running condition, the elevator can level to door zone with this speed.               | 0.01<br>~<br>0.6 | 0.3                | m/s  | Y              |
| F1-06       | Least Speed         | Steady speed on the lowest speed curve.                                                                                                    | 0~1.0            | 0.5                | m/s  | Ν              |
| F1-07       | Open Door<br>Speed  | Car speed when elevator open door in advance is allowed.                                                                                            | 0~0.3            | 0.15               | m/s  | N              |
| F1-08       | Relevelst<br>Speed  | The speed limit for re-leveling. If speed exceeds such value in re-leveling process, the re-leveling will stop with #03 protections.                | 0~0.3            | 0.3                | m/s  | N              |
| F1-09       | Relevelrun<br>Speed | Elevator running speed at re-leveling.                                                                                                    | 0~0.10           | 0.05               | m/s  | Ν              |
| F1-10       | Acceleration<br>B1  | B1 refers to the acceleration speed curve changing rate, smaller value means elevator start with smooth and gentle increase of speed.               | 0.1~1.0          | 0.5                | m/s² | N              |
| F1-11       | Deceleration<br>B2  | B2 refers to the deceleration speed curve changing rate, smaller value means elevator brake with smooth and gentle decrease of speed.               | 0.1~1.0          | 0.5                | m/s² | N              |
| F1-12       | S Curve P1          | P1: Acceleration speed increase rate at beginning of elevator start; smaller value means beginning of elevator start with slow and steady movement. | 0.1~1.0          | 0.5                | m/s³ | N              |

| Para<br>No. | Display         | Content                                                                                                    | Range   | Factory<br>Setting | Unit | Live<br>Change |
|-------------|-----------------|----------------------------------------------------------------------------------------------------|---------|--------------------|------|----------------|
| F1-13       | S Curve P2      | P2: Acceleration speed decrease<br>rate at end of elevator start; smaller<br>value means end of elevator start<br>with slow and steady movement.                                                                                                    | 0.1~1.0 | 0.5                | m/s³ | N              |
| F1-14       | S Curve P3      | P3: Deceleration speed increase<br>rate at beginning of elevator brake;<br>smaller value means beginning of<br>elevator brake with slow and steady<br>movement.                                                                                                    | 0.1~1.0 | 0.5                | m/s³ | Ν              |
| F1-15       | S Curve P4      | P4: Deceleration speed decrease<br>rate at end of elevator brake;<br>smaller value means end of elevator<br>brake with slow and steady<br>movement.                                                                                                    | 0.1~1.0 | 0.45               | m/s³ | Ν              |
| F1-16       | Zero Speed      | Motor speed less than set value,<br>system considers elevator speed as<br>zero and generates brake signal.                                                                                                    | 0~10    | 1                  | RPM  | Y              |
| F1-17       | Leveling Adj    | Adjust differences of up/ down leveling                                                                                                    | 0~100   | 50                 | mm   | N              |
| F1-18       | Load Adj        | Normally used in synchronous<br>machine system, compensate<br>elevator load based on steel rope<br>weight difference on each floor.                                                                                                    | 0~20    | 0                  |      | Y              |
| F1-21       | Drive Mode      | Selection of driving mode, when<br>setting "1", attendant/VIP mode<br>close door manually; when setting<br>"3", elevator automatically do test<br>run, other value is invalid.                                                                                             | 0~9     | 0                  |      | N              |
| F1-22       | Two Door Mode   | Setup rear door mode, based on<br>customer requirements, set from<br>mode"0" to"5".                                                                                                    | 0~5     | 0                  |      | N              |
| F1-23       | Fire Mode       | Three Fire modes:<br>1.Mode"0": Elevator run fire-mode<br>after returning to fire floor;<br>2.Mode "1": Elevator stop running<br>after returning to fire floor;<br>3. Mode "2": After elevator return<br>to fire floor, depend on fire switch<br>to run/stop in fire mode. | 0~2     | 0                  |      | N              |
| F1-24       | Parallel No.    | Set "YES" in duplex enable. Set<br>elevator number 0-1 in duplex; 0-7<br>in group control.                                                                                                    | 0~7     | 0                  |      | N              |
| F1-25       | Twins Control   | Elevator duplex control:<br>1: ON 0: OFF                                                                                                    | 0/1     | 0                  |      | Y              |
| F1-26       | Group Control   | Elevator group control:<br>1: ON 0: OFF                                                                                                    | 0/1     | 0                  |      | Y              |
| F1-27       | Far Monitor     | Remote Monitoring System:<br>1: ON 0: OFF                                                                                                    | 0/1     | 0                  |      | Y              |
| F1-28       | Auto Parking    | Auto parking:<br>1: ON 0: OFF                                                                                                    | 0/1     | 0                  |      | Y              |
| F1-29       | Load Enable     | Load Weighing:<br>1: ON 0: OFF                                                                                                    | 0/1     | 0                  |      | Y              |
| F1-30       | Open Delay Able | Door open/close delay:<br>1: ON 0: OFF                                                                                                    | 0/1     | 0                  |      | Y              |
| F1-31       | Brake Feedback  | Test brake feedback signal:<br>1: open 2: close                                                                                                    | 0/1     | 0                  |      | Y              |
| F1-32       | Rerun Password  | Password to release elevator stop.                                                                                                    | 0~9999  | 0                  |      | N              |

## Running Setup Parameters List (Cont'd)

| <b>Time Setup</b> | Parameters List |
|-------------------|-----------------|
|-------------------|-----------------|

| Para<br>No.    | Display          | Content                                                                                                    | Range              | Factory<br>Setting | Unit                    | Live<br>Change |
|----------------|------------------|----------------------------------------------------------------------------------------------------|--------------------|--------------------|-------------------------|----------------|
| F2-00          | Brake ON Time    | Brake open first then run elevator speed<br>curve. This is to improve the elevator start<br>comfort and match control system with<br>different machine brake on time.                                                                                                    | 0.00<br>~<br>9.99  | 0.5                | S                       | Y              |
| F2-01          | Brake OFF Time   | Brake close first then disable elevator run.<br>This is to improve elevator stop comfort<br>and avoid slip at elevator stop.                                                                                                    | 0.00~<br>9.99      | 0.5                | S                       | Y              |
| F2-02          | Insp Brake Time  | The time delay in inspection mode before brake close.                                                                                                    | 0.00~<br>9.99      | 0.05               | S                       | Y              |
| F2-04          | Zero Time        | The time delay when system detects<br>elevator stop. Adjust this parameter to<br>close brake after elevator reach 0 speed<br>completely, increase elevator stop comfort.                                                                                                    | 0~9.99             | 0.21               | s                       | Y              |
| F2-05          | Open Door Time   | In Auto mode, elevator automatically open<br>door when stopping at one floor, door will<br>automatically close after set time.                                                                                                    | 0~999              | 5                  | S                       | Y              |
| F2-06          | Open Delay Time  | Enable door open delay function, press<br>open delay button, door open time will be<br>delayed.                                                                                                    | 0~999              | 60                 | S                       | Y              |
| F2-07          | Homing Time      | The waiting time before elevator return to homing floor without landing/car call, set value to "0" to disable this function.                                                                                                    | 0~999              | 60                 | S                       | Y              |
| F2-08          | Door Run Time    | <ol> <li>The door open/close command run time;</li> <li>Door open/close relay run time for door<br/>drive without open/close limit switch.</li> <li>For door drive with open/close limit<br/>switch, this run time should be 1s longer<br/>than the door actual open/close time.</li> </ol>       | 0~999              | 5                  | S                       | Y              |
| F2-09          | Beep Delay Time  | After elevator change speed to target floor,<br>landing signal is delayed by set time, arrival<br>gong /voice synthesizers are also delayed<br>by set time.                                                                                                    | 0.00~<br>9.99      | 0.15               | S                       | Y              |
| F2-10          | Enable Delay     | Drive enable signal given/drop is delayed<br>by set time after drive direction signal is<br>given/drop. During this time, drive output<br>current is decreased to reduce current<br>noise.                                                                                                    | 0.00~<br>9.99      | 0                  | S                       | Y              |
| F2-11          | Lamp Off Time    | In Auto mode, if have no car/landing call during set time, system will cut car light power from COP.                                                                                                    | 0~999              | 15                 | min                     | Y              |
| F2-12          | Over Time        | To prevent wire rope slipping or elevator<br>car stuck, time from elevator running to<br>stop is limited to set value. If elevator is<br>running longer than set value, system stops<br>immediately and enter protection mode.<br>Need to re-start the system in order to exit<br>from such mode. | 0~999              | 45                 | S                       | Y              |
| F2-13          | SmoothStart Time | The time to keep elevator start smooth.                                                                                                    | 0.00~9.<br>99      | 0.5                | S                       | Y              |
| F2-14<br>F2-15 | Start Time       | System will automatically start the elevator<br>(Electric lock: ON) at set time.                                                                                                    | 00:00<br><br>23:59 | 00:00              | Hou<br>r:<br>min<br>ute | Y              |
| F2-16<br>F2-17 | Stop Time        | System will automatically stop the elevator<br>(Electric lock: OFF) at set time. This<br>function is disabled if same start/stop time.                                                                                                    | 00:00<br><br>23:59 | 00:00              | Hou<br>r:<br>min<br>ute | Y              |

| Para<br>No.    | Display     | Content                                                                                                    | Range              | Factory<br>Setting | Unit            | Live<br>Change |
|----------------|-------------|----------------------------------------------------------------------------------------------------|--------------------|--------------------|-----------------|----------------|
| F2-18<br>F2-19 | Start Time1 | System will automatically start the elevator (Electric lock: ON) at set time.                                                             | 00:00<br><br>23:59 | 00:00              | Hour:<br>minute | Y              |
| F2-20<br>F2-21 | Stop Time1  | System will automatically stop the<br>elevator (Electric lock: OFF) at set time.<br>This function is disabled if same<br>start/stop time. | 00:00<br><br>23:59 | 00:00              | Hour:<br>minute | Y              |

#### Time Setup Parameters List (Cont'd)

Note: The elevator automatic switch: F2-14, F2-15 F2-16, F2-17 were set separately as per hours and minutes. Please follow the operator indication for this setting.

#### Input Type Setup Parameters List

| Para<br>No. | Display         | Content                                                                                                    | Range            | Factory<br>Setting | Live<br>Change |
|-------------|-----------------|----------------------------------------------------------------------------------------------------|------------------|--------------------|----------------|
| F3-00       | Input Type      | Setting the input type on main control<br>panel. Each bit corresponds to one<br>terminal. Set default level of main board<br>input port. <b>ON:</b> Close enable, <b>OFF</b> : Open<br>enable. | 0~<br>4294967295 | 3726441599         | N              |
| F3-01       | Car Input Type  | Setting the input type of cabin. Each bit corresponds to one terminal. <b>ON</b> : Close enable, <b>OFF</b> : Open enable.                                                                     | 0~<br>4294967295 | 4294967295         | Ν              |
| F3-02       | Input select 1  | X12 Input Function Selection                                                                                                    | 0~32             | 12                 | Ν              |
| F3-03       | Input select 2  | X18 Input Function Selection                                                                                                    | 0~32             | 18                 | N              |
| F3-04       | Input select 3  | X27 Input Function Selection                                                                                                    | 0~32             | 27                 | Ν              |
| F3-05       | Input select 4  | X35 Input Function Selection                                                                                                    | 0~32             | 35                 | Ν              |
| F3-06       | Input select 5  | Spare                                                                                                    | 0~32             | 25                 | N              |
| F3-07       | output select 1 | Spare                                                                                                    | 0~32             | 0                  | N              |
| F3-08       | output select 2 | Spare                                                                                                    | 0~32             | 11                 | Ν              |
| F3-09       | output select 3 | Spare                                                                                                    | 0~32             | 12                 | N              |

#### Service Setup Parameters List

| Para<br>No. | Display           | Content                                                                                                    | Range            | Factory<br>Setting             | Live<br>Change |
|-------------|-------------------|----------------------------------------------------------------------------------------------------|------------------|--------------------------------|----------------|
| F4-00       | Set Stop Floor1   | Set elevator stop/bypass at floor corresponds to each bit. (1-32 floors)                                                          | 0~<br>4294967295 | 4294967295                     | Y              |
| F4-01       | Set Stop Floor2   | Set elevator stop/bypass at floor corresponds to each bit. (33-64floors)                                                          | 0~<br>4294967295 | 4294967295                     | Y              |
| F4-02       | TIM Stop Floor1   | Set elevator stop/bypass at floor<br>corresponds to each bit at the set time.<br>(1-32 floors)                                    | 0~<br>4294967295 | 0                              | Y              |
| F4-03       | TIM Stop Floor2   | Set elevator stop/bypass at floor<br>corresponds to each bit at the set time.<br>(33-64 floor)                                    | 0~<br>4294967295 | 0                              | Y              |
| F4-04       | Door Select A1    | Set elevator front door enable /disable at<br>floor corresponds to each bit (ON/OFF:<br>Front door enable /disable at this floor) | 0~<br>4294967295 | 4294967295<br>(1~32<br>levels) | Y              |
| F4-05       | Door Select B1    | Set elevator rear door enable /disable at<br>floor corresponds to each bit (ON/OFF:<br>Rear door enable /disable at this floor)   | 0~<br>4294967295 | 0<br>(1~32<br>levels)          | Y              |
| F4-06       | Function Select   | Set elevator functions enable /disable at<br>floor corresponds to each bit.<br>(ON: Enable, OFF: Disable)                         | 0~<br>4294967295 | 0                              | Y              |
| F4-07       | Function Select 2 | Set elevator functions enable /disable at<br>floor corresponds to each bit.<br>(ON: Enable, OFF: Disable)                         | 0~<br>4294967295 | 0                              | Y              |

#### **Special Function List**

| Number   | Instruction                                                                                                   |
|----------|----------------------------------------------------------------------------------------------------|
| E4 06 00 | After elevator stops, based on current floor, if there is no landing/car call ahead of the current floor in   |
| F4-00-00 | previous running direction, system will cancel all the car calls.                                             |
|          | ON: While ER14 occurs, levels the car first to evacuate passengers on the nearest floor in the first place    |
| F4-06-01 | then return to base floor.                                                                                    |
|          | OFF: Elevator directly returns to base floor.                                                                 |
| F4-06-02 | ON: In Fire mode when elevator leaves fire floor then disables fire linkage output, when elevator             |
| 74.05.00 | return to fire floor then restore fire linkage output.                                                        |
| F4-06-03 | ON: Disable ER29 fault.                                                                                       |
| 54.06.04 | ON: Two elevators in duplex control and not in service, when the same moor has both up/down landing           |
| F4-06-04 | Call registered, both elevators serve this call;                                                              |
|          | ON: Elevator disable cabin overload signal, this is used in elevator 125% load test:                          |
| F4-06-05 | OFF: Overload signal enable                                                                                   |
|          | ON: Y16 means inspection output, when floor display is in 7-segment code mode (First 7-segment                |
| F4-06-06 | display must be not occupied).                                                                                |
| F4-06-07 | ON: Direction arrow flashes when the car is running.                                                          |
|          | ON: When set floor display to 7-segment code mode, the floor display remains;                                 |
| F4-06-08 | OFF: When set floor display to 7-segment code mode, the floor display doesn't remain.                         |
| F4-06-09 | ON: Elevator can cancel registered car call at running. If all call canceled, elevator stops in nearby floor. |
| F4-06-10 | Only for internal test. Remain the default OFF state. ON: New curve is applied compulsively.                  |
|          | ON: Arrival bell rings as soon as elevator enter landing zone (Time delay is still valid). Floor number       |
| F4-06-11 | display changes after elevator enter landing zone;                                                            |
| 14-00 11 | OFF: Arrival bell rings after a time delay when elevator arrive terminal floor. Floor number display          |
|          | changes after elevator change speed.                                                                          |
| F4-06-12 | ON: When elevator stops in inspection mode, brake will close after receiving zero speed signals to            |
| 74.05.40 | reduce impact.                                                                                                |
| F4-06-13 | Spare                                                                                                    |
| F4-06-14 | ON: Enable landing/car call remapping;                                                                        |
| F4-06-15 | OFF. Disable all display relays when elevator is in electric lock mode or emergency mode                      |
| 14-00-13 | ON. Disable all display relays when elevator is in electric lock mode or energency mode.                      |
| F4-06-16 | OFF: Door lock state is not related to door close limit.                                                      |
|          | ON: When elevator stops in inspection mode, inverter-direction-given and brake are released together;         |
| F4-06-17 | OFF: When elevator stops in inspection mode, inverter-direction-given drops 0.5s later than brake             |
|          | close.                                                                                                    |
| 54-06-18 | ON: In rear door mode, elevator only installs one set of door open& close buttons;                            |
| F4-00-10 | OFF: In rear door mode, elevator installs two sets of door open & close buttons.                              |
| F4-06-19 | ON: Door close 1 and door close 2 will share the Y3 Output. Y5 is economy resistance;                         |
| 14 00 10 | OFF: Y3 is door close 1, and Y5 is door close 2.                                                              |
| F4-06-20 | ON: 3-phase 380V 50Hz power supply (with back-up generator);                                                  |
|          | OFF: Battery power supply (disable BUS under voltage fault).                                                  |
| F4-06-21 | ON: In inspection mode, door cannot open outside levelling zone;                                              |
|          | OFF: In Inspection mode, door can open at any position.                                                       |
| F4-06-22 | OFF: Full collective, Default: OFF                                                                            |
|          | ON: Use SIT-300 serial weighing device through CAN BUS:                                                       |
| F4-06-23 | OFF: NO weighing device.                                                                                      |
|          | ON: After brake arm feedback enable, turn on left (X12) and right (X31) double brake arm feedback;            |
| F4-06-24 | OFF: After brake arm feedback enable, only turn on the right (X31) brake arm feedback.                        |
| F4 06 25 | ON: When the elevator cannot open door in current floor (OP fault in controller), it will automatically       |
| F4-00-25 | go to the next floor and open door.                                                                           |
| F4-06-26 | ON: Passengers can input more than three car calls in light-load mode;                                        |
| F4-00-20 | OFF: Passengers cannot input more than three car calls in light-load mode.                                    |
| F4-06-27 | ON: Redirection when zero speed has been detected. OFF: Redirection after brake close at zero speed.          |
|          | ON: Use light curtains/safety plates separately, the attendant up/down input terminal (X14/X15) is            |
| F4-06-28 | used as front/rear door safety plates input. In fire mode or if light curtains are effective for 2 minutes    |
|          | continuously, disable light curtains input.                                                                   |
| F4-06-29 | Spare                                                                                                    |

## Special Function List (Cont'd)

| Number   | Instruction                                                                                                    |
|----------|----------------------------------------------------------------------------------------------------|
|          | ON: Integrated controller LED has reverse display. This is used for Blue-light G-series cabinet in                         |
| F4-06-30 | room-less elevator (where control board is placed reversely)                                                               |
|          | OFF: Integrated controller LED has normal display. (U menu is reversed; F menu is normal)                                  |
| F4-06-31 | Spare                                                                                                    |
|          | ON: When ARD function is active, system will open brake for 1s (when sliding speed >0.1m/s, brake                          |
| F4-07-00 | will close again), it will then find the heavy load direction based on the sliding direction, use battery to               |
|          | land the cabin on heavy load direction and reduce leveling energy cost.                                                    |
| F4-07-01 | ON: Enable elevator data recorder. Together with PC debugging software, after-sales/ service team can                      |
| 14 07 0- | provide fault diagnosis。                                                                                                   |
|          | ON: open the releveling function;                                                                                          |
| F4-07-02 | OFF: turn off the releveling function. (control software 1000_5600 and the above version support this                      |
|          | function)                                                                                                    |
|          | ON: open the door-open-in-advance function;                                                                                |
| F4-07-03 | OFF: turn off the door-open-in-advance function. (control software 1000_5600 and the above version                         |
|          | support this function)                                                                                                    |
| F4-07-04 | ON: open the door open waiting function for any floor. (control software 1000_5600 and the above                           |
|          | version support this function)                                                                                             |
| F4 07 05 | UN: enable the new national standard runction;                                                                             |
| F4-07-05 | UFF: the old national standard scheme is enabled. (control software 1000_2000 and the above version curport this function) |
| F4 07-06 | Support this function)                                                                                                    |
| F4-07-00 | Reserved.                                                                                                    |
| F4-07-07 | in leveling zone                                                                                                    |
| F4-07-08 | Received                                                                                                    |
| F4-07-09 | Recented                                                                                                    |
| F4-07-10 | Reserved                                                                                                    |
| F4-07-11 | Reserved                                                                                                    |
| 1407     | ON: Enable clearing car calls when no light curtain actions within three car-call stops in auto running                    |
| F4-07-12 | mode to anti trouble make.                                                                                                 |
|          | ON: Fnable auto-restricting-door function to prevent door lock loop disconnect caused by no                                |
| F4-07-13 | self-locking power.                                                                                                    |
|          | OFF: Improve car stop; (Default)                                                                                           |
| F4-07-14 | ON: Give up the time-dependent decreasing speed curve after speed change in leveling zone.                                 |
| F4-07-15 | Reserved.                                                                                                    |
| F4-07-16 | Reserved.                                                                                                    |
| 54 07-17 | ON: In UPS running mode, elevator will arrive in leveling zone, open the door, and close the Y23                           |
| F4-07-17 | contactor in 30s, then cut-off the UPS circuit to avoid UPS battery pack deep discharge.                                   |
| F4-07-18 | ON: The car waits at homing floor with door open.                                                                          |
| F4-07-19 | ON: Enable elevator run to bottom level in UPS running mode. (When applying this function, F4-07-00                        |
|          | and F4-07-25 will be no effect.)                                                                                           |
|          | ON: Enable TIM Stop Floor function.                                                                                        |
|          | Stop floor time set1 Start time: F2-18 & 19; End time: F2-20 & 21                                                          |
|          | TIM stop floor time set1 corresponds Set Stop Floor parameter is: F4-UU Set Stop Floor1, F4-U1 Set                         |
| F4-07-20 | Stop Floor2.                                                                                                    |
|          | Stop floor time setz start time: F2-14015; End time: F2-10 & 17(multiplexing start time/stop time                          |
|          | Setting).<br>TIM stop floor time set? corresponds Set Stop Floor parameter is: F4-02 Set Stop Floor1 F4-03 Set             |
|          | Ston Floor?                                                                                                    |
|          | ON: There is only one door zone signal, the elevator will still level while it turns from inspection to                    |
| F4-07-21 | auto or from error to normal or runs in ARD mode. It will avoid that the car door vane cannot drive the                    |
|          | hall door when it is too short.                                                                                            |
|          | ON: enable hall door and call door short connection detection function;                                                    |
| F4-07-22 | OFF: close this function. (control software 1000_5600 and the above version support this function)                         |
| F4-07-23 | Reserved.                                                                                                    |
| F4-07-24 | ON: Elevator return to homing floor to proof reading level number when power on for the first time.                        |
| F4-07-25 | Reserved.                                                                                                    |
| F4-07-26 | Reserved.                                                                                                    |

## Special Function List (Cont'd)

| Number   | Instruction                                                                                           |
|----------|----------------------------------------------------------------------------------------------------|
|          | ON: Enable brake force self-test function. Automatically start at 3: 00AM or manually start by modify |
| E4 07 27 | F4-07-30. (Default: ON)                                                                               |
| F4-U7-27 | OFF: Disenable brake force self-test function. (control software 1000_5600 and the above version      |
|          | support this function)                                                                                |
| F4-07-28 | Reserved.                                                                                             |
| E4 07 20 | ON: Leveling adjustment can be set separately. The default Leveling adjustment of each floor (1~64    |
| F4-07-23 | floor) in setting parameters is 50mm.                                                                 |
|          | 1. Every time turn to ON from OFF, act brake force self-test once. Keep ON will be ineffective;       |
| F4-07-30 | (1000_56xx)                                                                                           |
|          | 2. open the door open waiting function for any floor. (1000_55xx)                                     |
| F4-07-31 | Reserved.                                                                                             |

#### Motor Setup Parameters List

| Para<br>No. | Display         | Content                                                                                      | Range                     | Factory<br>Setting | Unit | Live<br>Chang |
|-------------|-----------------|----------------------------------------------------------------------------------------------|---------------------------|--------------------|------|---------------|
| F5-00       | Motor Type      | Set motor type (0: sync- outer rotor, 1: async machine, 2: sync-inner rotor)                 | 0~2                       | 0                  |      | N             |
| F5-01       | Poles           | Moto poles (Nameplate)                                                                       | 1~99                      | 20                 |      | Ν             |
| F5-02       | Sync Freq       | Motor synchronous frequency (Nameplate)                                                      | 0.001<br>~99.999          | 16                 | Hz   | N             |
| F5-03       | Rated Power     | Motor rated power<br>(Nameplate)                                                             | 1~50                      | 6.7                | kW   | Ν             |
| F5-04       | Rated Speed     | Motor rated speed (Nameplate)                                                                | 1~1999                    | 96                 | RPM  | Ν             |
| F5-05       | V IN            | Motor counter-EMF<br>(Nameplate)                                                             | 1~380                     | 280                | v    | Ν             |
| F5-06       | L_phase         | Motor phase inductance set.<br>(Auto-tuning/ manual input)                                   | Auto-tuning/<br>Nameplate |                    | mH   | Ν             |
| F5-07       | R_phase         | Motor phase resistance set.<br>(Auto-tuning/ manual input)                                   | Auto-tuning/<br>Nameplate |                    | Ω    | Ν             |
| F5-08       | Rated FLA       | Motor rated current.<br>(Nameplate)                                                          | 0~<br>99.999              |                    | А    | Ν             |
| F5-09       | NO-Load Current | For asynchronous machine, no-load excitation current.                                        | 0.1~50                    | 0                  | А    | Ν             |
| F5-10       | Rated Slip      | For asynchronous machine rated slip. (Nameplate)                                             | 0.1~10                    | 1.3                | HZ   | N             |
| F6-00       | Carrier Freq    | Set controller carrier frequency.                                                            | 6~15                      | 8                  | kHz  | Ν             |
| F6-02       | SpeedZoom       | Speed Zoom (Reduce elevator<br>actual running speed)                                         | 0~100                     | 100                | %    | Y             |
| F6-03       | DirSel          | Select motor running direction<br>(0/1: Motor rotates anti-<br>clockwise, car move down/up). | 0/1                       | 0                  |      |               |
| F6-04       | Кр              | Speed loop proportional gain.<br>(Valid for complete curve if not<br>used in multiple PI.)   | 0~65535                   | 1000               |      |               |
| F6-05       | KI              | Speed loop integral gain. (Valid<br>for the complete curve if not<br>used in multiple PI.)   | 0~65535                   | 600                |      |               |

| Para<br>No. | Display     | Content                                                                | Range            | Factory<br>Setting | Unit | Live<br>Chang |
|-------------|-------------|------------------------------------------------------------------------|------------------|--------------------|------|---------------|
| F7-00       | PIMulEnable | Multiple PI parameters<br>1: Enable; 0: Disable                        | 0/1              | 0                  | -    | Ν             |
| F7-01       | PI1 Range   | PI available range 1 (Start -middle speed running PI switch frequency) | 0~<br>Rated freq | 0                  | Hz   | Y             |
| F7-02       | PI2 Range   | PI available range 2 (middle -high speed running PI switch frequency)  | 0~<br>Rated freq | 0                  | Hz   | Y             |
| F7-04       | PI3 Range   | PI available range 4                                                   | 0~<br>Rated freq | 0                  | Hz   | Y             |
| F7-05       | Kp1         | PI available range 1 proportional gain                                 | 0~2000           | 700                |      | Y             |
| F7-06       | Kx1         | PI available range 1 integral gain                                     | 0~2000           | 260                |      | Y             |
| F7-07       | Kp2         | PI available range 2 proportional gain                                 | 0~2000           | 0                  |      | Y             |
| F7-08       | Kx2         | PI available range 2 integral gain                                     | 0~2000           | 0                  |      | Y             |
| F7-11       | КрЗ         | PI available range 4 proportional gain                                 | 0~2000           | 700                |      | Y             |
| F7-12       | Kx3         | PI available range 4 integral gain                                     | 0~2000           | 260                |      | Y             |

## Multiple PI Setup Parameters List

#### Encoder Setup Parameters List

| Para<br>No. | Display     | Content                                                              | Range    | Factory<br>Setting | Unit | Live<br>Chang |
|-------------|-------------|----------------------------------------------------------------------|----------|--------------------|------|---------------|
| F8-00       | Encoder PPR | The encoder pulse count per-revolution.                              | 100~8192 | 2048               |      | Ν             |
| F8-02       | PG Type     | PG card type<br>(0: Incremental encoder, 1:<br>Sine/Cosine encoder ) | 0/1      | 0                  |      | N             |

#### **Control Setup Parameters List**

| Para<br>No. | Display          | Content                                                                                                    | Range    | Factory<br>Setting | Unit | Live<br>Chang |
|-------------|------------------|----------------------------------------------------------------------------------------------------|----------|--------------------|------|---------------|
| F9-00       | Max Torq Comp    | Maximum torque compensation<br>(torque required to compensate at no<br>load, 100% correspond to machine<br>rated torque.) | 0~100%   | 0                  | %    | N             |
| F9-01       | SPDSourceSel     | Speed given source selection:<br>0: Simulation; 1: Multi-segment<br>2: Internal; 3: Operator                              | 0~3      | 2                  |      | N             |
| F9-03       | Spderr Set       | Speed Deviation Set (100% correspond to machine rated speed.)                                                             | 0~100    | 5                  | %    | Y             |
| F9-11       | Load Comp Enable | Load Compensation:<br>1 enable; 0 Unable                                                                                  | 0/1      | 0                  |      | Ν             |
| F9-13       | Load Source Sel  | Weighing source (0: SJT weighing, 1:<br>-10~10V weighing, 2: 0-10V weighing)                                              | 0/1/2    | 0                  |      | Ν             |
| F9-19       | UP Comp Bias     | Up direction (clockwise)<br>Compensation Bias                                                                             | -100~100 | 0                  |      | Y             |
| F9-20       | DOWN Comp Bias   | Down direction (anti- clockwise)<br>Compensation Bias                                                                     | -100~100 | 0                  |      | Y             |
| F9-21       | FULL Comp Pro    | Full load compensation proportion                                                                                         | 0~200    | 100                |      | Y             |

| Para<br>No. | Display | Content                                          | Range   | Factory<br>Setting | Unit | Live<br>Chang |
|-------------|---------|--------------------------------------------------|---------|--------------------|------|---------------|
| FA-00       | StratKP | Start-up proportional gain with no compensation. | 0~50000 | 30                 |      | N             |
| FA-01       | StratKI | Start-up integral gain with no compensation      | 0~50000 | 750                | -    | Ν             |
| FA-08       | PLKP1   | No compensation effect proportional gain 1       | 1~6500  | 3600               | -    | Ν             |
| FA-09       | PLTime  | No compensation effect time                      | 1~1000  | 900                | ms   | Ν             |
| FA-11       | PLKP2   | No compensation effect<br>proportional gain 2    | 0~50000 | 800                |      | N             |
| FA-12       | PLKPMOD | No compensation effect<br>proportional factor    | 0~50000 | 125                |      | N             |

#### No-load Compensation Setup Parameters List

Special parameters (FC) are mapping a part of factory parameters (FX) in customer level; users can access this part information by user level password. In these parameters, FC-00~FC-06 can only be viewed but not editable, while other parameters can be changed. Special parameters (FC) number, description and content are shown below.

| Special | Parameters | List |
|---------|------------|------|
|---------|------------|------|

| Para<br>No. | Display          | Content                                                                                                    | Range   | Factory<br>Setting | Live<br>Chang |
|-------------|------------------|----------------------------------------------------------------------------------------------------|---------|--------------------|---------------|
| FC-00       | Zpulse_Init      | Result of motor angle tuning, same as FX-00.                                                                                                    | 0~3277  |                    | Ν             |
| FC -07      | Kplreg           | Current ring proportional (FX-07), MODIFY WITH CAUTION!                                                                                                    | 0~65535 | 10000              | Ν             |
| FC -08      | KxIreg           | Current ring integral (FX-08), MODIFY WITH CAUTION!                                                                                                    | 0~65535 | 5000               | N             |
| FC-13       | AutoTuneModeSel  | Sine/Cosine PG card auto- tuning<br>selection (FX-20):<br>0: Rotation; 1: Stationary;                                                                                                    | 0/1     | 0                  | N             |
| FC-14       | N Temp Alarm Ena | Negative temperature alarm (FX-21) 1:<br>Alarm enable at -15C;<br>0: Alarm disable at -15C.                                                                                                    | 0/1     | 1                  | N             |
| FC-15       | InitTuneEnable   | When using Sine/Cosine PG card,<br>whether need CD signal for position at<br>power up 0: Yes.1: No (Can only set to 0<br>for SPG-V33 and above) Set to 0 can<br>avoid electric noise at first power up. | 0/1     | 0                  | N             |
| FC-16       | CD DirSel        | FC15 is available if set to 1. Set to 0 if AB & CD signal in same phase, otherwise set to 1. (Auto selected at motor angle tuning.)                                                                     | 0~3     | 0                  | N             |

#### **Environment Setup Parameters List**

| Para<br>No. | Display          | Content                              | Range             | Factory<br>Setting | Live<br>Chang |
|-------------|------------------|--------------------------------------|-------------------|--------------------|---------------|
| A0-00       | Language Sel     | Language selection                   |                   | English            | Y             |
| A0-01       | User Password    | Input/Setting user level password    | 000000~<br>999999 | 000000             | Y             |
| A0-02       | Factory Password | Input/setting factory level password | 000000~<br>999999 | 0000000            | Y             |
| A0-04       | Contrast         | Setting the LCD contrast level       | 0~10              | 5                  | Ν             |

# Appendix V Elevator System Faults

#### **Elevator System Fault List**

| Error<br>Code | Definition                                                                                                    | Possible Solution                                                                                                    |  |  |
|---------------|----------------------------------------------------------------------------------------------------|----------------------------------------------------------------------------------------------------|--|--|
| Er2           | Door inter-lock faults: Door inter-lock circuit open at elevator running                                                                                                    | Check the work condition of door vane and door interlock circuit. Roller should have enough space at both side of the vane.                                                                                     |  |  |
| Er3           | Driver faults                                                                                                    | Check drive-error code. Determine the possible cause of the fault and solve in corresponding solution.                                                                                                    |  |  |
| Er4           | Elevator running in opposite direction with command                                                                                                    | <ol> <li>Exchange phase "V" and "W" on motor</li> <li>Exchange phase "A" and "B", on encoder terminal<br/>block or change in parameter setup.</li> </ol>                                                        |  |  |
| Er5           | <ul> <li>Brake open fault: System does not receive brake open feedback signal after output brake open command:</li> <li>1. No X6/X31 feedback after Y0output 0.5/2s.</li> <li>2. X6/X31 enable when Y0 has no output.</li> </ul> | <ol> <li>Check the traction machine brake detection<br/>switch and wiring;</li> <li>If no feedback switch, should set feedback enable<br/>to <b>OFF</b></li> </ol>                                              |  |  |
| Er6           | During elevator running, leveling zone input signal X3, X4 is always on.                                                                                                    | Check leveling zone signal circuit and induction switch                                                                                                    |  |  |
| Er7           | Inverter pulse not enough at elevator running.                                                                                                    | Check the wiring from encoder to controller.                                                                                                    |  |  |
| Er9           | <ul><li>KDY fault: Contactor KDY output not matching feedback signal:</li><li>1. After Y1 output X5 no feedback in 0.4s.</li><li>2. X5 is enabled when Y1 has no output.</li></ul>                                               | Check the contactor KDY coil and output/feedback circuit wiring.                                                                                                    |  |  |
| Er10          | Safety circuit open, input X10 is invalid.                                                                                                    | Check all safety circuits.                                                                                                    |  |  |
| E=11          | Leveling switch signal missing: Elevator is running                                                                                                    |                                                                                                    |  |  |
| Er11          | pass the floor, but there is not input at X3 /X4.                                                                                                    | Check the leveling switches and its wiring.                                                                                                    |  |  |
| Er12          | Elevator pass top limit switch (X1 is invalid)                                                                                                    | Check encoder, top limit switch including its position / wiring.                                                                                                    |  |  |
| Er13          | Elevator pass bottom limit switch (X2 is invalid)                                                                                                    | Check encoder, bottom limit switch including its position / wiring.                                                                                                    |  |  |
| Er14          | Floor counter error from encoder deviation<br>accumulation: after this error, elevator will return<br>to bottom floor in inspection speed for<br>recalibration.                                                                  | <ol> <li>Check encoder wiring and related circuits;</li> <li>Check the leveling switch and related circuits;</li> <li>Possible reason: traction rope slip /door drive shake at start.</li> </ol>                |  |  |
| Er17          | No drive output after running command.                                                                                                    | Check parameters in controller or contact supplier.                                                                                                    |  |  |
| Er18          | Floor number error: after this error, elevator will return to bottom floor in inspection speed for recalibration.                                                                                                    | Check the encoder and its wiring.                                                                                                    |  |  |
| Er19          | The deceleration distance for target floor is not<br>enough, elevator did not perform hoistway<br>parameter learning after changing terminal<br>switch location.                                                                 | <ol> <li>Decrease "Least Speed" in user menu; make<br/>elevator running curve steeper; reduce speed<br/>adjusting distance;</li> <li>Do hoistway parameter learning again.</li> </ol>                           |  |  |
| Er20          | When elevator reaches top/bottom floor and get<br>deceleration instruction, but elevator doesn't<br>slow down; elevator did not perform hoistway<br>parameter learning after changing terminal<br>switch location.               | <ol> <li>Increase the proportion parameter of controller;<br/>Check the braking resistor specification;</li> <li>Make elevator running curve smoother;</li> <li>Do hoistway parameter self-learning.</li> </ol> |  |  |
| Er21          | Single running time is over set time                                                                                                    | <ol> <li>Check related parameters in controller;</li> <li>Check the traction rope for slip or car jam;</li> <li>Check value of parameter "Over Time".</li> </ol>                                                |  |  |
| Er22          | Elevator has inspection signal input (X0 invalid) at elevator normal running.                                                                                                    | Check inspection switch and related circuits.                                                                                                    |  |  |
| Er23          | One of two leveling switch (X3, X4) is invalid at elevator normal running.                                                                                                    | Check leveling switches and wirings.                                                                                                    |  |  |

## Elevator System Fault List (Cont'd)

| Error<br>Code | Definition                                                                                                    | Possible Solution                                                                                                    |  |
|---------------|----------------------------------------------------------------------------------------------------|----------------------------------------------------------------------------------------------------|--|
| Er25          | Heat sensor protection: Braking resistor or motor is over heat (X32 invalid).                                              | Check heat sensor circuit. If this error cannot reset in 90s, Y23 relay on controller will output KMC contactor open signal.                                                                                                    |  |
| Er26          | Door inter-Lock fault: Door inter-Lock contactor<br>working state does not match to its coil (X11,<br>X36 input different) | Check door interlock contactor terminal & coil and their related terminal on controller.                                                                                                    |  |
| Er27          | Emergency stop fault: Emergency stop contactor working state does not match its coil state. (X13, X29 input different)     | Check emergency stop contactor terminal & coil and their related terminal on controller.                                                                                                    |  |
| Er28          | Top/bottom terminal (1st or 2nd) adhesions.<br>(X16 or X17 valid when elevator outside their<br>floor)                     | Terminal invalid in corresponding floor. Check terminal signals.                                                                                                    |  |
| Er29          | Communication interference too much (In system or in duplex communication).                                                | Check system ground condition; Eliminate<br>interference.<br>Check COP/LOP for possible damage that may<br>influence CAN BUS communication.                                                                                                    |  |
| Er30          | Door open fault (car cannot open door)                                                                                     | <ol> <li>Run elevator in inspection mode, give door open<br/>command and check Y2 for output signal;</li> <li>If Y2 has no output, need to check door open, close<br/>limit switch and related signal;</li> <li>Be aware whether front door and rear door setting<br/>is opposite when two door mode is used.</li> </ol> |  |
| Er31          | Door close fault (car cannot close door)                                                                                   | Normally due to door not installed properly and short<br>circuit door interlock circuit. Check if door close and<br>door interlock circuit are output at same time.                                                                                                    |  |
| Er32          | Floor number counting error.                                                                                               | A sudden power break may affect terminal/limit switches and cause floor number error. Elevator will then return to bottom floor for recalibration.                                                                                                    |  |
| Er34          | External switching power supply 24V sag fault                                                                              | <ol> <li>Check External switching power supply 24V connection;</li> <li>Fault prompt given if detect the external voltage is lower than 16V.</li> </ol>                                                                                                    |  |
| Er35          | Master clock error                                                                                                    | Main board hardware circuit working abnormal. Please contact supplier.                                                                                                    |  |
| Er36          | Internal power supply 5V error                                                                                             | Fault prompt given if detect the 5V voltage is lower than 4.7V.                                                                                                    |  |
| Er37          | Running contactor shakes in brake open action.                                                                             | Check running contactor action and X5 running contactor feedback.                                                                                                    |  |
| Er39          | Brake force test failure, lack of brake force.                                                                             | Examine the brake. Powering off can make it recover, however it should do a brake force test again to ensure enough brake force.                                                                                                    |  |
| Er40          | Brake is invalid and cause sliding error.                                                                                  | The safety protection function of safety circuit board<br>has acted, the car has creeped and released people<br>after finding brake invalid. Then the car return to top<br>floor and try to brake again, but the brake is still invalid<br>and the car slide. System latch the error unless power<br>off.                |  |
| Er41          | Unexpected slide error examines brake force.                                                                               | The safety protection function of safety circuit board<br>has acted, the brake is successfully closed while car's<br>creeping. System records the slide in fault record as a<br>warning of brake force fault but shows no error.                                                                                         |  |
| Er42          | While emergency running input is valid, the car<br>moves unexpectedly because of the<br>invalidation of brake force.       | The car slide, the system report error and save fault<br>record to avoid other unpredictable dangers. Because<br>the voltage of emergency power may be too low while<br>creeping.                                                                                                    |  |

## Elevator System Fault List (Cont'd)

| Error<br>Code | Definition                                                                                                    | Possible Solution                                                                                                    |
|---------------|----------------------------------------------------------------------------------------------------|----------------------------------------------------------------------------------------------------|
| Er43          | The safety protection function of safety circuit<br>board has acted, the door circuit break<br>because the car runs out door zone. System<br>reports door zone missing error, this error will<br>not recover until reset. | Because it will run out door zone, when door zone<br>misses, and brake force become invalid in same time. It<br>is for reminding maintenance staffs of solving door<br>zone missing error in time, and avoiding the car runs<br>out safety door zone while creeping.                                                                |
| Er44          | The car meets unexpected sliding and during releasing passengers, the signal of top limit vibrates.                                                                                                    | The sliding protection function of safety circuit board<br>has acted. After the system finds brake invalid, the<br>signal of top limit vibrates during upward creeping.<br>Then the safety protection will be stopped by top limit<br>error. This error will be latched and will not recover<br>until reset.                        |
| Er45          | The car meets unexpected sliding and during releasing passengers, the signal of bottom limit vibrates.                                                                                                    | The sliding protection function of safety circuit board<br>has acted. After the system finds brake invalid, the<br>signal of bottom limit vibrates during downward<br>creeping. Then the safety protection will be stopped by<br>bottom limit error. This error will be latched and will<br>not recover until reset.                |
| Er46          | The car meets unexpected sliding and during releasing passengers, the signal of top terminal vibrates.                                                                                                    | The sliding protection function of safety circuit board<br>has acted. After the system finds brake invalid, the<br>signal of top terminal vibrates during upward creeping.<br>Then the safety protection will be stopped by top<br>terminal adhesion error. This error will be latched and<br>will not recover until reset.         |
| Er47          | The car meets unexpected sliding and during releasing passengers, the signal of bottom terminal vibrates.                                                                                                    | The sliding protection function of safety circuit board<br>has acted. After the system finds brake invalid, the<br>signal of bottom terminal vibrates during downward<br>creeping. Then the safety protection will be stopped by<br>bottom terminal adhesion error. This error will be<br>latched and will not recover until reset. |
| Er48          | Wrong parameters setting of unexpected sliding protection.                                                                                                    | Enable sliding protection, but not enable door-open-in-advance and releveling function.                                                                                                    |
| Er49          | Signals of safety door zone miss.                                                                                                    | Enable sliding protection but cannot detect safety door zone signals at door zone.                                                                                                    |
| Er50          | Unreasonable parameter setting.                                                                                                    | Check the following setting: Check if parking floor,<br>homing floor, fire floor is set to non-stop floor; Check if<br>both front and rear door of stop-able floor are set to<br>disable while in two door mode; Check if group control<br>is enabled while parallel control or two door mode is<br>enabled at same time.           |
| Er51          | Drive module overheat protection.                                                                                                    | While running, the drive power module occurs overheat protection.                                                                                                    |
| Er52          | The signals of up and down door zone are reversed.                                                                                                    | The signals of up and down door zone are reversed.<br>Exchange wirings of up and down door zone signals.                                                                                                    |
| Er53          | Changing speed is too late, which after running through door zone.                                                                                                    | Increase the minimum single layer velocity and curve acceleration.                                                                                                    |
| Er62          | Haven't used X31 as hall door detection, but<br>X31 is effective. Or have no door contactor but<br>X11 become effective.                                                                                                  | 1. Check if X31 is effective when F4-06-12 is OFF;<br>2. Check if X11 is effective when F4-06-13 is ON.                                                                                                    |
| Er97          | The minimum speed change distance is less than the door zone segment magnetic plate.                                                                                                    | Increase the minimum running speed of single floor.                                                                                                    |
| Er98          | Drive program locked.                                                                                                    | No unlock after program update. Please return to factory or contact with custom service.                                                                                                    |
| Er99          | Logic program locked.                                                                                                    | No unlock after program update. Please return to factory or contact with custom service.                                                                                                    |

# **Appendix VI Driver Fault**

#### DRIVER FAULT LIST

| Error<br>Code | Disp<br>lay | Definition                                                                                                    | Possible Causes                                                                                                    | Possible Solution                                                                                                    |
|---------------|-------------|----------------------------------------------------------------------------------------------------|----------------------------------------------------------------------------------------------------|----------------------------------------------------------------------------------------------------|
| DF1           | UV          | <b>DC bus under voltage</b><br>(for 400V drive, 380V<br>at UV protection; for<br>200V drive, 220V at<br>UV protection)                                                                                           | <ol> <li>Phase lost on input supply;</li> <li>Instantaneous power lost;</li> <li>Excessive input voltage fluctuati<br/>on;</li> <li>Loose terminals at input;</li> <li>Surge Resistance didn't release;</li> <li>UPS running, but X18 is invalid.</li> </ol>                                                                                                    | <ol> <li>UV error after power ON;<br/>Check input power supply;<br/>Check input power cable<br/>terminals; Check cable between<br/>main board and power board;</li> <li>Without load, up running is<br/>normal, but down running shows<br/>UV error, Check surge resistance;</li> <li>UV error while ARD running,<br/>Check X18 connection;</li> <li>UV error after power off.<br/>This is normal condition, system<br/>record each time of power off by<br/>UV error.</li> </ol> |
| DF2           | ov          | DC bus over voltage<br>(for 400V drive, 760V<br>at OV protection; for<br>200V drive, 410V at<br>UV protection)                                                                                                   | <ol> <li>Too short deceleration time;</li> <li>Brake resistance value mismatch;</li> <li>Supply voltage too high;</li> <li>No connection to braking resistor<br/>or abnormal braking resistor or<br/>lack of capacity.</li> </ol>                                                                                                    | <ol> <li>Increase deceleration time;</li> <li>Connect capacity and connection<br/>of brake resistor;</li> <li>Check power supply.</li> </ol>                                                                                                    |
| DF3           | ОН          | Heat sink overheated<br>Find temperature of<br>module is higher than<br>a preset value and<br>keep for certain time;<br>Find temperature of<br>module is lower than<br>zero degree and keep<br>for certain time; | <ol> <li>Excessively ambient temperature;</li> <li>Damaged cooling fan;</li> <li>Existence of heat source around;</li> <li>Ambient temperature is below zero degree;</li> <li>Bad connection between main board and power board.</li> </ol>                                                                                                    | <ol> <li>Reduce ambient temperature;</li> <li>Remove heat source around;</li> <li>Check the fan and wiring;</li> <li>Set FX-21 to OFF (disable minus temperature warning);</li> <li>Check cable between main board and power board.</li> </ol>                                                                                                    |
| DF4           | IF          | IPM fault<br>Find drive module has<br>serious short circuit<br>error, system trigger a<br>hardware over-<br>current protection.<br>Please get rid of<br>external short circuit<br>before retrying                | <ol> <li>IPM over current/short circuit;</li> <li>IPM over heat;</li> <li>Abnormal IPM control power<br/>(UV);</li> <li>Motor wire adhered or short to<br/>ground;</li> <li>Abnormal star-sealed contactor<br/>action.</li> </ol>                                                                                                    | <ol> <li>Check output short circuit;</li> <li>Check motor short circuit;</li> <li>Check star-sealed contactor action;</li> <li>Contact with supplier.</li> </ol>                                                                                                    |
| DF5           | ос          | <b>Overcurrent</b><br>Phase current of<br>controller has<br>exceeded limit and<br>keep for certain time                                                                                                    | <ol> <li>Inverter output short circuit;</li> <li>Machine over-load;</li> <li>Accel/decel time too short;</li> <li>Encoder signals have a bad<br/>connection;</li> <li>Wrong motor or encoder<br/>parameter setting:</li> <li>Wrong original point (Gearless);</li> <li>Rated slip is too large (Geared);</li> <li>Wrong poles setting;</li> <li>Wrong encode pulse setting;</li> <li>Wrong P &amp; I parameter setting.</li> </ol> | <ol> <li>Check motor short circuit;</li> <li>Check accel/decel time, slow<br/>down if needed;</li> <li>Check if inverter's capacity match<br/>load;</li> <li>Check encoder connection:         <ol> <li>Check original point (Gearless);</li> <li>Check rated slip (Geared);</li> <li>Check poles setting;</li> <li>Check P &amp; I parameter setting.</li> </ol> </li> </ol>                                                                                                    |
| DF6           | CF          | <b>CPU faults</b><br>Controller abnormal                                                                                                    | Electro-Magnetic interference.                                                                                                    | Too much interference.                                                                                                    |

## DRIVER FAULT LIST (CONT'D)

| Error<br>Code | Disp<br>lay | Definition                                                                                                    | Possible Causes                                                                                                    | Possible Solution                                                                                                    |
|---------------|-------------|----------------------------------------------------------------------------------------------------|----------------------------------------------------------------------------------------------------|----------------------------------------------------------------------------------------------------|
| DF7           | OS          | <b>Elevator over speed</b><br>The speed feedback<br>exceeds the speed<br>limit and last longer<br>than set time.                                                     | <ol> <li>Max speed /last time set<br/>incorrect;</li> <li>Speed over-tuning;</li> <li>Encoder feedback incorrect;</li> <li>Wrong motor parameters setting.</li> </ol>                                          | <ol> <li>Check speed limit setting;</li> <li>Check the P/I parameter;</li> <li>Check encoder;</li> <li>Check motor parameters.</li> </ol>                                                                                                    |
| DF8           | OE          | <b>Speed over deviation</b><br>The speed deviation<br>exceeds the allowable<br>range(F9-03) and last<br>longer than set time.                                        | <ol> <li>System overload;</li> <li>Accel/decel time short;</li> <li>Parameter setting wrong;</li> <li>Encoder cannot work properly;</li> <li>Brake wrongly act;</li> <li>Wrong allowable range set.</li> </ol> | <ol> <li>reduce system load;</li> <li>Increase accel/decel time;</li> <li>Check the parameters;</li> <li>Check the encoder;</li> <li>Exchange motor phase sequence or<br/>exchange A+/A- and B+/B- wire;</li> <li>Check brake action.</li> </ol>                                                                                                    |
| DF9           | PGO         | <b>PG disconnect</b><br>Did not receive<br>encoder signal at<br>operation.<br>PG card type setting is<br>different with actual<br>one, system cannot<br>identify it. | <ol> <li>Encoder wiring is broken, loosen<br/>or wrong connection;</li> <li>Encoder damaged;</li> <li>Wrong PG type setting;</li> <li>PG card damaged;</li> <li>Brake not open.</li> </ol>                     | <ol> <li>check encoder wiring;</li> <li>Check encoder;</li> <li>Check if F8-02 PG type is same<br/>with actual PG card;</li> <li>Check connection between PG<br/>card and main board;</li> <li>Check if brake can open;</li> <li>If software version is old, please<br/>enter Fault report-&gt;Controller Fault, and<br/>find E2, E3 value:<br/>Incremental encoder:         <ul> <li>(1)E3=35, no speed feedback;</li> <li>(2)E2=16, U/V/W signals error;<br/>Sin/Cos encoder:             <li>(1)E3=35, no speed feedback;</li> <li>(2)E3=29,31,36, abnormal<br/>communication between main board<br/>and SPG card;</li> <li>(3)E3=28 or 34, C/D signal error;</li> <li>(4)E3=32 or 33, A/B/C/D signals are<br/>highly similar;</li> <li>If software version is new, these<br/>errors are DF18, DF19 and DF20.</li> </li></ul> </li> </ol> |
| DF10          | FF          | Flash memory fault                                                                                                    | Data fault at saving parameters.                                                                                                    | Please contact supplier.                                                                                                    |
| DF11          | BF          | Baseblock circuit error<br>When system find<br>baseblock valid and<br>receive running<br>command, but running<br>condition isn't ready.                              | <ol> <li>Wiring for baseblock at X14 is<br/>incorrect;</li> <li>Setting electric level for<br/>baseblock at X14 is incorrect.</li> </ol>                                                                       | <ol> <li>Check the wiring at X14;</li> <li>Modify the parameters.</li> </ol>                                                                                                    |
| DF12          | OL          | Motoroverloadcurrent output exceed150%(200%)ratedvalue for 60s (10s).Motor current exceed150%(200%)ratedvalue for 60s (10s).                                         | <ol> <li>System load too heavy;</li> <li>System power rating too low;</li> <li>Low capacity controller.</li> </ol>                                                                                             | <ol> <li>Reduce system load;</li> <li>Change a more suitable controller;</li> <li>Change motor or increase F5-08<br/>rated current properly to promote<br/>overload capacity.</li> </ol>                                                                                                    |
| DF13          | МС          | MC contactor bad<br>action<br>Controller main<br>contactor MC does not<br>close after given close<br>command for set time.                                           | <ol> <li>Wrong wiring for MC contactor;</li> <li>MC contactor damaged;</li> <li>Wrong FX-23 surge feedback<br/>type setting;</li> <li>Drive power on power board is<br/>abnormal.</li> </ol>                   | <ol> <li>Try to reset the power, if this error<br/>come again, contact supplier for<br/>replacement;</li> <li>Change FX-23 status, then power<br/>off and power on again.</li> </ol>                                                                                                    |

## DRIVER FAULT LIST (CONT'D)

| Error<br>Code | Dis<br>play | Definition                                                                                                    | Possible Causes                                                                                                    | Possible Solution                                                                                                    |  |
|---------------|-------------|----------------------------------------------------------------------------------------------------|----------------------------------------------------------------------------------------------------|----------------------------------------------------------------------------------------------------|--|
| DF14          | BR          | Brake unit fault<br>While system find DC bus<br>voltage reach braking<br>range, but braking tube<br>keep open and last over<br>preset time.                                            | <ol> <li>defective brake cable or damaged<br/>brake elements or IGBT module;</li> <li>External brake resistor disconnected<br/>or not connected;</li> <li>Bad connection between the main<br/>board and the power board.</li> </ol> | <ol> <li>Check brake resistor;</li> <li>Replace the controller;</li> <li>Check the main board and the power board connector.</li> </ol>            |  |
| DF15          | OF          | Output phase lost<br>System find phase lost or<br>break, running condition is<br>not ready                                                                                             | <ol> <li>Output cable break or loose<br/>terminal;</li> <li>Motor stator cable disconnected.</li> </ol>                                                                                                    | <ol> <li>Check output cable/terminal;</li> <li>Check motor stator cable;</li> <li>Set FD-21. BIT2 to 1 to disable<br/>this detection.</li> </ol>   |  |
| DF16          | SCF         | Output current remains at<br>elevator stop<br>After the system executes<br>the stop instruction, the<br>output current is not zero<br>and the preset time is kept.                     | <ol> <li>Controller damaged;</li> <li>Cabinet works abnormally.</li> </ol>                                                                                                    | <ol> <li>Change the controller;</li> <li>Check cabinet wiring.</li> </ol>                                                                          |  |
| DF17          | SRF         | <b>Elevator slips after stop</b><br>After the system executes<br>the stop command, the<br>encoder's feedback speed is<br>not zero.                                                     | <ol> <li>Brake/encoder loose;</li> <li>Encoder interference.</li> </ol>                                                                                                    | <ol> <li>Fasten brake/encoder;</li> <li>Remove interference source.</li> </ol>                                                                     |  |
| DF18          | UF          | Incremental:<br>Signal U of encoder wire<br>lost<br>Sin/Cos:<br>Signal C and D abnormal                                                                                                | <ol> <li>Encoder damaged or wiring<br/>incorrect;</li> <li>Wrong PG type setting.</li> </ol>                                                                                                    | <ol> <li>Check encoder and wirings;</li> <li>Correct PG type setting.</li> </ol>                                                                   |  |
| DF19          | VF          | Incremental:<br>Signal V of encoder lost<br>Sin/Cos:<br>A, B, C, D signals are highly<br>similar                                                                                       | <ol> <li>Encoder damaged or wiring<br/>incorrect;</li> <li>Wrong PG type setting.</li> </ol>                                                                                                    | <ol> <li>Check encoder and wirings;</li> <li>Correct PG type setting.</li> </ol>                                                                   |  |
| DF20          | WF          | Incremental:<br>Signal W of encoder wire<br>lost<br>Sin/Cos:<br>Abnormal communication<br>between SPG card and<br>main board                                                           | <ol> <li>Encoder damaged or wiring<br/>incorrect;</li> <li>Wrong PG type setting;</li> <li>Bad connection between the main<br/>board and the PG card.</li> </ol>                                                                    | <ol> <li>Check encoder and wirings;</li> <li>Correct PG type setting;</li> <li>Check whether the PG card is fastened to the main board.</li> </ol> |  |
| DF21          | DF          | Parameter setting error<br>System find rated<br>current/no-load current/<br>rated slip/ poles/pulse<br>setting error.                                                                  | Parameter setting error<br>Check rated current/no-load current/<br>rated slip/ poles/pulse setting.                                                                                                    | Check parameter setting.                                                                                                    |  |
| DF22          | SDF         | Internalprogrammerself-check errorThe system detected thetypes of faults that cannotbe classified into routinefault types.                                                             | Internal data setting error.                                                                                                    | Please contact with supplier.                                                                                                    |  |
| DF23          | 150         | Current collection sensor<br>error<br>When the elevator starts,<br>the system detected that<br>the instantaneous current<br>value of the current sensor<br>is not near the zero point. | <ol> <li>Bad contact between main board<br/>and drive power;</li> <li>Hardware error.</li> </ol>                                                                                                    | <ol> <li>Please with contact supplier;</li> <li>Check the main board and<br/>driver power board<br/>connection.</li> </ol>                         |  |

## DRIVER FAULT LIST (CONT'D)

| Error<br>Code | Disp<br>lay | Definition                                                                                                    | Possible Causes                                                                                                    | Possible Solution                                                                                                    |
|---------------|-------------|----------------------------------------------------------------------------------------------------|----------------------------------------------------------------------------------------------------|----------------------------------------------------------------------------------------------------|
| DF24          | 151         | Overtime at zero speed<br>The system has detected that<br>the elevator controller has<br>been given a zero-speed state<br>and exceeds the zero-speed<br>timeout time. | Drive controller keep too long time<br>under zero speed.                                                                                                    | Check if inspection speed or rated speed is reasonable.                                                                                                    |
| DF25          | 152         | Baseblock error<br>System detect baseblock<br>signal and cannot reset<br>error                                                                                        | <ol> <li>Bad contact among chips on<br/>mainboard;</li> <li>Bad contact among main board<br/>and power board.</li> </ol>                                                                      | <ol> <li>Check the connection<br/>between; Bad contact among<br/>chips on mainboard;</li> <li>Main board and power cable.<br/>Replace main board.</li> </ol> |
| DF26          | 153         | Sequenceofloadcompensation is abnormalWhen the load compensationdevice starts, the systemdetects the rotation of themotor.                                            | While drive controller operate load<br>compensation, the sequence is<br>abnormal.<br>Or brake open time is too short.                                                                         | Check the brake and if Brake ON Time setting is too short.                                                                                                   |
| DF27          | 154         | Angle tuning fail<br>Angle tuning with load not<br>completed.                                                                                                    | Angle tuning fail with fault.                                                                                                    | Solve angle tuning fault first, then<br>do it again.<br>Attention: Don't run elevator<br>without successful auto tuning, or<br>it will lose control.         |
| DF28          | 155         | Internal communication<br>error<br>The system has detected the<br>abnormal communication in<br>the main board.                                                        | <ol> <li>Internal communication between<br/>controllers is abnormal;</li> <li>Component on mainboard is<br/>abnormal;</li> <li>Elevator controller gives wrong<br/>commands.</li> </ol>       | <ol> <li>Check if there is serious EMI or<br/>contact with supplier;</li> <li>Change the main board.</li> </ol>                                              |
| DF29          | 156         | The running mode of<br>machine is abnormal<br>speed source selection F9-01<br>cannot match current logic.                                                             | Speed source selection F9-01 do not adapt to current control logic.                                                                                                    | When normal running, confirm<br>F9-01=2.                                                                                                    |
| DF30          | 157         | Power of bottom case<br>identification error<br>The main board cannot<br>correctly identify the bottom<br>case configuration<br>information.                          | <ol> <li>Connection between main board<br/>and power drive board is bad;</li> <li>Component on mainboard is<br/>abnormal;</li> <li>Component on power drive board<br/>is abnormal.</li> </ol> | <ol> <li>Check the connection<br/>between main board and drive<br/>power;</li> <li>Change main board;</li> <li>Change power board.</li> </ol>                |
| DF31          | 158         | Communication error<br>between drive modules<br>Detection of communication<br>error between drive modules                                                             | Communication of internal drive chip is abnormal.                                                                                                    | <ol> <li>Check if there is serious EMI or<br/>contact with supplier;</li> <li>Change main board.</li> </ol>                                                  |
| DF32          | 159         | Encoder Z (or R) signal is<br>abnormal<br>Motor has run for over 2<br>rounds but didn't find Z<br>signal.                                                             | <ol> <li>The controller finds<br/>disconnection or interference in<br/>Z pulse;</li> <li>Component on mainboard is<br/>abnormal;</li> <li>Component on PG card is<br/>abnormal.</li> </ol>    | Check if there is interference or broken wire of Z pulse.                                                                                                    |
| DF33          | 160         | Before start, feedback speed<br>is abnormal.<br>Before elevator start, system<br>find the feedback speed is<br>over limit.                                            | <ol> <li>Encoder signal anomaly;</li> <li>Brake force may be not enough or<br/>already open.</li> </ol>                                                                                       | <ol> <li>Check A &amp; B signals of<br/>encoder;</li> <li>Check brake.</li> </ol>                                                                            |
| DF34          | 161         | While brake force detecting,<br>feedback movement of<br>encoder is too long.                                                                                          | <ol> <li>Encoder feedback signal anomaly;</li> <li>Brake force may be not enough or<br/>already open.</li> </ol>                                                                              | Check the brake and encoder.                                                                                                    |

DRIVER FAULT LIST (CONT'D)

#### BL6-U Parallel Integrated Controller Quick Commissioning User Manual

| Error<br>Code | Disp<br>lay | Definition                                                                                                    | Possible Causes                                                                                                    | Possible Solution                                                                                                    |
|---------------|-------------|----------------------------------------------------------------------------------------------------|----------------------------------------------------------------------------------------------------|----------------------------------------------------------------------------------------------------|
| DF35          | 162         | While safety protecting,<br>motor has crept too long<br>When the system is in the<br>state of security protection, it<br>is detected that the encoder<br>feedback displacement is too<br>large. | <ol> <li>Encoder feedback signal anomaly;</li> <li>Brake force may be not enough or<br/>already open.</li> <li>The setting of control parameter is<br/>not reasonable.</li> </ol>                                                     | Check the brake, encoder and parameter setting related to safety protection                                                                                                    |
| DF36          | 163         | Lack of phase protection for<br>3-phase input power<br>During the operation of the<br>system, the input phase is<br>detected lack, and the shell<br>driving power is abnormal.                  | <ol> <li>While running, system find lack of<br/>phase.</li> <li>Check if there's IF error in Fault<br/>report. If yes, solve error<br/>according to IF error.</li> <li>Bad contact between main board<br/>and power board.</li> </ol> | <ol> <li>Check 3-phase input power;</li> <li>Check if there's short circuit of<br/>output 3-phase;</li> <li>Check cable between main<br/>board and power board;</li> <li>While using one phase, set<br/>FD-21. BIT0=1 to ignore lack of<br/>phase error.</li> </ol>                          |
| DF37          | 164         | Three-phase output line short<br>circuit<br>Short circuit between 3-phase<br>output or short to earth or to<br>N line.                                                                          | <ol> <li>There is short circuit among<br/>3-phase output or output to earth<br/>or output to N line;</li> <li>Imbalance adapt between motor<br/>and inverter capacity.</li> </ol>                                                     | <ol> <li>Check 3-phase output and<br/>output to earth and output to<br/>N line;</li> <li>Check if inverter capacity<br/>adapts to motor.</li> <li>Note: Set FD-21. BIT3=1 can ignore<br/>this error, but we don't suggest<br/>doing that. Because it has risk to<br/>burn module.</li> </ol> |
| DF38          | 165         | <b>Imbalance of 3-phase output</b><br>System find the summation of<br>3-phase current is not zero<br>and last for certain time.                                                                 | <ol> <li>The output current feedback way<br/>of 3-phase output is seriously<br/>abnormal;</li> <li>One of 3-phase may short to earth<br/>or N line.</li> </ol>                                                                        | <ol> <li>Check if there is broken circuit<br/>or short circuit with N(Neutral)<br/>of 3-phase output;</li> <li>Feedback channel of current<br/>sensor.</li> </ol>                                                                                                    |
| DF39          | 166         | <b>Output voltage is saturated</b><br>During the operation of the<br>system, the integrated<br>controller output voltage is<br>detected to be saturated.                                        | <ol> <li>Low input voltage;</li> <li>Rated motor speed setting is not<br/>same with actual speed;</li> <li>For geared motor, rated slip is too<br/>low or over load.</li> </ol>                                                       | <ol> <li>Check DC bus voltage;</li> <li>Check if rated RPM is same<br/>with nameplate or if bus<br/>voltage has been dropped<br/>down through monitoring<br/>running status;</li> <li>Check rated slip for geared<br/>motor;</li> <li>Check balance factor.</li> </ol>                       |

## Appendix VII Menu operation processes with Digital tubes & operation

## keys

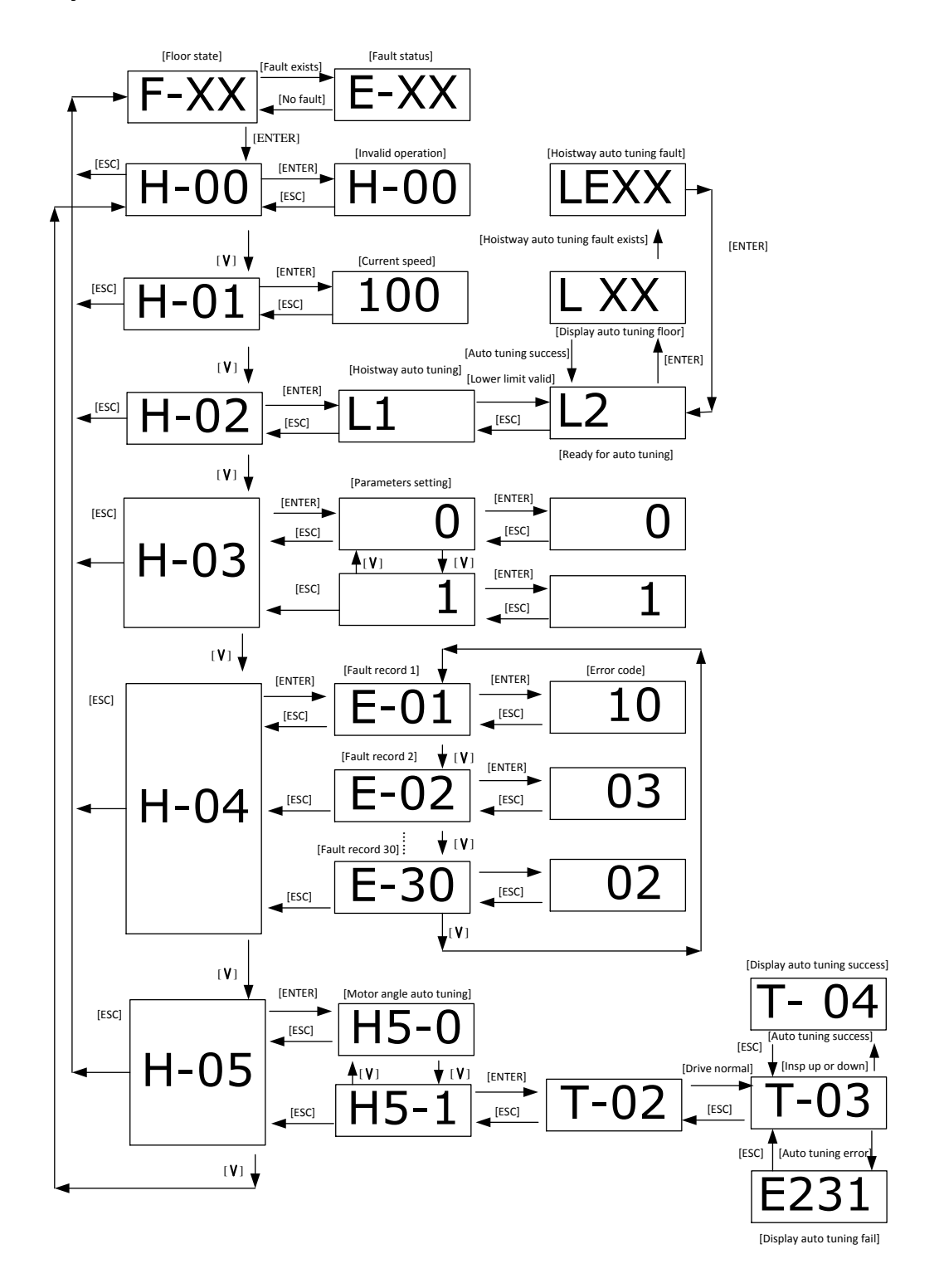

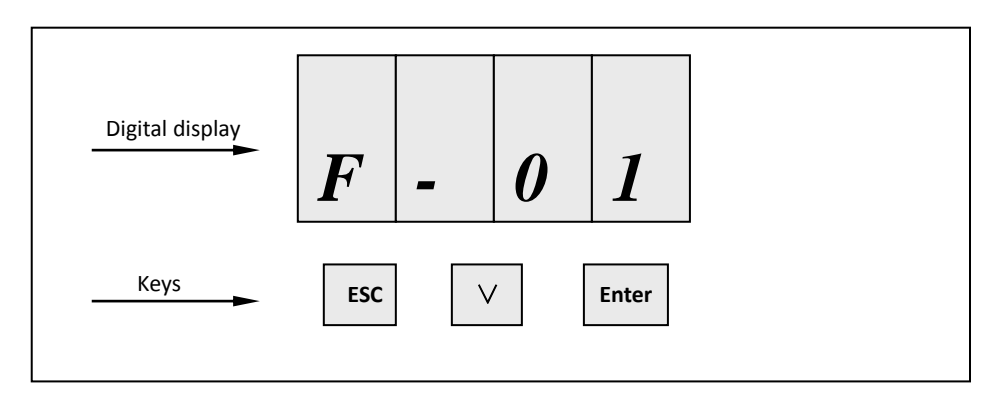

Figure Display and key layout

ESC: Cancel/return key;

∇: Flip key;

ENTER: OK key;

1. Normally, display current floor F-XX:

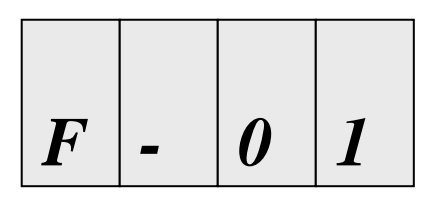

2. Digital tube flashing display error code when fault occurs.

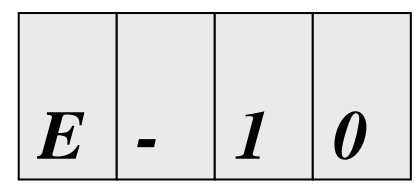

3. Press ENTER key and Flip key to select H-00~H-04 parameters:

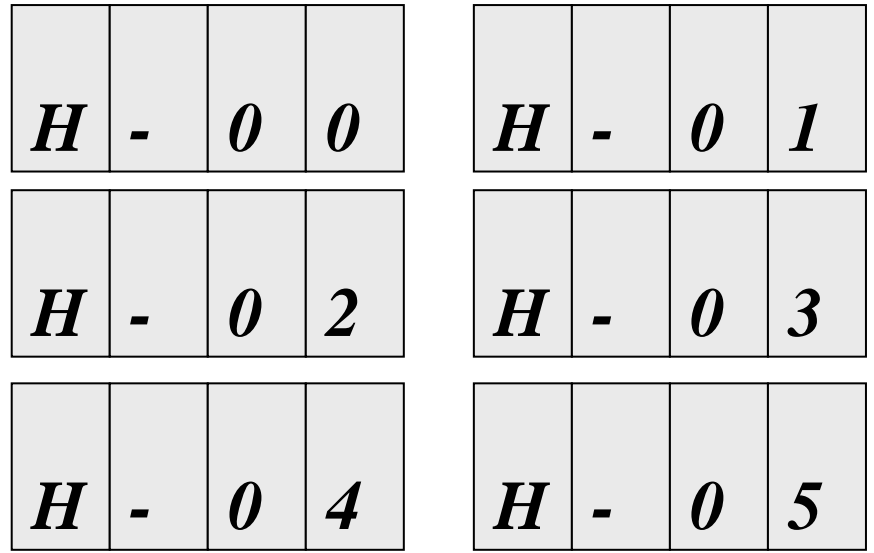

4. H-00: Invalid parameter;

5. H-01: Display current running speed (Unit: cm/s):

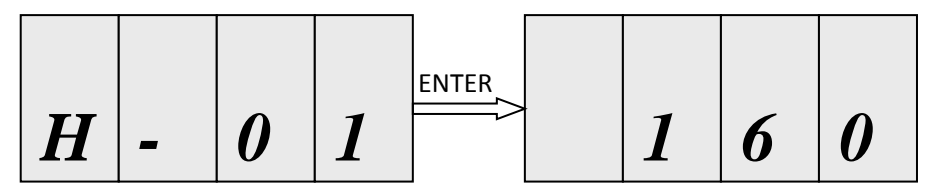

6. H-02: Hoistway parameter self-learning:

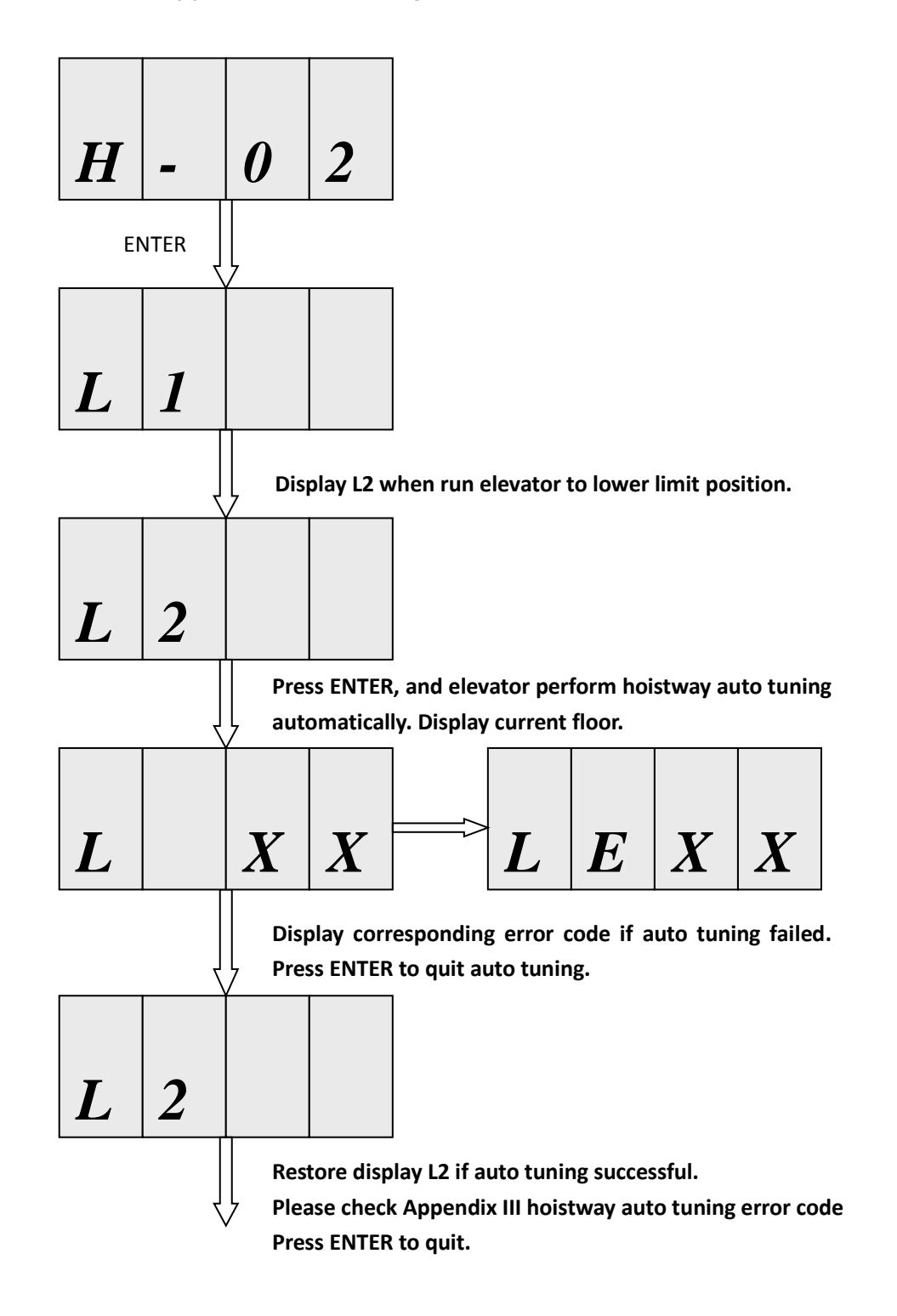

7. H-03: Parameters setting with hand operator. Set once the parameter when connecting digital operator. (Set this parameter again to support hand operator after main board reset).

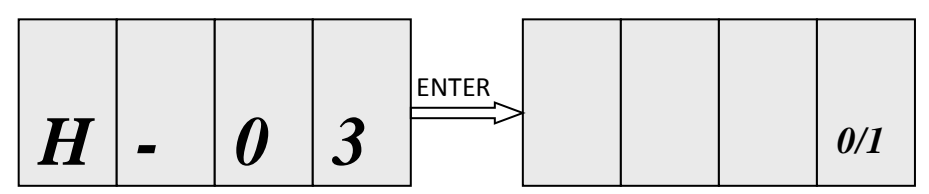

8. H-04: View 30 fault recodes.

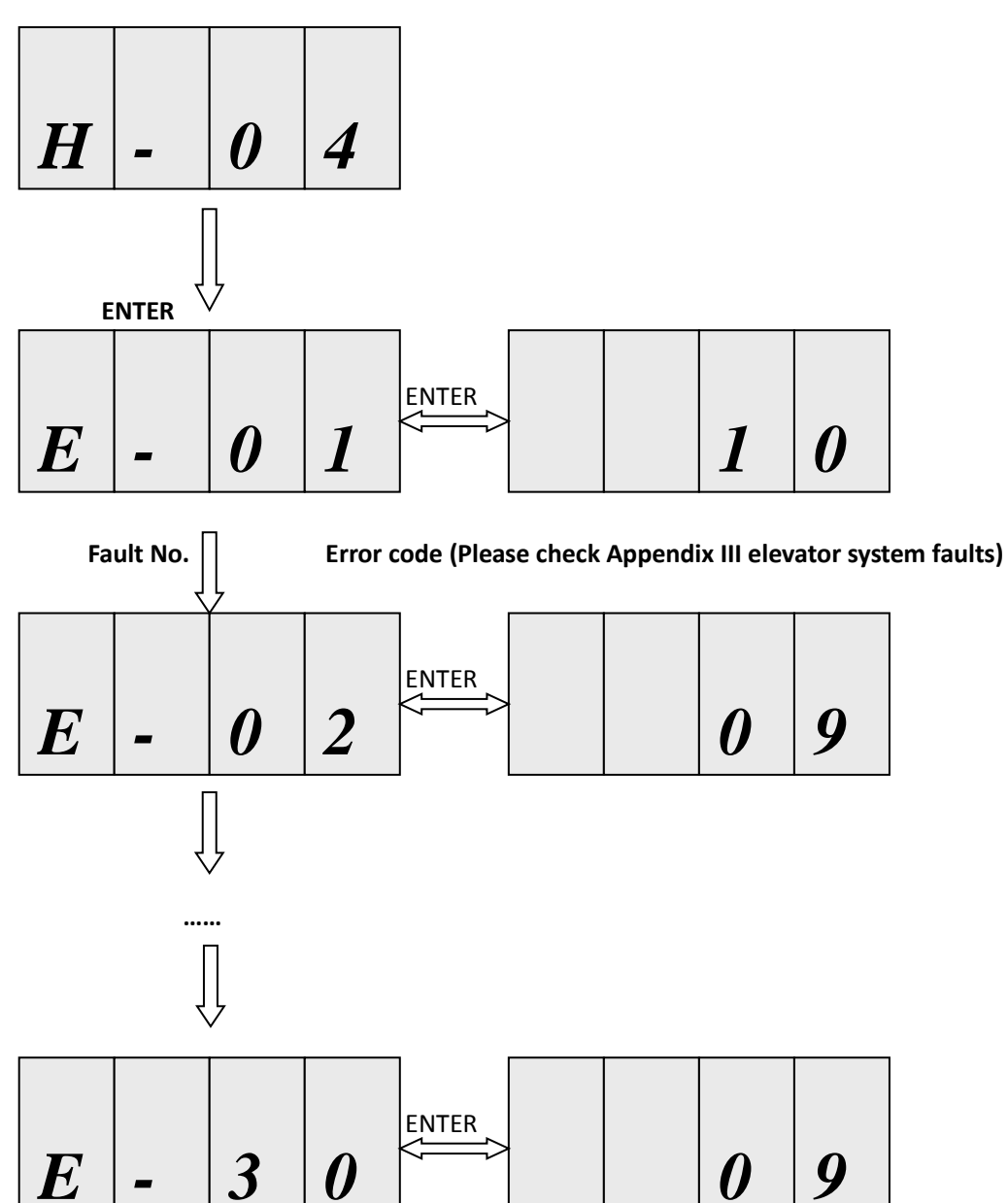

9. H-05: Motor static angle auto tuning

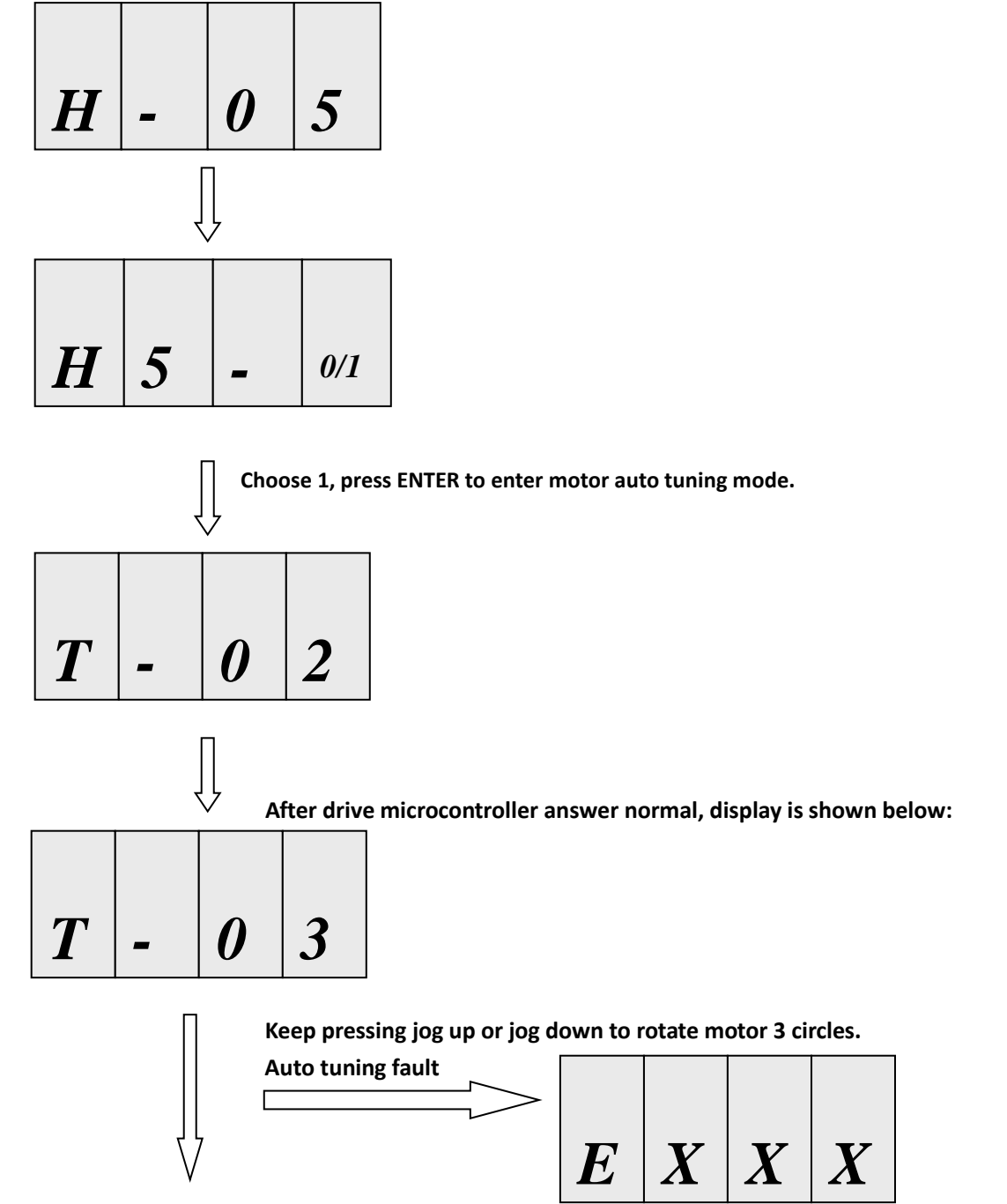

Handling according to error information prompted.

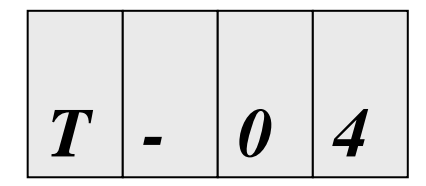

Auto tuning proceeds gradually. Press ENTER to quit.